# SIEMENS

SIMATIC PC

Panel PC 870

**Equipment Manual** 

**Computing Unit** 

Preface; Table of Contents

| Product Overview                                 | 1           |
|--------------------------------------------------|-------------|
| Starting Up the Computing Unit                   | 2           |
| Connecting and Operating the<br>Computing Unit   | 3           |
| Expanding and Servicing the<br>Computing Unit    | 4           |
| Configuring the Computing Unit in the BIOS Setup | 5           |
| Fault Diagnosis                                  | 6           |
| Hardware Information                             | 7           |
| Remote mount form factor                         | 8           |
| Appendices                                       | A<br>▽<br>B |
|                                                  |             |

Glossary, Index

This manual is part of the documentation package with the order number: 6AV7691-0AB00-1AB0

Edition 12/01

This manual contains notices which you should observe to ensure your own personal safety, as well as to protect the product and connected equipment. These notices are highlighted in the manual by a warning triangle and are marked as follows according to the level of danger:

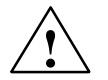

#### Danger

indicates an imminently hazardous situation which, if not avoided, will result in death or serious injury.

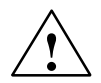

## Warning

indicates a potentially hazardous situation which, if not avoided, could result in death or serious injury.

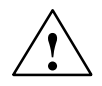

## Caution

used with the safety alert symbol indicates a potentially hazardous situation which, if not avoided, may result in minor or moderate injury.

#### Caution

used without the safety alert symbol indicates a potentially hazardous situation which, if not avoided, may result in property damage.

#### Notice

indicates a potential situation which, if not avoided, may result in an undesirable result or state.

#### Note

is an important piece of information about the product, the handling of the product or the respective part of the documentation which should be noted in particular.

#### **Qualified Personnel**

Equipment may be commissioned and operated only by **qualified personnel**. Qualified personnel within the meaning of the safety notices in this manual are persons who are authorized to commission, ground and identify equipment, systems and circuits in accordance with safety engineering standards.

#### **Correct Usage**

Note the following:

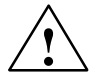

## Warning

The equipment may be used only for the applications stipulated in the catalog and in the technical description and only in conjunction with other equipment and components recommended or approved by Siemens.

Startup must not take place until it is established that the machine, which is to accommodate this component, is in conformity with the guideline 98/37/EEC.

Faultless and safe operation of the product presupposes proper transportation, proper storage, erection and installation as well as careful operation and maintenance.

#### Trademarks

You will find the registered trademarks of Siemens AG in the preface. Some of the other designations used in these documents are also registered trademarks; the owner's rights may be violated if they are used by third parties for their own purposes.

#### Impressum

| Editor:    | A&D PT1D1  |
|------------|------------|
| Publisher: | A&D SE ES4 |

#### Copyright Siemens AG 2001 All rights reserved

The reproduction, transmission or use of this document or its contents is not permitted without express written authority. Offenders will be liable for damages. All rights, including rights created by patent grant or registration of an utility model or design, are reserved.

Siemens AG Automation & Drives SIMATIC Human Machine Interface A&D PT1 Postfach 4848, D-90327 Nürnberg

Siemens Aktiengesellschaft

#### **Disclaimer of Liability**

We have checked the contents of this manual for agreement with the hardware and software described. Since deviations cannot be precluded entirely, we cannot guarantee full agreement. However, the data in this manual are reviewed regularly and any necessary corrections included in subsequent editions. Suggestions for improvement are welcomed.

© Siemens AG 2001 Technical data subject to change.

Order No. 6AV7691-0AA00-0AB0

| For your notes |      |      |  |
|----------------|------|------|--|
|                |      |      |  |
|                | <br> |      |  |
|                |      |      |  |
|                |      |      |  |
|                |      |      |  |
|                |      |      |  |
|                |      |      |  |
|                |      |      |  |
|                |      |      |  |
|                |      |      |  |
|                |      |      |  |
|                |      | <br> |  |
|                |      |      |  |
|                |      |      |  |
|                |      |      |  |
|                |      |      |  |
|                |      |      |  |
|                |      |      |  |
|                |      |      |  |
|                |      |      |  |
|                |      |      |  |
|                |      |      |  |
|                |      |      |  |
|                | <br> | <br> |  |
|                |      |      |  |
|                |      |      |  |
|                |      |      |  |

## Preface

## About this manual

The SIMATIC Panel PC 870 Equipment Manual is part of the SIMATIC HMI documentation and consists of two parts: operating unit and computing unit. It provides information for operators, mechanics, planning engineers and maintenance personnel about the computing unit's installation, functionality, operation and technical design.

## Where to find what

The Computing Unit equipment manual contains the following chapters:

| Chapter    | Content                                                                   |
|------------|---------------------------------------------------------------------------|
| 1          | Overview of the computing unit's performance features                     |
| 2 - 3      | Starting up, connecting and operating the computing unit                  |
| 4 - 5      | Servicing, expanding and configuring the computing unit in the BIOS setup |
| 6          | Fault diagnosis                                                           |
| 7          | Hardware information                                                      |
| 8          | Remote mount form factor                                                  |
| Appendix A | Technical Data                                                            |
| В          | ESD Guidelines                                                            |
|            | Glossary                                                                  |
|            | Index                                                                     |

## Notation

The following conventions are used in this manual:

| Motor off | Text that is displayed on the operating unit is printed in Courier type face.                                        |
|-----------|----------------------------------------------------------------------------------------------------|
| Variable  | Symbolic names that stand for variable quantities that appear on the screen are printed in Courier italic type face. |
| Screens   | Selectable functions are printed in standard italic type face.                                                       |
| ESC       | Names of keys and buttons are shown in a different type face.                                                        |

## History

| Release | Comments                                                                                                    |
|---------|----------------------------------------------------------------------------------------------------|
| 07/01   | Initial release of the SIMATIC Panel PC 870 – Computing Unit equipment manual.                                        |
| 12/01   | Extension to include "Remote mount form factor" option of the SIMATIC Panel PC 870 – Computing Unit equipment manual. |

## Trademarks

The following designations are registered trademarks of Siemens AG:

- SIMATIC<sup>®</sup>
- SIMATIC HMI<sup>®</sup>
- HMI<sup>®</sup>
- ProTool<sup>®</sup>
- ProTool/Lite<sup>®</sup>
- ProTool/Pro<sup>®</sup>
- SIMATIC Multi Panel®
- SIMATIC Multifunctional Platform<sup>®</sup>
- MP 270<sup>®</sup>
- ProAgent<sup>®</sup>

## **Other Sources of Assistance**

In the event of technical queries, please contact your Scontact partner at your relevant agency or branch office.

## Automation and Drives, Service & Support

Der Service & Support von A&D ist weltweit jederzeit erreichbar.

The languages of the SIMATIC Hotlines are generally German and English, in addition, French, Italian and Spanish are spoken on the authorization hotline.

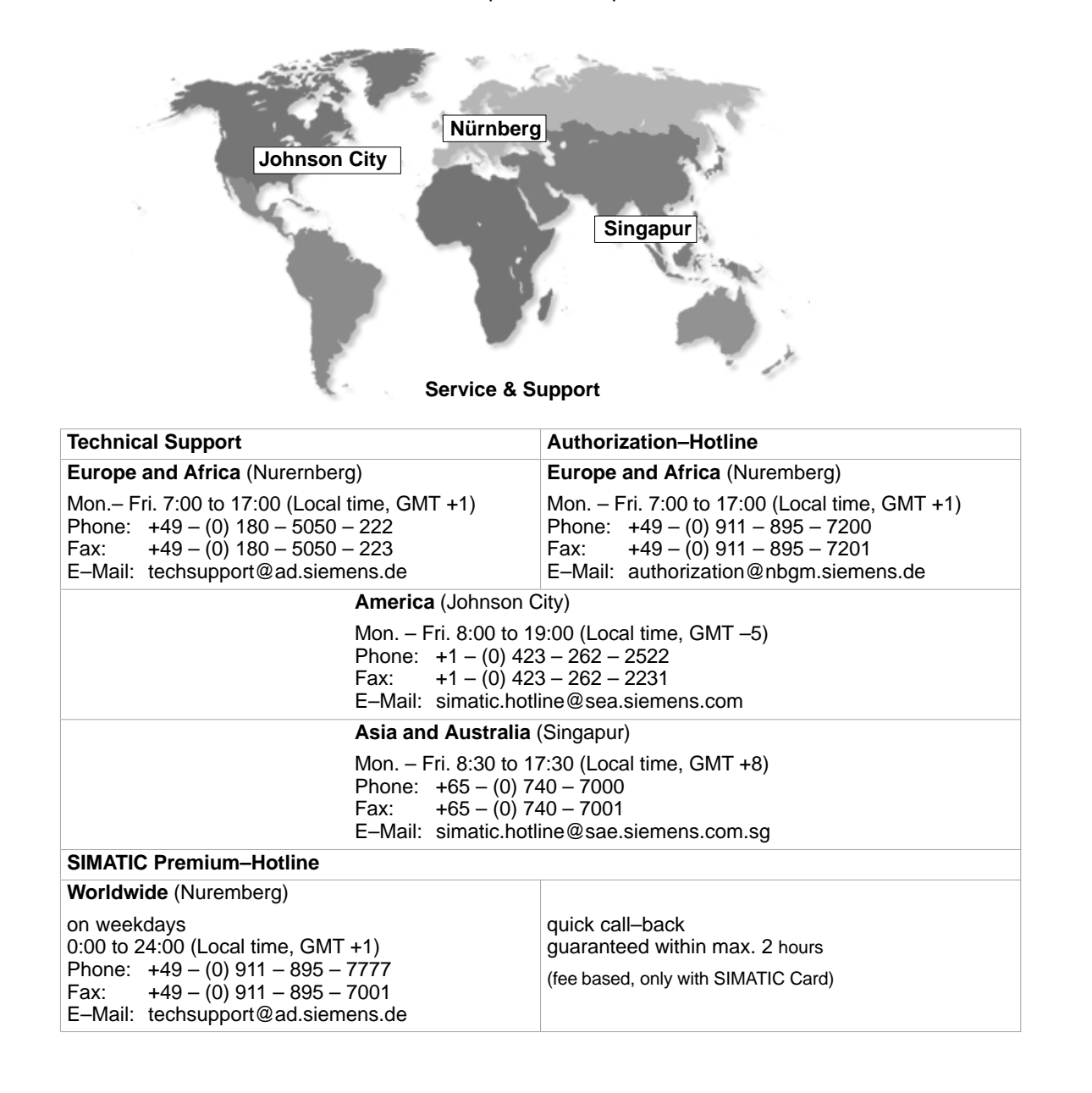

## **Training Center**

To help you become familiar with SIMATIC S7 programmable controllers, we offer training courses. Please contact your regional training center or the central training center in D 90327 Nuremberg.

| Phone:    | +49 (0) 911–895–3154                                     |
|-----------|----------------------------------------------------------|
| Infoline: | Tel. +49 (0) 1805 23 56 11<br>Fax. +49 (0) 1805 23 56 12 |
| Internet: | http://www.sitrain.com                                   |
| E–Mail:   | AD-Training@nbgm.siemens.de                              |
|           |                                                          |

For information on high–availability SIMATIC S7 automation systems, the H/F Competence Center in Nuremberg offers a special workshop. The H/F Competence Center will also support you during configuring, start–up and in case of any problems occurring at site.

| Phone:  | +49 - (0) 911 - 895 - 4759                      |
|---------|-------------------------------------------------|
| Fax:    | +49 - (0) 911 - 895 - 5193                      |
| E-Mail: | hf–cc@nbgm.siemens.de<br>CoC–SI@nbgm.siemens.de |

## **Technical Support Online Services**

SIMATIC Customer Support provides you with a wide range of additional information on SIMATIC products in the online services:

- You can obtain general up-to-date information as follows:
  - on the Internet: address http://www.siemens.de/simatic-net
  - at fax polling no. +49 (0) 8765-93 02 77 95 00
- For current product information, FAQs, tips and hints and downloads which may be helpful for your application, see:
  - On the Internet: address http://www.siemens.de/automation/service&support
  - From the bulletin board system (BBS) in Nuremberg (SIMATIC Customer Support Mailbox) at the number +49 (0) 911 895-7100.

To dial the mailbox, use a modem with up to V.34 (28.8 Kbaud), with the following parameters: 8, N, 1, ANSI, or dial on ISDN (x.75, 64 Kbits).

## **Further Support**

If you have further questions about SIMATIC NET products, contact your local Siemens representative.

You will find the addresses:

- in our catalog IK PI
- on the Internet http://www.siemens.de/automation/partner
- in our interactive catalog CA01 http://www.siemens.de/automation/ca01
- on our quick-start CD

Panel PC 870 Computing Unit Equipment Manual Edition 12/01

## **Table of Contents**

|   | Preface                                 |                                                                                                    | iii                             |
|---|-----------------------------------------|----------------------------------------------------------------------------------------------------|---------------------------------|
| 1 | Product                                 | Overview                                                                                                    | 1-1                             |
| 2 | Starting                                | Up the Computing Unit                                                                                                    | 2-1                             |
|   | 2.1                                     | Unpacking and checking the item delivered                                                                                                    | 2-2                             |
|   | 2.2                                     | Ensuring readiness for operation                                                                                                    | 2-3                             |
|   | 2.3                                     | Transportation                                                                                                    | 2-6                             |
| 3 | Connect                                 | ing and Operating the Computing Unit                                                                                                    | 3-1                             |
|   | 3.1<br>3.1.1<br>3.1.2<br>3.1.3          | Ports, interfaces and connections .<br>Left device side (interface/port side) .<br>Right device side (fan side) .<br>Front side (front interfaces)              | 3-2<br>3-2<br>3-4<br>3-5        |
|   | 3.2<br>3.2.1<br>3.2.2<br>3.2.3          | Connecting I/O devices<br>Printer connection via parallel port<br>Printer connection via serial port<br>Connecting USB devices                                  | 3-6<br>3-6<br>3-7<br>3-7        |
|   | 3.3<br>3.3.1<br>3.3.2                   | Drives with interchangeable media<br>Floppy disk drive<br>CD-ROM drive (option)                                                                                 | 3-8<br>3-8<br>3-9               |
|   | 3.4                                     | Reset button                                                                                                    | 3-10                            |
| 4 | Servicin                                | g and Expanding the Computing Unit                                                                                                    | 4-1                             |
|   | 4.1<br>4.1.1<br>4.1.2<br>4.1.3<br>4.1.4 | Opening the device                                                                                                    | 4-2<br>4-2<br>4-3<br>4-4<br>4-5 |
|   | 4.2<br>4.2.1<br>4.2.2<br>4.2.3          | Removing and installing drivesRemoving and installing the hard diskRemoving and installing the floppy disk driveRemoving and installing a CD-ROM drive (option) | 4-7<br>4-7<br>4-9<br>4-10       |
|   | 4.3<br>4.3.1                            | Installing and removing expansion boards<br>Removing and installing the device for holding down the modules                                                     | 4-11<br>4-11                    |
|   | 4.4                                     | Removing and installing the power supply                                                                                                    | 4-13                            |
|   | 4.5                                     | Removing and installing the device fan                                                                                                    | 4-14                            |
|   | 4.6                                     | Installing and removing the backup battery                                                                                                    | 4-15                            |
|   | 4.7                                     | Installing and removing further components                                                                                                    | 4-16                            |
|   | 4.8<br>4.8.1<br>4.8.2                   | Expanding the computing unit<br>Installing a memory expansion<br>Installing ISA/PCI cards                                                                       | 4-16<br>4-16<br>4-17            |

| 5 | Configu                                 | ring the Computing Unit in the BIOS SETUP                                                                                          | 5-1                              |
|---|-----------------------------------------|----------------------------------------------------------------------------------------------------|----------------------------------|
|   | 5.1                                     | Modifying the device configuration in the BIOS SETUP                                                                               | 5-2                              |
|   | 5.2<br>5.2.1                            | The Main menu<br>The submenus Primary Master, Primary Slave, Secondary Master, Secon                                               | 5-4<br>dary                      |
|   | 5.2.2<br>5.2.3<br>5.2.4<br>5.2.5        | The Memory Cache submenu<br>The Boot Options submenu<br>The Keyboard Features submenu<br>The Hardware Options submenu              | 5-3<br>5-7<br>5-8<br>5-9<br>5-10 |
|   | 5.3<br>5.3.1<br>5.3.2                   | The Advanced menu     The COM / LPT Configuration submenu     The PCI Configuration submenu                                        | 5-12<br>5-13<br>5-14             |
|   | 5.4                                     | The Securitymenu                                                                                                    | 5-17                             |
|   | 5.5                                     | The Power menu                                                                                                    | 5-19                             |
|   | 5.6                                     | The Boot Sequence menu                                                                                                    | 5-21                             |
|   | 5.7                                     | The Version menu                                                                                                    | 5-23                             |
|   | 5.8                                     | The Exit menu                                                                                                    | 5-24                             |
|   | 5.9                                     | SETUP default settings                                                                                                    | 5-25                             |
| 6 | Fault Di                                | agnosis                                                                                                    | 6-1                              |
|   | 6.1                                     | Problems when using non–Siemens modules                                                                                            | 6-2                              |
|   | 6.2                                     | The display of the operating unit remains dark                                                                                     | 6-2                              |
|   | 6.3                                     | System time and/or date of the PC are not correct                                                                                  | 6-3                              |
|   | 6.4                                     | USB device does not function                                                                                                    | 6-3                              |
|   | 6.5                                     | An error message is displayed on the screen                                                                                        | 6-4                              |
|   | 6.6                                     | Self-test of the SIMATIC Panel PC 870 before booting                                                                               | 6-6                              |
| 7 | Hardwa                                  | re Information                                                                                                    | 7-1                              |
|   | 7.1<br>7.1.1<br>7.1.2                   | Spare parts and accessories                                                                                                    | 7-2<br>7-2<br>7-2                |
|   | 7.2                                     | Overview of the Components and Ports                                                                                               | 7-3                              |
|   | 7.3                                     | System resources                                                                                                    | 7-4                              |
|   | 7.4<br>7.4.1<br>7.4.2<br>7.4.3<br>7.4.4 | Monitoring functions<br>Overview<br>Temperature monitoring and display<br>Watchdog (WD)<br>Fan control                             | 7-5<br>7-5<br>7-5<br>7-6<br>7-6  |
|   | 7.5<br>7.5.1<br>7.5.2<br>7.5.3          | Ports<br>External ports<br>Assignment of the front ports on the motherboard<br>Assignment of the internal ports on the motherboard | 7-7<br>7-7<br>7-14<br>7-17       |
|   | 7.6                                     | Bus board                                                                                                    | 7-25                             |

|    | 7.6.1<br>7.6.2                 | Design and theory of operation                    | 7-25<br>7-26             |
|----|--------------------------------|---------------------------------------------------|--------------------------|
| 8  | Remote                         | mount form factor                                 | 8-1                      |
|    | 8.1<br>8.1.1<br>8.1.2<br>8.1.3 | Description<br>Overview<br>Dimensions<br>Mounting | 8-2<br>8-2<br>8-3<br>8-3 |
|    | 8.2                            | Cable connection                                  | 8-4                      |
|    | 8.3                            | Spare parts                                       | 8-4                      |
|    | 8.4                            | Technical Data                                    | 8-4                      |
| 9  | Technic                        | al Specifications                                 | A-1                      |
| 10 | ESD Gu                         | udelines                                          | B-1                      |
| 11 | Glossa                         | y Glos                                            | sary-1                   |
| 12 | Index .                        | Ir                                                | ndex-1                   |

Panel PC 870 Computing Unit Equipment Manual Edition 12/01

## **Product Overview**

## Overview

The computing unit is the basic component both for the PC-based HMI devices (Panel PC) and (in special configurations) and for custom-configured devices.

The computing unit is intended for use in industry as well as in the residential, business and commercial areas and can also be used in building system automation or in public facilities, in addition to industrial applications.

The computing unit is an especially high–performance industrial PC designed in Celeron/Pentium III technology.

## Features

The computing unit is characterized by:

- · extensive climatic, vibration and shock tests to ensure industrial compatibility;
- electromagnetic compatibility conforming to CE and FCC;
- UL/CSA approvals;
- user support by hotline, service, spare parts;
- quality assurance conforming to ISO 9001;
- compliance with the requirements for a fire enclosure to EN60950/UL1950 in other words, it may be used without an additional fire enclosure;
- compact dimensions;
- suitability for use in a wide ambient temperature range;
- a design that is easy to service and maintain.

## **Field of applications**

The computing unit is equipped with software which allows it to be used universally. It includes the Windows operating system in the standard variant.

The computing unit additionally allows the use of:

- SIMATIC supplementary software
- software from the entire world of automation
- software from the PC world

## Additional applications:

The computing unit can also be used in other areas of automation engineering (SIMATIC HMI; TELEPERM; SINUMERIK; SIROTEC, etc.).

## Remote mount form factor

As an alternative to the integrated standard configuration, Remote mount form factor is possible. The advantages are that

- The control unit can be installed closer to the machine and inclined at an angle of up to 70 degree for example, in a swivel arm ("boom"),
- The more sensitive computing unit (hard disk!) can be installed vertically some distance away from the machine where vibration is low – for example, in a cabinet.

With this configuration, additional components are required for communication between the control unit and the computing unit:

- The transmitter, which is mounted on the computing unit.
- · The receiver, which is mounted on the control unit; and
- The cable, which links the two of them.

The present equipment manual describes

- Chapters 2 to 7 basically describe the specific characteristics of the computing unit, but also make reference to the complete unit where necessary for example, with regard to the dimensions for mounting, maintenance and technical specifications.
- Chapter 8 describes the Remote Mount form factor of the Panel PC.

## Advantages of the computing unit

- The computing unit is rugged in design and its functions make it particularly suitable for use on site under harsh industrial conditions. It meets the specific requirements of an industrial environment, such as noise immunity, compliance with standards, ruggedness and continuous operation.
- Owing to the variable operating location and the many options for installation, the computing unit can be used virtually anywhere.
- The computing unit includes all ports and interfaces required for automation with SIMATIC. These are, in particular:
  - parallel port (LPT 1)
  - serial ports (1x V.24, 1x V.24/TTY)
  - PS/2 keyboard port (supports PG720/740 keyboard with trackball)
  - PS/2 mouse port
  - USB port (2x external)
  - MPI/Profibus DP (max. 12 MBaud, CP5611 compatible)
  - Ethernet interface for external monitor
  - VGA controller at AGP bus mit 8 MB SDRAM integrated
  - Single-chip LVDS interface for flat-screen display (TFT, resolution up to XGA)
  - Simple expansion possible via plug-in PCI and ISA-slot modules
- Further features
  - AC 230/120 V power supply without mains switch, optional DC 24 V
  - Reset button (laterally on the device), protected against inadvertent actuation
  - Start-up Guide in electronic form, in 5 languages

Panel PC 870 Computing Unit Equipment Manual Edition 12/01

# Starting Up the Computing Unit

## **Chapter Overview**

| In Section | You Will Find                             | on Page |
|------------|-------------------------------------------|---------|
| 2.1        | Unpacking and Checking the Item Delivered | 2-2     |
| 2.2        | Ensuring Readiness for Operation          | 2–3     |
| 2.3        | Transportation                            | 2–6     |

## 2.1 Unpacking and checking the item delivered

## Unpacking the item

Unpack the item delivered to you as follows:

- 1. Remove the packaging.
- 2. Do not throw the original packaging away. Keep it in case you have to transport your PC at some time in the future.
- 3. Please keep the enclosed documentation in a safe place. You will require it when you first start up the item delivered to you and it is part of the device.
- 4. Check the packaging and the package contents for any visible damage.
- 5. Check the delivered item against the packaging list for completeness. When doing so, you should also take into observe accessories which you can order separately.
- 6. Should you detect any transport damages or inconsistencies between packaging contents and packaging list, please inform your sales office.

## Recording the serial number (F-No.)

1. Record the serial number of your computing unit in the table; you will find it on the nameplate above the floppy disk drive on the side of the device.

The repair center will be able to identify the device by the F-No. if it is submitted for repair.

## Recording the Microsoft Windows product key of the Certificate of Authenticity

2. Record the Microsoft Windows product key of the Certificate of Authenticity (COA) in the table; you will need it if the operating system needs to be reinstalled. The key is to be found on the device.

| F–No.                         |  |
|-------------------------------|--|
| Order number                  |  |
| Microsoft Windows product key |  |

## 2.2 Ensuring readiness for operation

## Connecting and turning on the computing unit

Before you connect the computing unit to the mains, connect the operating unit (see Equipment Manual "Operating Unit") and, as applicable, appropriate peripherals (see Chapter 3):

- 1. Plug the connecting cables into the appropriate female connectors on the interface side of the computing unit (see Sections 3.1 and 3.2).
- Before you connect the device to the mains, observe the following information with regard to the power supply and the equipotential bonding. Since the computing unit does not possess a mains switch, it will be ready for service immediately after the mains plug has been connected.

## **Power supply**

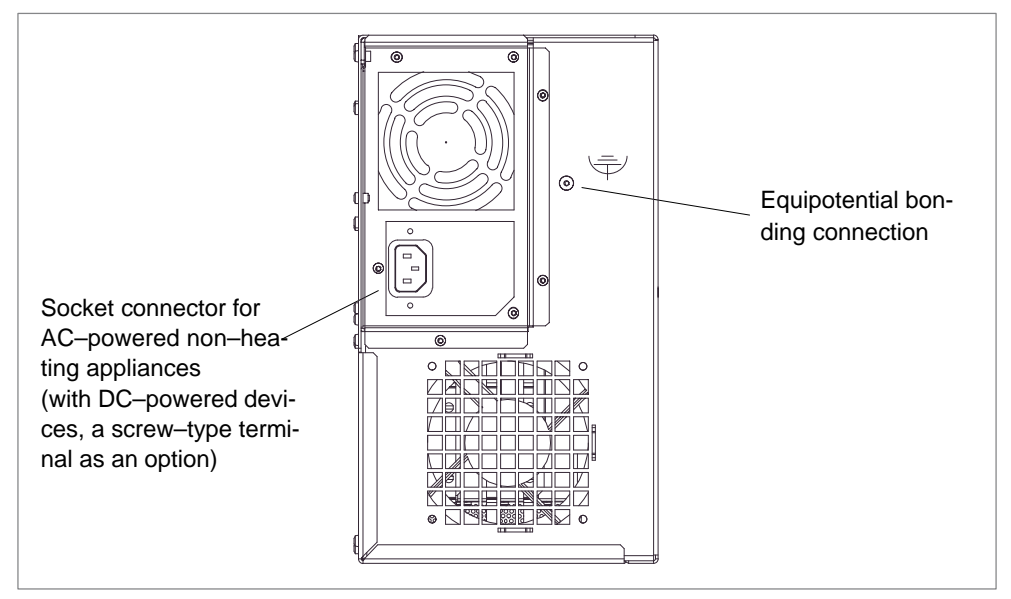

Figure 2-1 Power supply connection

The AC power supply of the computing unit is designed for 120/240V systems.

The power supply has a wide–range input; therefore, no setting of the voltage range is required.

The **DC** power supply of the computing unit is designed for 24V systems.

## Mains supply

The device is intended for connection to grounded power supply systems (TN systems to VDE 0100, Part 300, or IEC 364-3).

No provision is made for connection to non-grounded or impedance-grounded power supply systems (IT networks).

The power cable should comply with the safety guidelines of the country concerned.

Lay the cables so that no one can step on or trip over them. When connecting the device, carefully study the pertinent information given in Chapter 2.

Never connect or disconnect power cables or data transmission lines during a thunderstorm.

In an emergency situation (for instance, damage to the housing, controls or power cable, penetration by liquids or foreign bodies), pull the power plug and contact the authorized service department.

Check to make sure that the rated voltage for the device is the same as the local mains voltage.

The computing unit must be switched off before connecting/disconnecting I/O devices (keyboard, mouse, printer, etc.). Failure to do so can result in damage to the computing unit.

A connector safety interlock is supplied with a 120 V/230 V power supply.

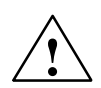

## Caution

The computing unit with AC power supply is equipped with a safety-tested mains cable and may only be connected to a grounding outlet.

Make sure that the outlet on the device or the grounding outlet–socket of the building installation is not obstructed and is installed as close as possible to the device.

The computing unit does not possess a mains switch. To disconnect the device from mains completely, remove the mains plug. This place must not be obstructed.

When installing the device in a cubicle, a central mains switch must be provided.

## Country-specific notes

## For USA and Canada:

For the operation in Canada and the United States, use a CSA or UL-listed mains cable.

The plug must comply to the NEMA 5-15 standard.

## 120 V supply voltage

Use a flexible UL–approved and CSA–marked cable featuring the following design properties: three–wire SJT design, conductor cross section at least 18 to AWG, max. 4.5 m in length and parallel grounding–type plug 15 A, at least 125 V.

## 230 V supply voltage

Use a flexible UL–approved and CSA–marked cable featuring the following design properties: three–wire SJT design, conductor cross section at least 18 to AWG, max. 4.5 m in length and tandem grounding–type plug 15 A, at least 250 V.

## 230 V supply voltages outside the U.S.A. and Canada

Use flexible cable featuring the following design properties: conductor cross section at least 18 to AWG and grounding–type plug 15 A / 250 V. Make sure that the cable set complies with the safety standards of the country where the devices will be installed and that they bear the relevant markings.

## **Equipotential bonding**

Low-resistance grounding connections ensure that the user of the installation is protected against electric shock (for example, if a short-circuit occurs or if there are defects in the system). Moreover, they discharge interference transmitted by external power supply cables, signal cables or cables to I/O devices.

You should therefore create a low-resistance connection (a large surface acting as the contact) between the grounding point on the system housing and the central grounding point of the cabinet or the installation in which the computer is to be installed. The minimum cross-section should not be less than 5 mm<sup>2</sup>.

The grounding terminal is located on the side of the device and is identified by a

symbol.

## Turning off the computing unit

The computing unit does not have a mains switch and is isolated from the mains supply only by detaching the mains supply plug.

## 2.3 Transportation

## Shipping

Despite the rugged design of the computing unit, its built-in components are sensitive to severe vibrations and shock. You must therefore protect your computing unit from severe mechanical stress when it is in transit.

The computing unit should therefore only be transported in its original package.

## Caution

Risk of computing unit suffering damage

When transporting the device in cold weather and it is subjected to extreme differences in temperature, care must be taken to ensure that moisture is not deposited on or in the device (moisture condensation).

Allow the device slowly to rise to room temperature before taking it into operation. If condensation has formed, wait for approximately 12 hours before turning the device on.

# Connecting and Operating the Computing Unit

## **Chapter Overview**

| In Section | You Will Find                     | On Page |
|------------|-----------------------------------|---------|
| 3.1        | Ports, interfaces and connections | 3-2     |
| 3.2        | Connecting I/O devices            | 3-6     |
| 3.3        | Drives with interchangeable media | 3-8     |
| 3.4        | Reset button                      | 3-10    |

3

## 3.1 Ports, interfaces and connections

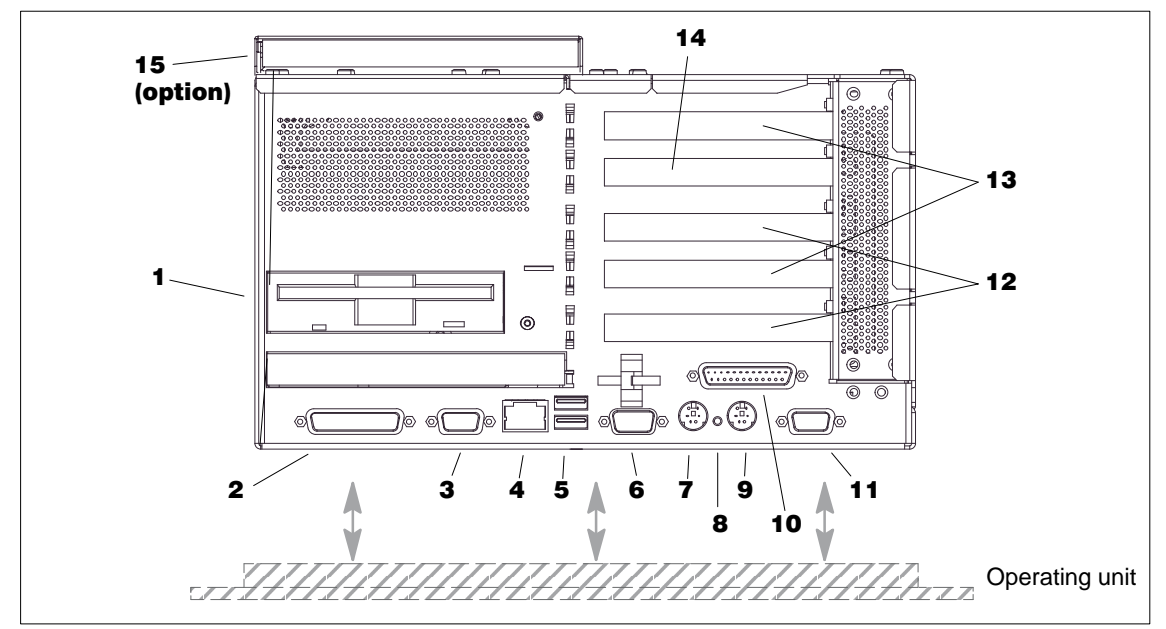

## 3.1.1 Left device side (interface/port side)

Figure 3-1 Left side of device with ports/interfaces

## Explanations with regard to Fig. 3-1

## 1 Floppy disk drive

Using the floppy disk drive, you can save programs and data to floppy disks and load from floppy disks into the PC 870.

## 2 COM1 V.24 / MODEM / PLC 1)

PLSc, e.g. of the S5 series, can be connected via the COM 1 (TTY) port.

## **3 MPI/DP Multipoint Interface**<sup>2)</sup>

You can connect the PC 870 either to an S7 PLC or a PROFIBUS network via the floating MPI/DP interface.

## 4 Ethernet

RJ 45-Ethernet connection. The Ethernet is a local network with bus structure for data communication featuring data transfer rates of 10 or 100 Megabit per second (Mbps).

## 5 USB 😽

Connection for the Universal Serial Bus. You can connect here external devices, such as CD–ROM drives, printers, modems, as well as mouse and keyboard.

#### 6 COM2

Serial interface 2 (V.24) for connecting devices with a serial interface, such as modem, mouse or printer.

### 7 Keyboard

Connection for a PS/2 keyboard

#### 7 Reset

The Reset key can only be pressed with the aid of a pointed object (for example, elongated paper clip). Pressing the Reset key triggers a hardware reset. The computing unit restarts.

#### Caution

There may be a loss of data with a hardware reset.

#### 9 Mouse

PS/2 connector for connecting a PS/2 mouse

## 10 LPT1 / Printer

The parallel interface is intended to connect devices with parallel interface, such as printers.

## 11 VGA

An external VGA monitor can be connected to this port (configuration in the BIOS SETUP, submenu "Hardware Options", parameter CRT / LCD selection; see Chapter 5).

## 12 PCI slots

Internal slots for PCI expansion modules

## 13 PCI/ISA slots

Internal slots for expansion modules

#### 14 ISA slot

Internal slot for an ISA expansion slot

## 15 CD-ROM drive (piggyback version, option)

Using the CD-ROM drive, you can read data from CD-ROM.

If expansion modules are plugged in the computing unit, then there are further interfaces. For their meaning, please refer to the description of the appropriate module.

2): Equipotential bonding within a safety extra-low voltage circuit (SELV). MPI/DP do not exist in the computing unit basic variant.

<sup>1):</sup> By plugging on the "Gender Changer" (part of the documentation package), you will change the connection into a 25-way V.24 standard interface for connecting devices with serial interface, such as modem, mouse or printer.

## Note

When connecting I/O devices devices, use shielded cables and metalized connectors; otherwise, the permission for operation will extinguish! Use a screw driver to fix the connectors of the interface cables on the housing of the computing unit. You will thus improve the electrical shielding.

| Connections     | Function                                                                                                    |
|-----------------|----------------------------------------------------------------------------------------------------|
| COM1/V24/AG     | By plugging the adapter plug supplied as accessories ("Gender Changer"), you will change the connection into a socket connector. |
| MPI/DP (RS 485) | Equipotential bonding within the safety extra-low voltage circuit (SELV).                                                        |

If expansion modules are plugged into the computing unit, then there are further interfaces. For their meaning, please refer to the description of the appropriate module.

## 3.1.2 Right device side (fan side)

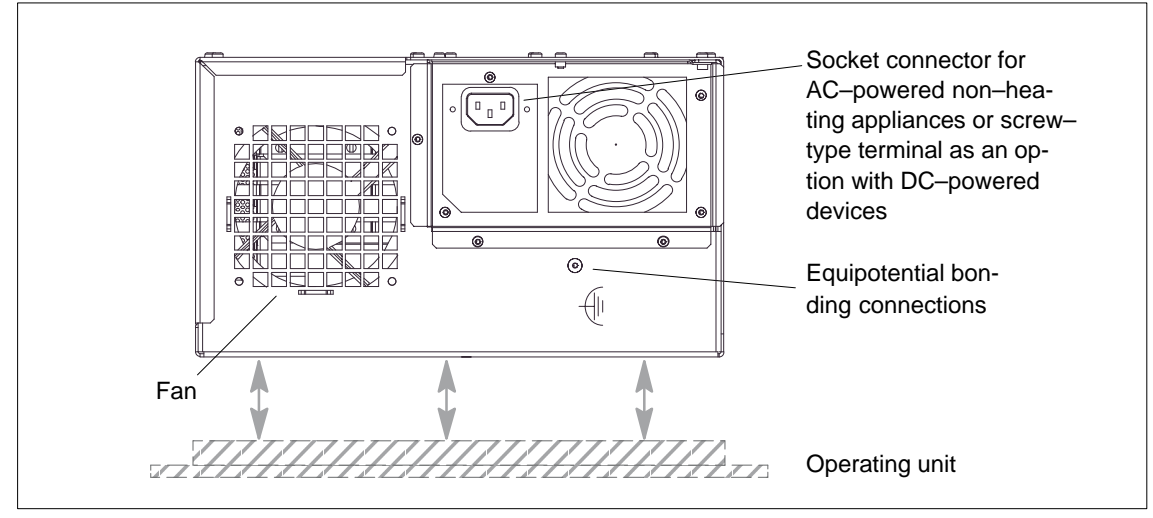

Figure 3-2 Right side of device with fan, power supply, RESET button and equipotential bonding

## 3.1.3 Front side (front interfaces)

The following front ports are located behind the cover sheet on the device front side:

- I/O port for connecting front components
- LVDS display port

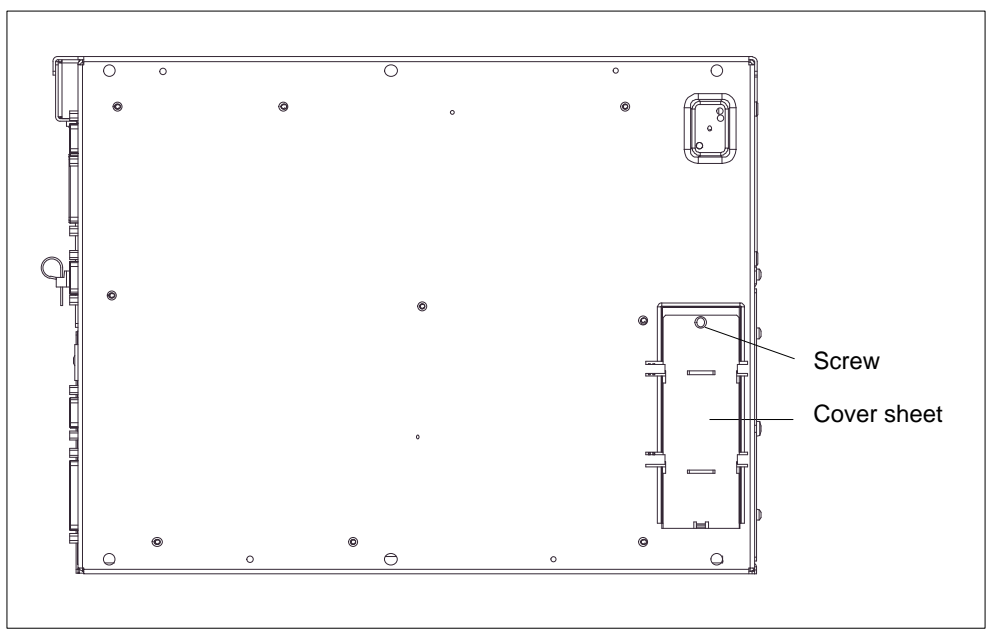

Figure 3-3 Front interfaces

Access to the front interfaces is as follows:

- 1. Loosen the screw on the cover sheet.
- 2. Pull off the cover sheet from the guide.

## Note

Keep the cover sheet and the screw in the case you will need it later.

## 3.2 Connecting I/O devices

## Note

Make sure the components you insert exhibit industrial compatibility when connecting peripheral devices

## 3.2.1 Printer connection via parallel port

To connect your printer, perform the following steps:

- 1. Disconnect the computing unit from the mains and turn off the printer.
- 2. Plug the printer cable onto the parallel port, LPT 1.
- 3. Connect the printer cable to the printer.
- 4. Tighten (screw) the connector on the port.

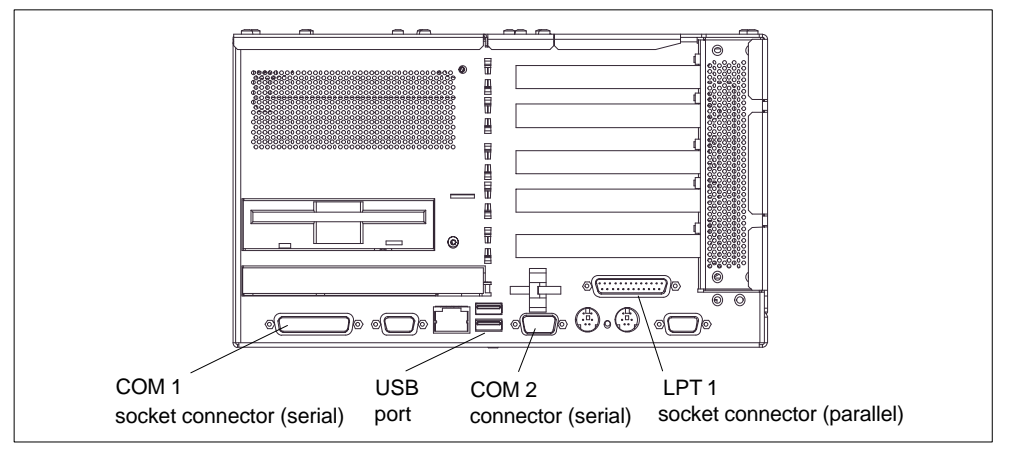

Figure 3-4 Printer connection

## Caution

Connect printers to the parallel port only when the device on the LPT 1 port is turned off (printer likewise turned off).

Make sure you are using the correct port. If you interchange the connectors, or use wrong connecting cables, the port might be damaged.

Before inserting the connecting cables, the static charge of your body, the device and the connecting cables must be brought to the same level. You can do this by briefly touching the metal housing. Use the original cable to establish the connection.

## 3.2.2 Printer connection via serial port

Alternatively, you can connect your printer via a serial COM interface to the PC 870. You will find information on how to adapt and set your port and on the connecting cable you should use in the user manual for your printer.

## 3.2.3 Connecting USB devices

You can connect devices having a USB interface to the USB interface (see Fig. 1–4) without interrupting the power supply.

• Plug in the USB cable.

The device is detected automatically by a "plug and play" operating system such as Windows 98 and is then available.

A USB keyboard can be operated to run BIOS setup.

## Note

Operating systems which do not support "plug and play" (Windows NT 4.0, for example) generally do not allow operation of USB devices.

## 3.3 Drives with interchangeable media

## 3.3.1 Floppy disk drive

With the floppy disk drive, you can save programs and data on floppy disks and load from floppy disks into the computing unit.

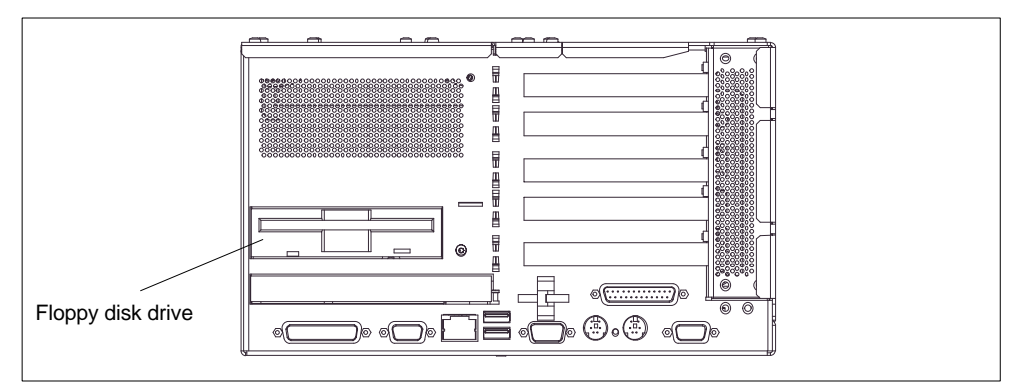

Figure 3-5 Floppy disk drive

## Floppy disk types

With the floppy disk drive, you can use the following floppy disks: Double Sided High Density, 3.5 in., 1.44 MB (135TPI).

## Floppy disk handling with floppy disk drive

Insert the floppy disks into the drive as illustrated, depending on the installation location:

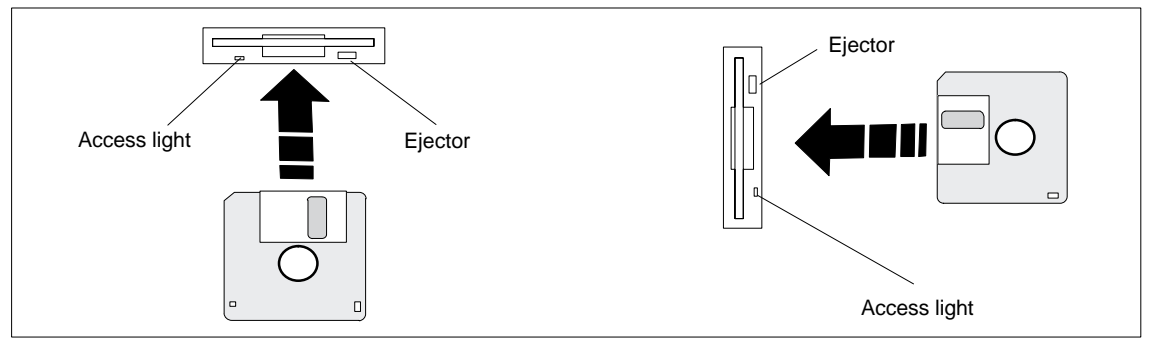

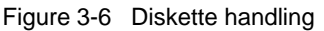

The access light is lit when an access to the drive is carried out.

## Caution Loss of data! Do not actuate the ejector when the green access LED of the drive is lit.

## 3.3.2 CD-ROM drive (option)

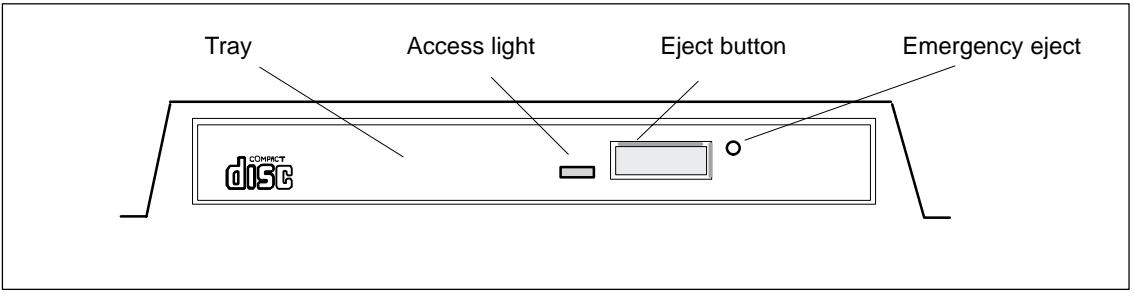

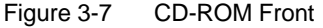

#### Caution

Danger of data being lost and the drive damaged

CD-ROM drives are very sensitive to unacceptable vibrations. During operation, vibrations might damage the drive and/or the data medium. For permissible values, refer to Appendix B.

#### Note

After closing the tray, first the CD is tested and the access light on the drive starts flashing:

- flashes continuoulsy: bad, but still readable CD;
- is lit continuously after several flashing: CD defective, i.e. not readable any more;
- normally, the access light is lit when reading from CD.

The EJECT function offered by various applications for opening the CD-ROM tray has no effect with this drive.

## **Emergency eject**

The following procedure is used to remove the data medium when the eject button is locked by software or no power is being supplied to the drive. Motor-driven opening is not possible in this case.

- 1. Make sure that there is no power supply to the drive (switch off the PC).
- Insert a max. 1.3 mm thick and at least 55 mm long object (for example an elongated paper clip) into the emergency removal hole at the front of the drive. Careful pressure opens the drive tray and pushes the data medium out of the drive. Pull the CD tray manually further out of the housing and remove the CD.

## 3.4 Reset button

The RESET button on your device will initiate a hardware reset; this will restart your PC (cold restart).

In the case of the SIMATIC Panel PC 870, the Reset button is to be found on the interface side between the PS/2 sockets. The Reset button can only be actuated with a pointed object (e.g. ballpoint pin or a paper clip bent open).

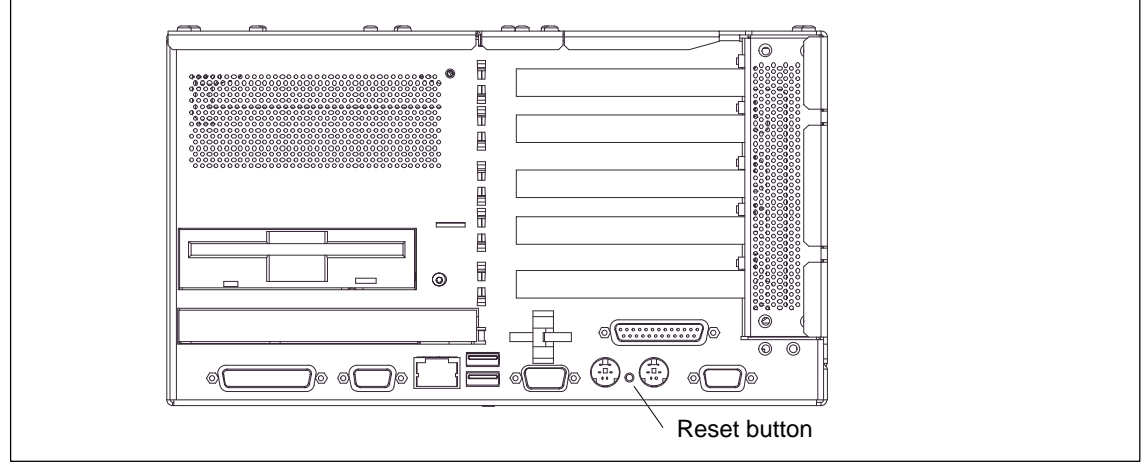

Figure 3-8 Reset button

# Servicing and Expanding the Computing Unit

## What does this chapter contain?

This chapter describes how to proceed when opening the device and changing various components to service your computing unit, as well as how to proceed when installing expansions.

Please observe the safety notes it contains.

## **Chapter Overview**

| In Section | You Will Find                              | on Page |
|------------|--------------------------------------------|---------|
| 4.1        | Opening the device                         | 4-2     |
| 4.2        | Installing and removing drives             | 4-7     |
| 4.3        | Installing and removing expansion boards   | 4-11    |
| 4.4        | Installing and removing the power supply   | 4-13    |
| 4.5        | Installing and removing the device fan     | 4-14    |
| 4.6        | Installing and removing the backup battery | 4-15    |
| 4.7        | Installing and removing further components | 4-16    |
| 4.8        | Expanding the computing unit               | 4-16    |

Δ

## 4.1 Opening the device

## 4.1.1 Requirements

The device is designed for easy maintenance so that any work that may be necessary can be done quickly and economically.

## Caution

The electronic components on the printed circuit boards are extremely sensitive to electrostatic discharge. Certain precautionary measures are therefore necessary when handling such components. These measures are explained in the guidelines for electrostatic sensitive devices at the end of this manual (ESD Guidelines).

## Limitation of liability

All technical specifications and approvals apply only to expansion modules approved by SIEMENS.

No liability can be accepted for impairment of functions caused by the use of non-Siemens devices or non-Siemens components.

All the modules and components are electrostatically sensitive. Please study the notes on electrostatic sensitive devices. The following symbol indicates that electrostatically sensitive modules are present.

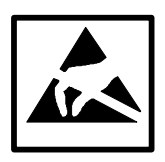

## Tools

You can perform all necessary installation work on the computing unit with screwdrivers of the type TORX T10 and TORX T8.

## Before opening the device

Note the following rules before opening the device:

- Before you disconnect the power supply cable, discharge the electrostatic charge on your body. You can do this by briefly touching the mounting plate for the interfaces on the left side of the device.
- Discharge the electrostatic charge from tools you are using.
- Wear a grounding strap when handling components.
- Leave components and component parts in their packaging until you are ready to install them.
- Disconnect the device from its power supply before plugging in or removing any components or component parts.
- Touch components and module only on their edges. Do not touch contact pins or printed conductors.
- Never operate the device with the cover open.

## 4.1.2 Opening the computing unit

To open the computing unit, perform the following steps:

- 1. Turn off the computing unit by pulling out the mains connector.
- 2. Remove all interconnecting cables and connecting cables from the device.
- 3. Remove the computing nunits from the operating unit as described in the Equipment Manual, Chapter 4.
- 4. Loosen the two screws on the housing cover (see Fig. 4-1).
- 5. Lift the cover and remove it.

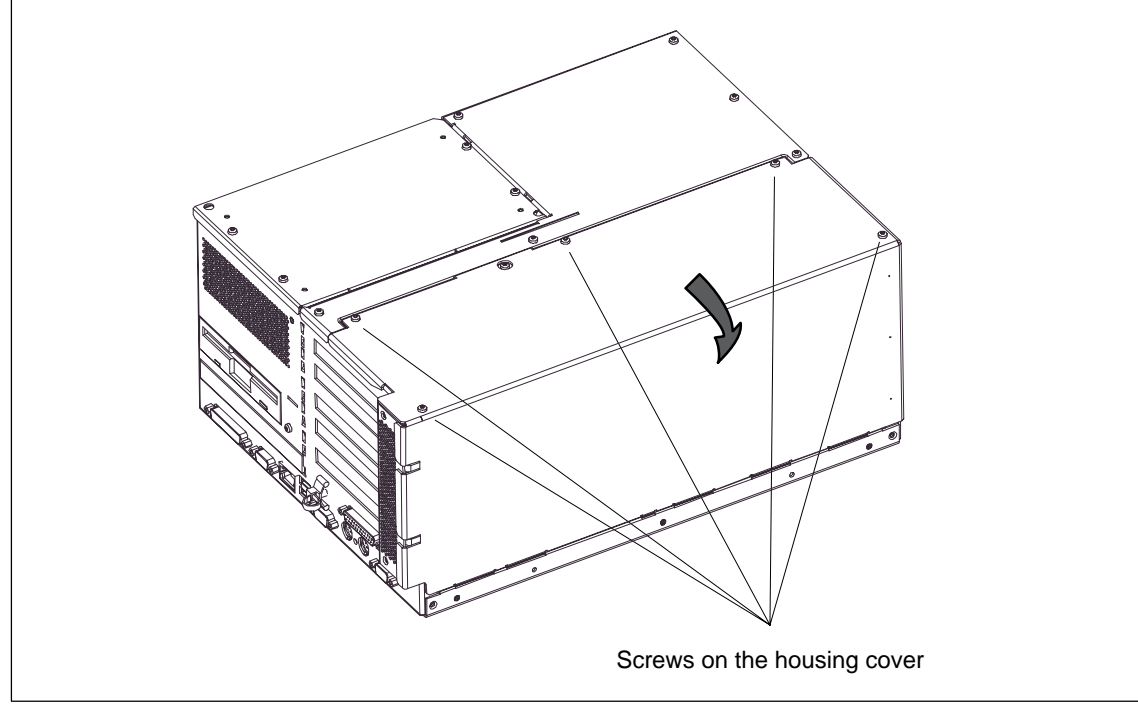

Figure 4-1 Computing unit prepared for opening

View

## 4.1.3 Functional units visible after opening the device

are visible.

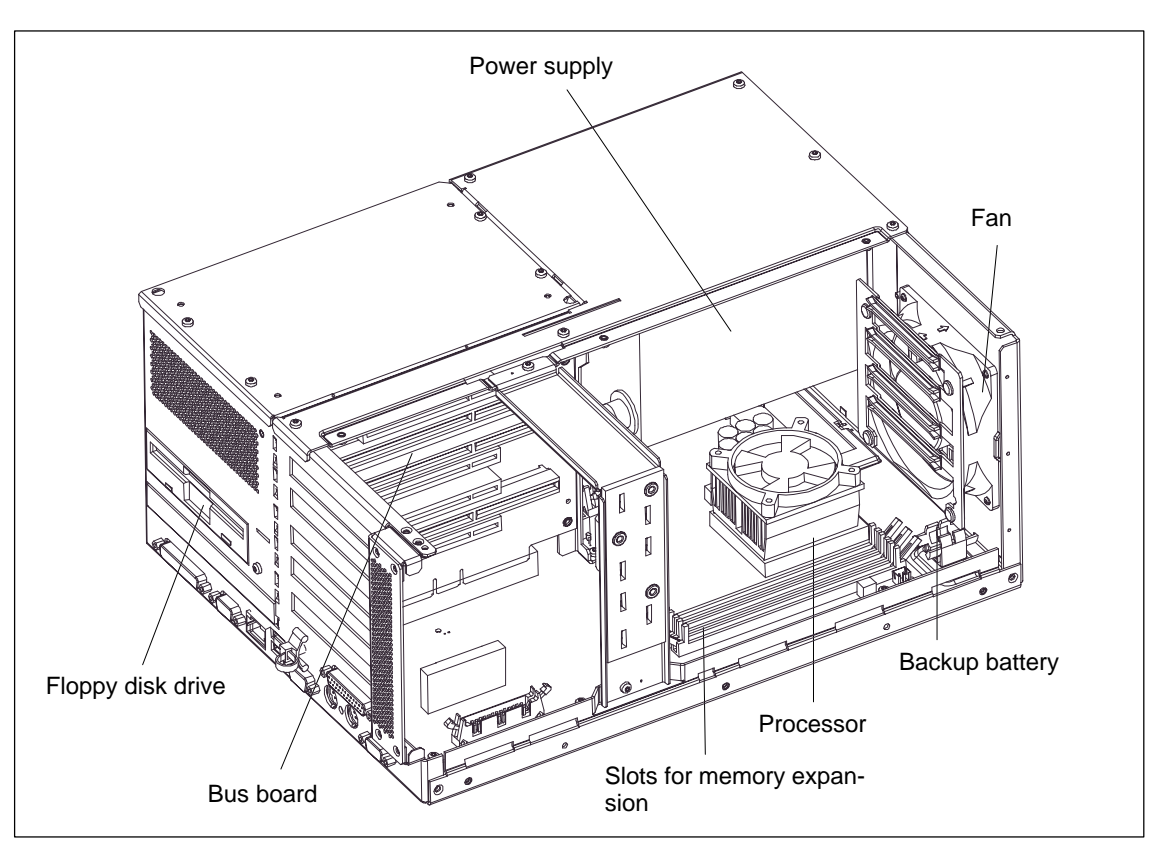

Once you have removed the top cover of your unit, the functional units

Figure 4-2 Computing unit opened

## 4.1.4 The motherboard

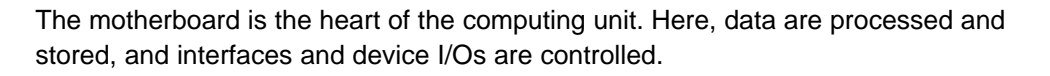

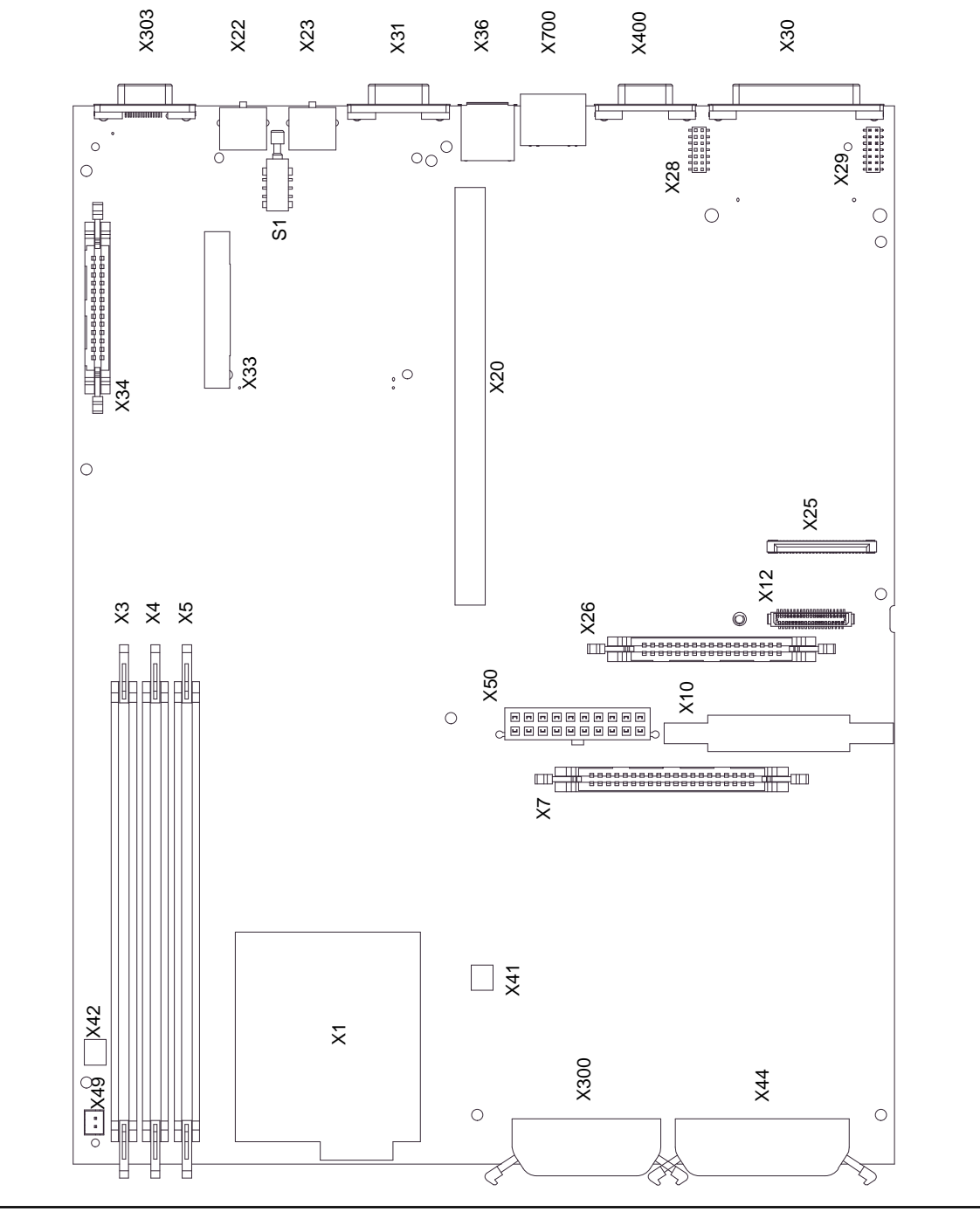

Figure 4-3 Motherboard

Panel PC 870 Computing Unit Equipment Manual Edition 12/01

## Components on the motherboard

The following components are located on the computing unit:

| Slot       | Port                                                 |
|------------|------------------------------------------------------|
| X1         | CPU socket (ZIF)                                     |
| X3, X4, X5 | DIMM socket for memory expansion                     |
| X7         | 2.54 mm primary IDE (HDD)                            |
| X10        | 2 mm secondary IDE                                   |
| X12        | Connector for FPC secondary IDE (CD-ROM)             |
| X20        | Socket connector for bus board                       |
| X22        | PS/2 mouse                                           |
| X23        | PS/2 keyboard                                        |
| X25        | Connection for 1.44 MB slimline floppy               |
| X26        | Connection for standard floppy                       |
| X28        | Internal socket connector for COM1 (V.24/TTY) module |
| X29        | Internal socket connector for COM1 (V.24/TTY) module |
| X30        | Serial interface COM1/TTY                            |
| X31        | Serial interface COM2                                |
| X33        | COM2, internal, for touch screen                     |
| X34        | Parallel interface LPT 1                             |
| X36        | USB port                                             |
| X42        | Device fan connection                                |
| X41        | Processor fan                                        |
| X44        | I/O interface for connecting front components        |
| X49        | Connection of backup battery                         |
| X50        | Power supply connection                              |
| X300       | LVDS display interface                               |
| X303       | VGA monitor connection                               |
| X400       | MPI/DP 12                                            |
| X700       | Ethernet                                             |
| S1         | Reset button                                         |

## 4.2 Removing and installing drives

The basic configuration of the computing unit includes a 3.5" floppy disk drive and a 3.5" hard disk.

## 4.2.1 Removing and installing the hard disk

The hard disk is used to store large quantities of data. It is installed on a vibration-damped mounting that is easy to replace.

#### Caution

Danger of data being lost and the drive damaged

Drives are very sensitive to unacceptable vibrations. During operation, vibrations can result in a loss of data or damage to the drive or a data medium.

If you wish to ship the device, wait until the drive has come to rest after you turn off the device (approximately 20 s.).

Proceed as follows (see Fig. 1-4):

- 1. Loosen the 4 screws on the back of the system housing.
- 2. Swing open the drive cage.
- 3. Detach the drive cage from its mounting and place the drive cage face down on the system housing.
- 4. Make a note of the cable assignment and detach the cables.
- 5. Loosen the four screws fastening the hard disk drive in the vibration–damped part of the holder. Remove the hard disk drive from the holder.
- 6. Proceed in the reverse order to install the new drive. The new drive must be of the same type as the one removed.

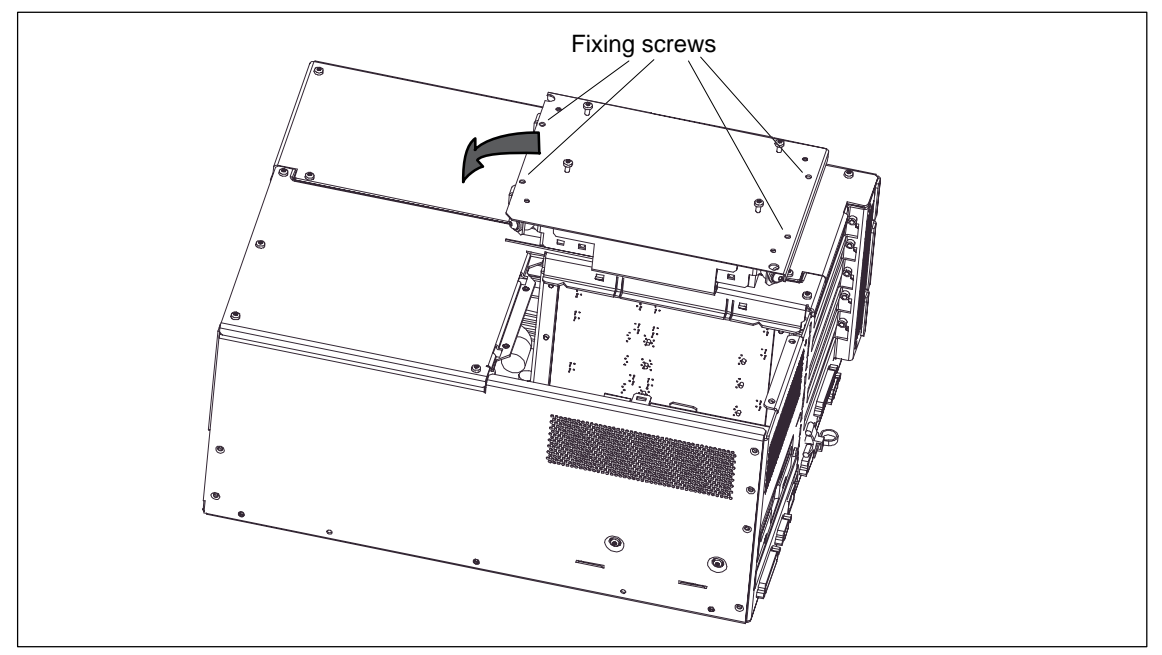

Figure 4-4 Removing and installing the drive cage

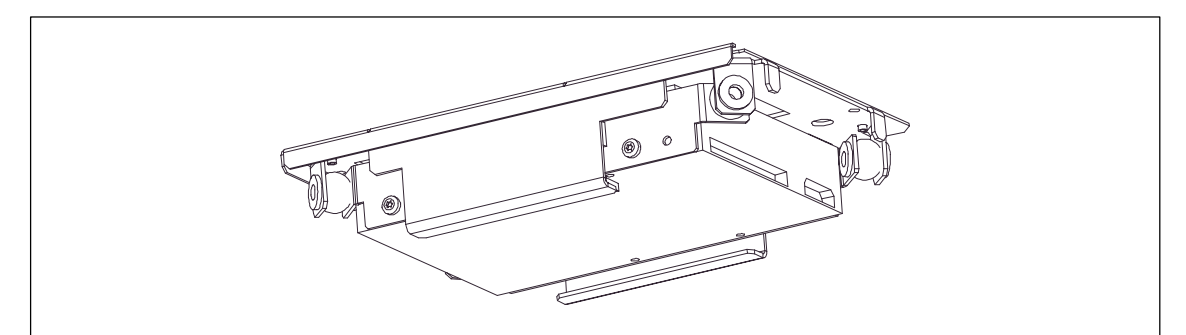

Figure 4-5 Hard disk with cage removed

## 4.2.2 Removing and installing the floppy disk drive

- 1. Open the housing as described in Section 4.1.
- 2. Remove the hard disk mounting as described in section 4.2.1.
- 3. make a note of the cable assignment and detach the data and power supply cables from the floppy disk drive.
- 4. Loosen the interlocking of the controller flexible cable on the motherboard and pull the flexible cable out of the plug connection.
- 5. Loosen the two fixing screws (TORX T8) on the system housing (see Fig. 1–6) and lift the drive cage out of the housing.
- 6. Proceed in the reverse order to install the new drive. The new drive must be of the same type as the one removed.

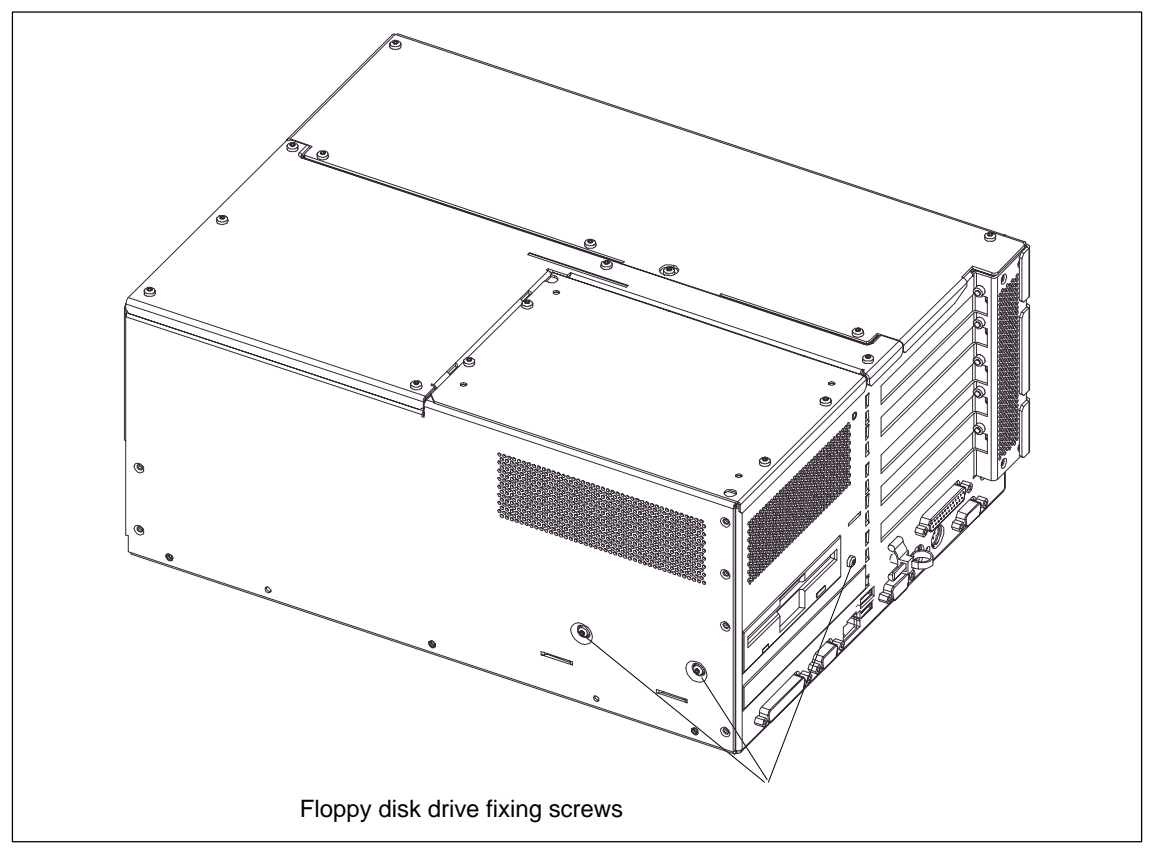

Figure 4-6 Installing and removing the floppy disk drive

## 4.2.3 Removing and installing a CD-ROM drive (option)

Depending on the hardware configuration of the device, a CD-ROM drive is mounted on the hard disk drive (piggy–back construction). The mounting depth of the Panel PC is increased by 20 mm as a result of its installation.

- 1. Remove the hard disk drive as described in Section 4.2.1.
- 2. After loosening the two screws (see Fig. 1–7), remove the cover from the CD–ROM drive.
- 3. Loosen the three screws which secure the CD-ROM on the mounting.
- 4. Remove the CD-ROM drive from the mounting and carefully pull off the data and power supply cables.

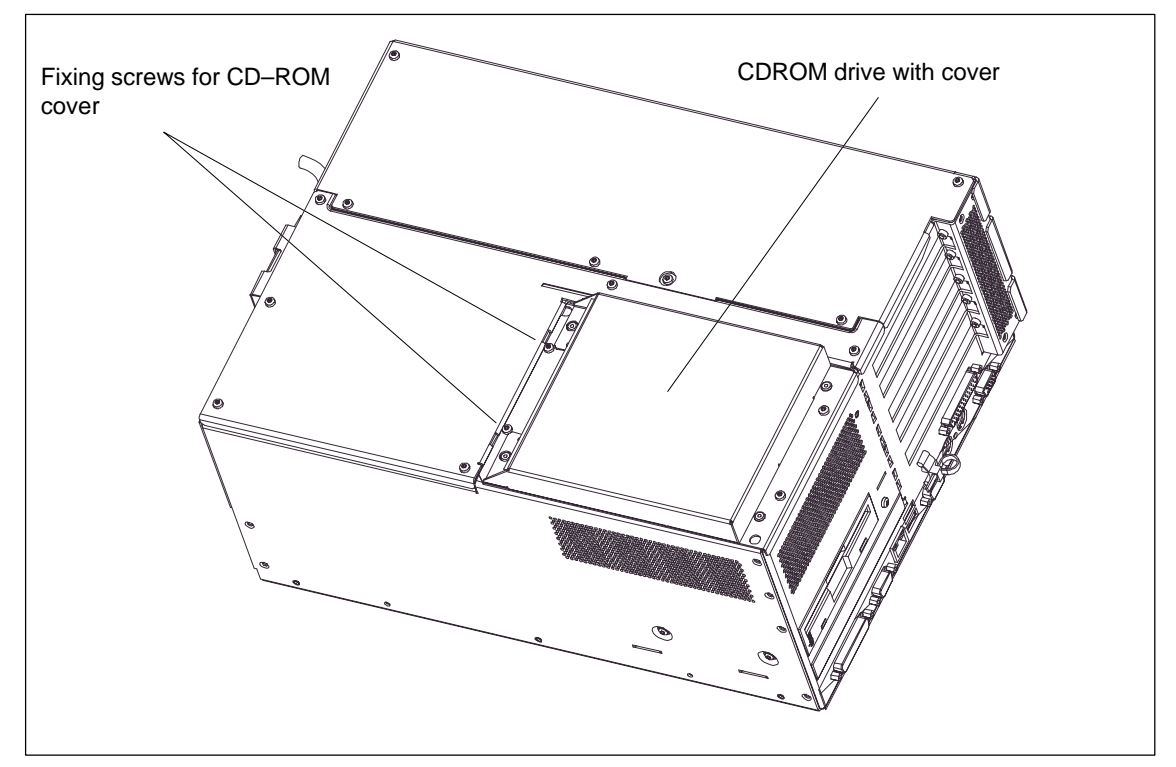

5. Proceed in the reverse order to install the new drive.

Figure 4-7 Computing unit with CD-ROM drive

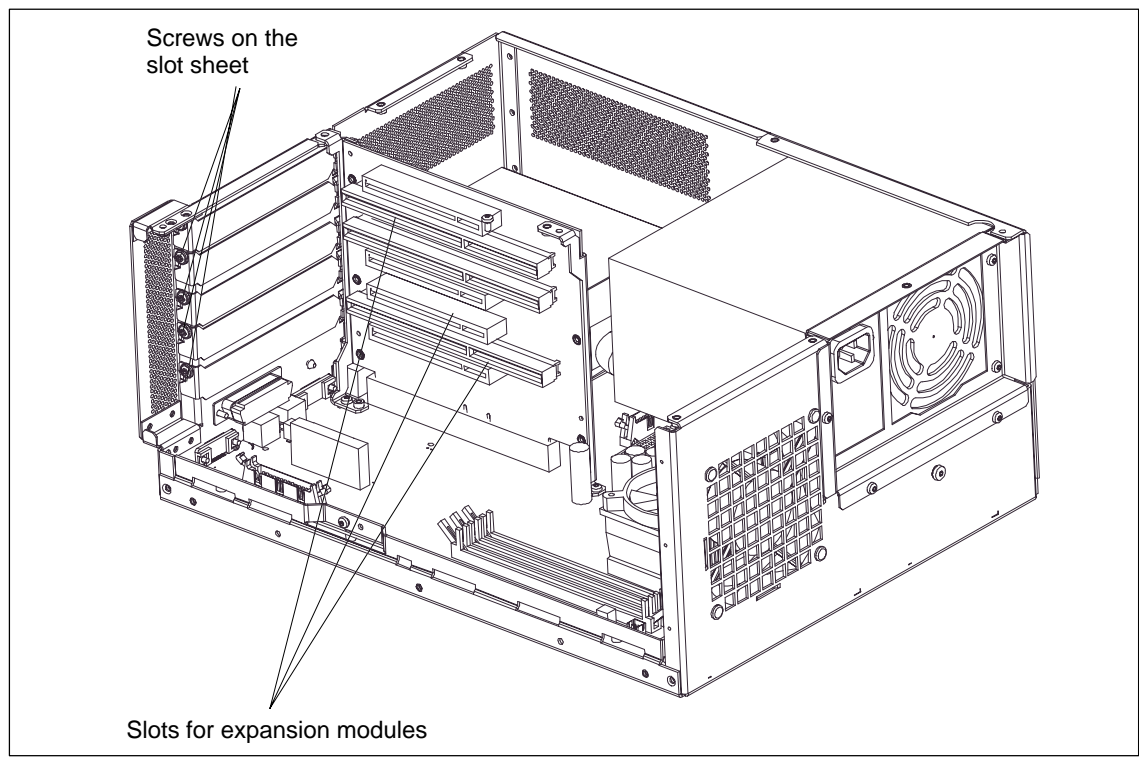

## 4.3 Installing and removing expansion boards

Figure 4-8 Installing and removing expansion boards

Proceed as follows:

- 1. Open the housing as described in Section 3.1.
- 2. Remove all connectors from the board and note down their assignment.
- 3. Remove the device for holding down the modules as dsescribed in Section 4.3.1.
- 4. Loosen the screws on the slot sheet of the board.
- 5. Remove the board from the slot.
- 6. To install the new board, proceed in the reverse order.

## 4.3.1 Removing and installing the device for holding down the modules

Use of devices for holding down the modules increases the resistance of the modules to vibration. The device for holding down the modules is attached to the system housing with a screw. It has three slits, through which the slide elements are inserted.

Proceed as follows:

- 1. Open the housing as described in Section 4.1.
- 2. Loosen the fixing screw of the device for holding down the modules.
- 3. During assembly, ensure that the device for holding down the modules is resting on the guide on the system housing.

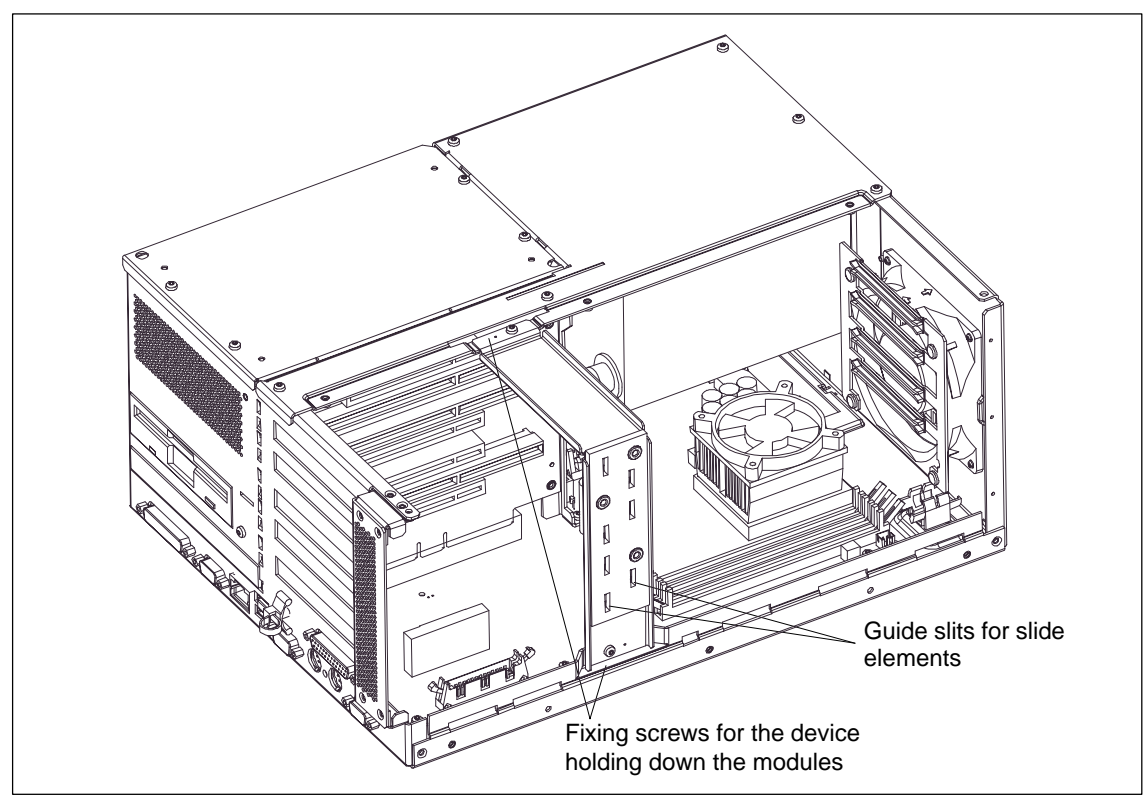

Figure 4-9 Installing and removing the device for holding down the modules

## Note

The slide elements are in the enclosed bag.

## Aligning the device for holding down the modules:

To install the device for holding down the modules, perform the following steps.

1. Insert the slide element through the guide slit until it is resting firmly on the module. The module must now be introduced into the notch.

#### Caution

Do not exert pressure on the module! Therefore, do not use force to press the slide module onto the module.

- 2. Remove the surplus slide element:
  - Score the slide element at the top edge of the support with a knife and snap it off.
  - Nip off the surplus with a sharp side cutter.

## 4.4 Removing and installing the power supply

- 1. Open the system housing as described in section 4.1.
- 2. Remove the drive mounting as described in section 4.2.1.
- 3. Make a note of the cable assignment and detach them from the motherboard and the drives.
- 4. Loosen and remove the six screws of the cover of the power supply unit from the system housing.
- 5. Loosen the three fixing screws (TORX T10) on the mounting plate of the power supply.
- 6. Pull the power supply unit laterally out of the system housing.
- 7. Proceed in the reverse order to install the new power supply unit.

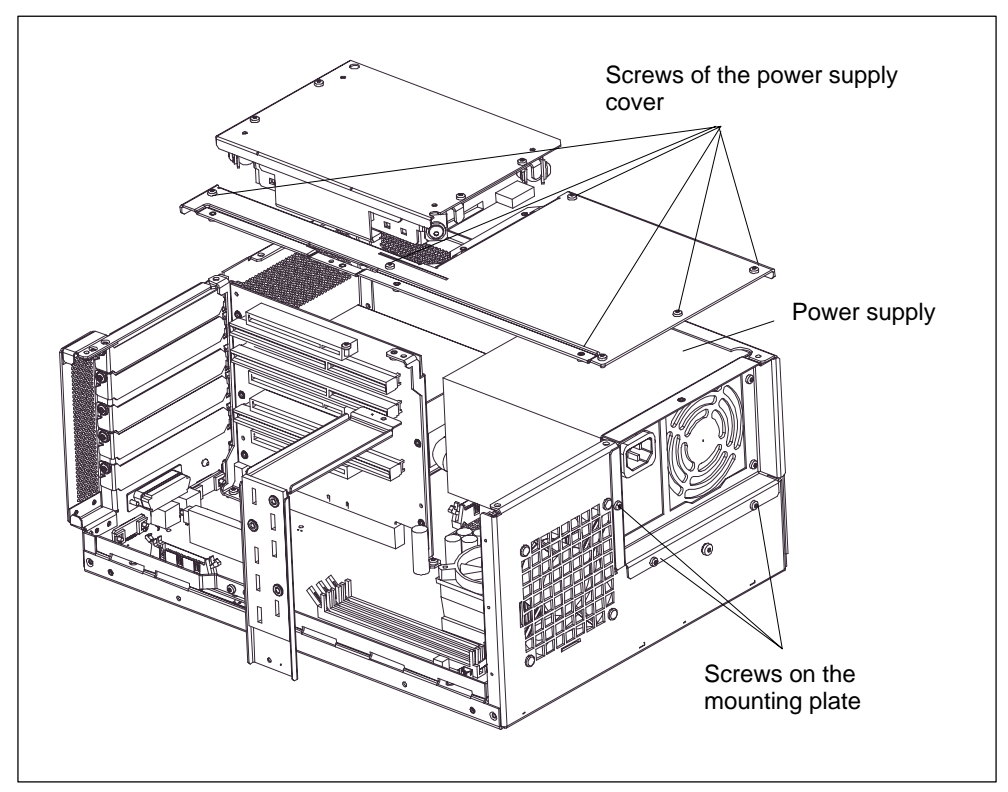

Figure 4-10 Installing / removing the power supply

## 4.5 Removing and installing the device fan

The Panel 870 is cooled by means of a fan, which extracts hot air out of the housing.

- 1. Open the system housing as described in Section 4.1.
- 2. Remove the fan cable connector from the motherboard.
- 3. Loosen the four plastic rivets (see Fig. 1–12) by pushing off the arbor from the rivet body from the rear, and remove the fan.
- 4. Loosen the four plastic rivets of the sheet plate with the guide rails.
- 5. Proceed in the reverse order for assembly.

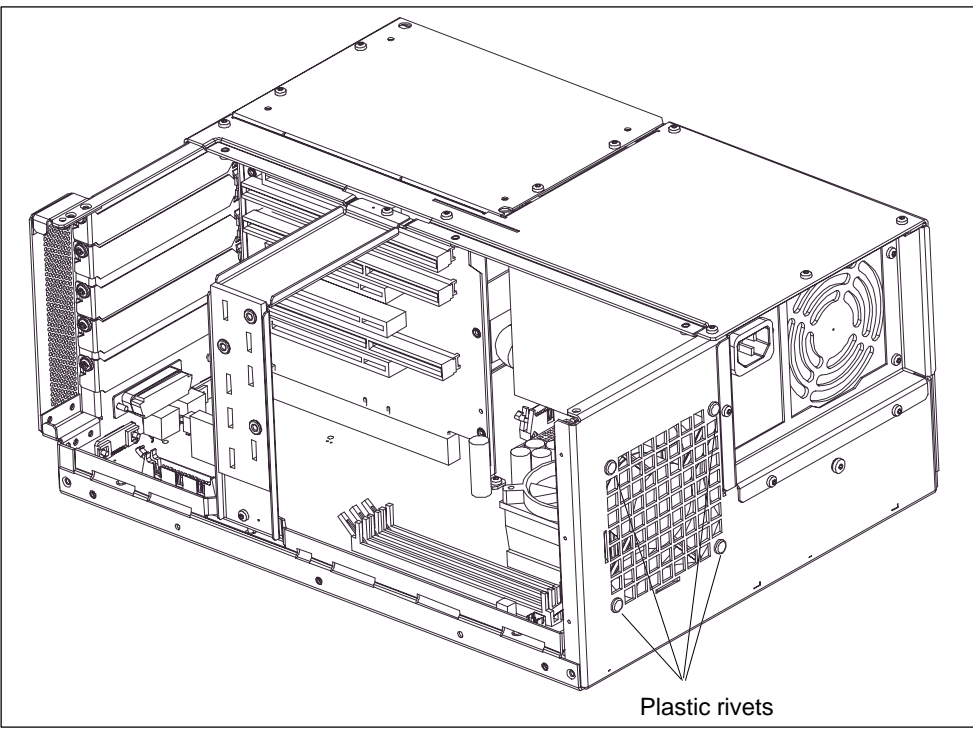

Figure 4-11 Installing and removing the fan

#### Note

Fit only a fan of the same type!

#### Caution

To ensure that the device is adequately cooled, take care that the running direction of the fan is correct when installing.

Ensure that the arrow on the fan is pointing towards the housing wall.

## 4.6 Installing and removing the backup battery

#### Battery supply for clock and configuration

A backup battery (3.6 V lithium battery on the motherboard; see Fig. 4-2) ensures that the hardware clock will also operate when the device is switched off. In addition to the time of day, the device configuration is also stored. In case of a failure of the backup battery or disconnection from the plug contact, these data are lost.

Thanks to the low current comsumption of the clock and the high capacity of the lithium battery, the battery is able to backup the clock over several years. It is therefore only seldom required to replace the battery.

#### Battery voltage too low

If the battery voltage is too low, the current time of day is lost, and no correct device configuration is guaranteed any more; in this case, the battery must be replaced.

#### Changing the battery

Proceed as follows:

- 1. Disconnect the device from the mains and remove all interconnecting cables.
- 2. Open the device as described in Section 3.1.
- 3. Change the backup battery by removing the connector from base X49 of the motherboard (see Fig. 4-3) and remove the battery from its holder.
- 4. Attach the new battery in its holder and connect the battery connector to the motherboard.
- 5. Close the device.

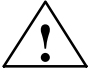

## Warning

Risk of personal injuries and material damage; risk of emission of hazardous substances!

If handled not correctly, a lithium battery can explode; in case of disposal of old batteries not acc. to the relevant standards, hazardous substances can be emitted.

The lithium battery must only be replaced by identical types or types recommended by the manufacturer (Order No.: W79084-E1003-B1).

Do not throw new or discharged lithium batteires into the fire; do not solder at the cell body; never try to discharge lithium batteries and do not open them with violence.

As far as possible, exhausted lithium batteries should be returned to the battery manufacturer/recycler or be disposed of as special waste.

#### Changing the SETUP settings

After a battery change or after the battery connector has been removed, the configuration data of your device must also be changed using the program BIOS–SETUP (see Chapter 5).

## 4.7 Installing and removing further components

The installation and removal of any further components, such as processor, motherboard or bus board, must only be carried out by authorized service personnel.

## 4.8 Expanding the computing unit

You can enhance the functionality of your computing unit by installing additional main memory and expansion modules.

To do so, please observe the relevant safety notes.

## 4.8.1 Installing a memory expansion

## Standard memory

Three slots for 144–pin SDRAM memory modules are provided on the motherboard, enabling you to expand the user memory of your computing unit up to 512 MB (see Fig. 4-2).

1, 2 or 3 slots can be completed (sockets X3, X4, X5 in Fig. 4-3).

| Memory Capacity |       | Module |        |
|-----------------|-------|--------|--------|
|                 | 64 MB | 128 MB | 256 MB |
| 64 MB           | 1     | -      | -      |
| 128 MB          | 2     | -      | -      |
| 128 MB          | -     | 1      | -      |
| 192 MB          | 1     | 1      | -      |
| 192 MB          | 3     | -      | -      |
| 256 MB          | 2     | 1      | -      |
| 256 MB          | -     | 2      | -      |
| 256 MB          | -     | -      | 1      |
| 384 MB          | -     | 1      | 1      |
| 284 MB          | 2     | -      | 1      |
| 512 MB          | -     | 2      | 1      |
| 512 MB          | -     | -      | 2      |

#### Caution

The electronic modules on the p.c. boards are very sensitive to electrostatic discharge. You should therefore take appropriate precuations when handling them. Please refer to the directive for electrostatically sensitive devices (ESD guideline at the end of this Manual).

#### Installing the SDRAM modules

When plugging the modules, proceed as follows:

- 1. First open the device as described in Section 4.1.
- 2. Plug the modules into the socket. Please observe the recess (anti–rotation element) on the connector side of the SDRAM module.
- 3. Push the module down, exerting slight pressure on it until the locking snaps into place.
- 4. Close the device.

#### Caution

Risk of damage!

Make sure that the modules fit tight in the socket; otherwise, they can fall down or be damaged.

#### Installation

The memory configuration is detected automatically. When the device is turned on, the mapping of base memory and extended memory is displayed automatically.

## 4.8.2 Installing ISA/PCI cards

#### Notes about the cards

The computing unit is designed for the use of cards as per the AT/PCI specification. The dimensions of the cards must not exceed the stated dimensions. If the height is exceeded, contact problems, malfunctions and difficulties with installation cannot be ruled out. The illustrations show full length AT/PCI cards. Depending on the slot, there might be constraints concerning the overall length.

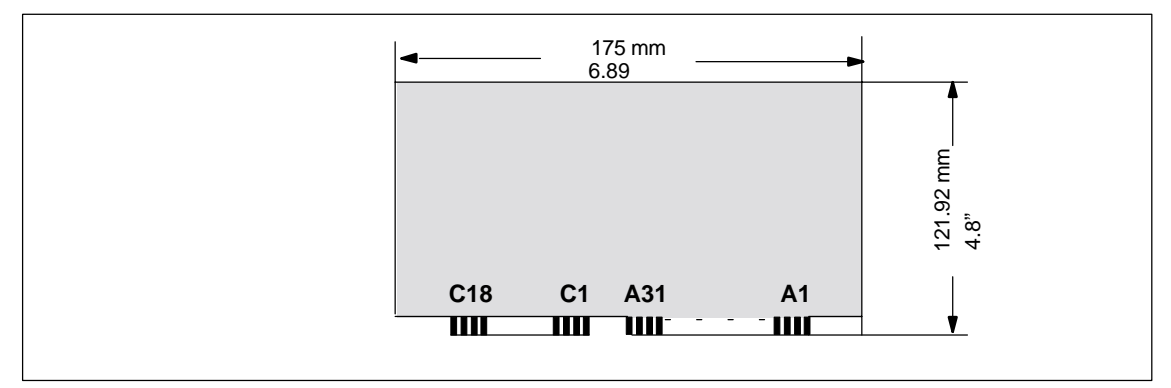

Figure 4-12 AT Card

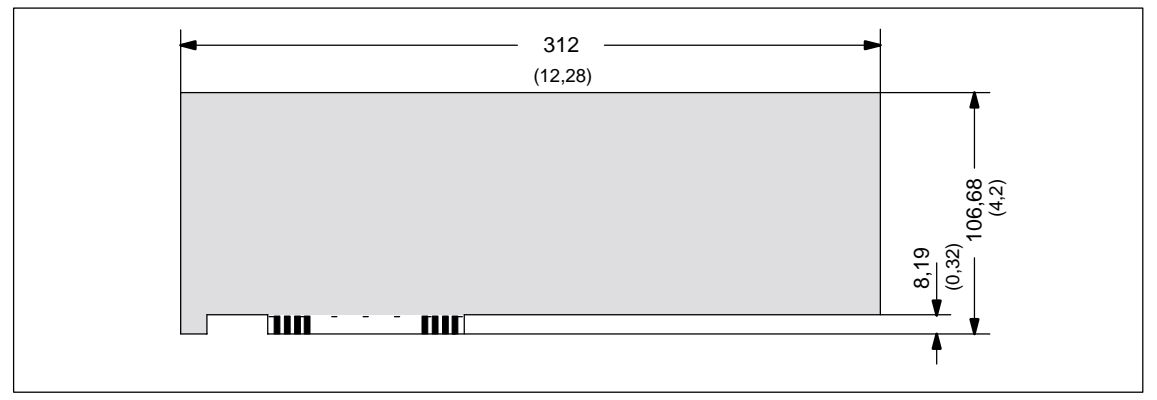

Figure 4-13 Long PCI card (5 V)

## Note about long PCI cards

Before long PCI cards can be inserted in the guides of the fan trough, they must be fitted with an extender (this should be included with the long PCI board). Long PCI cards can be inserted in the guides of ISA modules by means of this extender.

# Configuring the Computing Unit in the BIOS SETUP

#### What does this chapter contain?

In this chapter, you will learn how to configure your computing unit. You need to do this if you want to change your system by adding, removing, or exchanging an extension board, memory expansion module, or by replacing a system module.

#### **Chapter Overview**

| In Section | You Will Find                                 | on Page |
|------------|-----------------------------------------------|---------|
| 5.1        | Modifying the Device Configuration with SETUP | 5-2     |
| 5.2        | The <i>Main</i> Menu                          | 5–4     |
| 5.3        | The Advanced Menu                             | 5–12    |
| 5.4        | The Security Menu                             | 5–17    |
| 5.5        | The Power Menu                                | 5–19    |
| 5.6        | The Boot Sequence Menu                        | 5–21    |
| 5.7        | The Version Menu                              | 5-23    |
| 5.8        | The Exit Menu                                 | 5–24    |
| 5.9        | SETUP default settings                        | 5–25    |

## 5.1 Modifying the device configuration in the BIOS SETUP

#### Modifying the device configuration

The device configuration of your computing unit is preset for working with the software supplied to you. You should only modify the preset values if you have performed technical modifications to your device or if a fault occurs when the unit is powered up.

#### BIOS

The information with regard to the system configuration are stored in the battery–backed memory of the computing unit.

When the device is supplied, the default settings are effective which you can modify and save using the BIOS SETUP program (stored in the ROM BIOS).

#### **BIOS–SETUP** program

You can use Setup to define the hardware configuration (for example, hard disk type) and system properties. Setup is also used to set the system date and time on the clock module.

#### Starting BIOS SETUP

Start the BIOS SETUP as follows:

1. Reset your Panel PC 870 (warm or cold restart)

The PC 870 will boot automatically with the boot tests. During this process, the following message will appear on the display for some seconds:

 $\ensuremath{\texttt{PRESS}}\xspace < \ensuremath{\texttt{F2}}\xspace >$  to enter SETUP

2. To do so, press F2 while the message is displayed on the screen. Then you can change the BIOS settings with menu assistance.

After quitting the BIOS setup and the power–up has been completed, the changes are effective.

#### **Incorrect BIOS data**

If incorrect SETUP data are detected when you boot the system, the BIOS prompts you to

- start the SETUP program by pressing F2 or
- continue booting by pressing F1.

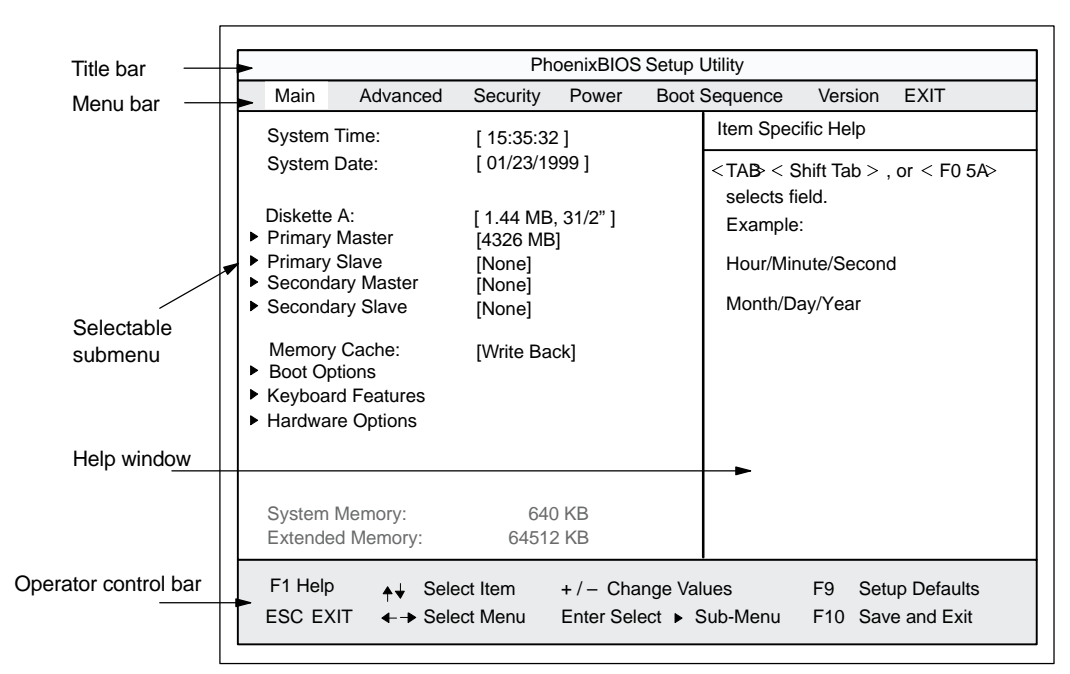

Figure 5-1 Menu SETUP Main

The screen is split into four sections. In the top section, you can choose between various menu screenforms "Main", "Advanced", "Security", "Power", "Boot Sequence", "Version" or "Exit". In the left of center section, you can choose the different settings or submenus. In the right of center section, you are given small pieces of help information on the menu option you have currently chosen. The bottom section contains notes with regard to the operation.

Yellow starts to the left of the interface description (e.g. COM1) indicate a resource conflict of the interface used by the BIOS. In this case, either rectify the conflict or press F9 to restore the default settings.

You can move between the menu screens using the arrow keys  $\leftarrow$  LEFT and  $\rightarrow$  RIGHT.

| Menu          | Meaning                                                                |
|---------------|------------------------------------------------------------------------|
| Main          | System functions are set here                                          |
| Advanced      | An extensive system configuration can be performed here                |
| Security      | Security functions are set here, for example a password                |
| Power Savings | Power conservation functions can be chosen here                        |
| Boot Sequence | The boot priorities are set here                                       |
| Version       | Here you will find information about the version of the computing unit |
| EXIT          | Used for exiting and saving                                            |

## 5.2 The *Main* menu

## Settings in the Main menu

On the *Main* menu (see Fig. 1–1), you can choose between the following system settings boxes using the arrow keys  $\uparrow$  and  $\downarrow$ :

| Field             | Meaning                                            |  |  |
|-------------------|----------------------------------------------------|--|--|
| System Time       | Current time                                       |  |  |
| System Date       | Current calendar date                              |  |  |
| Diskette A        | Type of the installed floppy disk drive            |  |  |
| Memory Cache      | Cache options                                      |  |  |
| via submenus      |                                                    |  |  |
| Primary Master    |                                                    |  |  |
| Primary Slave     | Type of the installed drives                       |  |  |
| Secondary Master  |                                                    |  |  |
| Secondary Slave   |                                                    |  |  |
| Boot Options      | Boot-options                                       |  |  |
| Keyboard Features | Keyboard interface (e.g. NUM-Lock, Typematic Rate) |  |  |
| Hardware Options  | Hardware options                                   |  |  |

## System Time and System Date Time and date

System Time and System Date display the current values. Once you have selected the appropriate box, you can use the + and - keys to modify the Hour:Minute:Second and Month/Day/Year settings.

You can move between the entries in the *System Time* and *System Date* boxes (for example, from Hour to Minute) using the tabulator key.

## Diskette A Floppy disk drive

Here you set the type of floppy disk drive installed on the computing unit. The following entries are possible:

| [Disabled]        | If no floppy disk drive is installed          |
|-------------------|-----------------------------------------------|
| [1.44 MB, 3 1/2"] | Default setting for an installed disk drive A |

# 5.2.1 The submenus Primary Master, Primary Slave, Secondary Master, Secondary Slave

The system goes to the following submenu, for example, when you select one of these menu options:

| Main                                                                                                    |                                                                                                    | y                                                                                                    |
|----------------------------------------------------------------------------------------------------|----------------------------------------------------------------------------------------------------|----------------------------------------------------------------------------------------------------|
| Primary Master [4326MB]                                                                                                    |                                                                                                    | Item Specific Help                                                                                                    |
| Type:<br>Cylinders:<br>Heads:<br>Total Sectors<br>Maximum Capacity<br>Multi-Sector Transfers:<br>LBA Mode Control:<br>32 Bit I/O:<br>Transfer Mode:<br>Ultra DMA Mode: | [Auto]<br>[8940]<br>[ 15]<br>[8448300]<br>4326MB<br>[16 Sectors]<br>[Enabled]<br>[Enabled]<br>[FPIO 4 / DMA 2]<br>[Disabled] | [AUTO] (recommended)<br>Autotypes installed<br>IDE-devices<br>[USER]<br>Enter parameters of<br>IDE-devices installed<br>at this connection |
| F1 Help                                                                                                    | n + / – Change Va<br>1enu Enter Select ► S                                                                                   | lues F9 Setup Defaults<br>Sub-Menu F10 Save and Exit                                                                                       |

Figure 5-2 Example: Primary Master

## Туре

The parameters you can select here are normally stored on your IDE drive. The Auto setting in the *Type* field means that these values are automatically read from the drive and saved (**Autodetect**).

If the *Type* field is selected for a drive that does not exist, a timer times out in approximately 1 minute and the entries remain unchanged. It is sensible to set Auto only for those interfaces to which a drive is connected.

Select User if you want to define the hard-disk type yourself. In addition, you will also then have to set the other fields, such as *Cylinder, Heads*, to the correct values for the type of hard disk concerned.

## **Multi-Sector Transfer**

The entry in the *Multi-Sector Transfer* box defines the number of blocks (sectors) transferred per interrupt. The value depends on the drive and should be set only by setting the *Type* field to Auto.

Disabled 2,4,8,16 Sectors

#### LBA Mode Control

If the *LBA Mode Control* field is set to Enabled, the system supports hard disk capacities greater than 528 Mbytes. The value depends on the drive and should be set only by setting the *Type* field to Auto.

#### 32 Bit I/O

The setting in the 32 Bit I/O field defines the mode of access to the drive:

Disabled 16-bit access Enabled 32-bit access (default)

#### Transfer Mode, Ultra DMA Mode

The settings in these fields define the interface's data transfer rate. The value depends on the drive and should be set only by setting the *Type* field to Auto.

Press ESC to exit the submenu.

## 5.2.2 The *Memory Cache* submenu

|                                                                                                    | PhoenixBIOS Setup                                                                                                    | Utility                                                                                                  |
|----------------------------------------------------------------------------------------------------|----------------------------------------------------------------------------------------------------|----------------------------------------------------------------------------------------------------|
| Main                                                                                                    |                                                                                                    | _                                                                                                    |
| System Time:<br>System Date:<br>Diskette A:<br>Primary Master<br>Primary Slave<br>Secondary Master<br>Secondary Slave<br>Memory Cache:<br>Boot Options<br>Keyboard Features<br>Hardware Options | [ 15:35:32 ]<br>[ 01/23/1999 ]<br>[ 1.44 MB, 31/2" ]<br>[4326MB]<br>[None]<br>[CD-ROM]<br>[None]<br>[CD-ROM]<br>[None]<br>[Write Through<br>Write Back | Item Specific Help<br>Controls caching of system<br>conventional memory and<br>memory above one megabyte |
| System Memory:<br>Extended Memory:                                                                                                    | 640 KB<br>63 MB                                                                                                    |                                                                                                    |
| F1 Help                                                                                                    | elect Item + / - Change Val<br>elect Menu Enter Select > S                                                                                             | lues F9 Setup Defaults<br>Sub-Menu F10 Save and Exit                                                     |

The following shortcut menu when you choose this menu option:

Figure 5-3 *Memory Cache* menu

A cache is a fast memory buffer between the CPU and main memory (DRAM). Recurrent memory access operations are executed in the fast cache, instead of main memory, if the function is enabled.

In rare instances involving some hardware and software combinations, it may be necessary to disable the cache because the program execution times or delays are too short on account of the fast cache.

| [Disabled]      | Cache is disabled                                                                                       |
|-----------------|----------------------------------------------------------------------------------------------------|
| [Write Through] | Write access is not completed until the entry has been made in main memory.                             |
| [Write Back]    | Write access is completed immediately. The entry in main memory takes place in the background (default) |

## 5.2.3 The Boot Options submenu

## The system goes to the following submenu when you select this menu option:

|                                                                                      | Pho                                                            | enixBIOS Setup l                     | Utility                                                                                                    |
|--------------------------------------------------------------------------------------|----------------------------------------------------------------|--------------------------------------|----------------------------------------------------------------------------------------------------|
| Main                                                                                 |                                                                |                                      |                                                                                                    |
| Во                                                                                   | ot Options                                                     |                                      | Item Specific Help                                                                                                    |
| QuickBoot Mode:<br>SETUP prompt:<br>POST Errors:<br>Floppy check:<br>Summary screen: | [Enabled]<br>[Enabled]<br>[Enabled]<br>[Disabled]<br>[Enabled] |                                      | Allows the system to skip cer-<br>tain tests while booting. This<br>will decrease the time needed<br>to boot the system. |
|                                                                                      |                                                                |                                      |                                                                                                    |
| F1 Help                                                                              | elect Item<br>elect Menu                                       | + / - Change Val<br>Enter Select ► S | lues F9 Setup Defaults<br>Sub-Menu F10 Save and Exit                                                                     |

Figure 5-4 Boot Options Submenu

| Quick Boot<br>Mode | Some hardware tests are skipped when the system starts up, thus speeding up the boot procedure.                                                                                                    |
|--------------------|----------------------------------------------------------------------------------------------------|
| SETUP prompt       | The message PRESS to enter Setup appears at the bottom of the screen during the system load phase.                                                                                                    |
| POST Errors        | The load operation is stopped if an error is detected during the system load phase, and you must press F1 to acknowledge. Enter Disabled to avoid the necessity of acknowledging this error, for example if no keyboard is connected. |
| Floppy check       | The floppy head is stepped inward and then back to its original position<br>in the system load phase. This test is useful because it reinitializes the<br>drive.                                                                      |
| Summary<br>screen  | The most important system parameters are displayed on the screen when the system load phase is completed.                                                                                                    |

The entry Enabled means that the function has been active; Disabled means it is inactive.

Example of a summary screen:

|                   | PhoenixBIOS Set Up Util  | ity                       |                        |
|-------------------|--------------------------|---------------------------|------------------------|
| SIMATIC Box       | PC 620                   | BIOS Version:             | V7                     |
| CPU:<br>CPU Speed | Pentium ® PII<br>266 MHz | System ROM:<br>BIOS Date: | Fxx – FFFF<br>03/06/97 |
| System            | 640 KB                   | COM Ports:                | 03F8, 02F8             |
| Extended          | 63 MB                    | LPT Ports:                | 0378                   |
| Shadow RAM:       | 384 KB                   | Display Type:             | VGA                    |
| Cache RAM:        | 512 kB                   | PS/2 Mouse:               | Installed              |
| Hard Disk 0:      | 6495 MB                  | Diskette A:               | 1,44 MB, 31/2 "        |
| Hard Disk 1:      | None                     |                           | , ,                    |
| Hard Disk 2:      |                          |                           |                        |
| Hard Disk 3:      | None                     |                           |                        |

Figure 5-5 Summary Screen

## 5.2.4 The Keyboard Features submenu

The system goes to the following submenu when you select this menu option:

| Main                                                                                |                                             |                      |                                   |  |
|-------------------------------------------------------------------------------------|---------------------------------------------|----------------------|-----------------------------------|--|
| Keyboard F                                                                          | eatures                                     | Item Specif          | fic Help                          |  |
| Numlock:<br>Key Click:<br>Keyboard auto-repeat rate:<br>Keyboard auto-repeat delay: | [On]<br>[Disabled]<br>[30/sec]<br>[1/2 sec] | Selects P<br>Numlock | ower-on state for<br>on next boot |  |
|                                                                                     |                                             |                      |                                   |  |

Figure 5-6 Keyboard Features Submenu

| Numlock                   | Switches Numlock on or off following power on |
|---------------------------|-----------------------------------------------|
| Key Click                 | A keystroke can be heard.                     |
| Keyboard auto-repeat rate | Increase in automatic key repeat rate         |

#### 5.2.5 The Hardware Options submenu

CRT 640 X 480: CRT 800 X 600: CRT 1024 X 768:

LCD-Screensize: DSTN Contrast:

PS/2 Mouse::

F1 Help

|                                                                                                    | PhoenixBIOS Setu                                                                 | ip Utility                                                         |  |
|----------------------------------------------------------------------------------------------------|----------------------------------------------------------------------------------|--------------------------------------------------------------------|--|
| Main                                                                                                    |                                                                                  |                                                                    |  |
| Hardwa                                                                                                    | re Options                                                                       | Item Specific Help                                                 |  |
| PCI - MPI / DP:<br>On Board Ethernet<br>Ethernet Address:<br>Cardbus/PCMCIA Slot:<br>SafeCard functions:<br>Legacy USB Support: | [Enabled]<br>[Enabled]<br>[080006247000]<br>[Enabled]<br>[Enabled]<br>[Disabled] | Enable or disable the<br>PCI - Multi Point<br>Interface (MPI / DP) |  |
| CRT / LCD selection:<br>CRT 640 X 480:                                                                                          | [SIMULTAN]<br>[75 Hz]                                                            |                                                                    |  |

[75 Hz] [Graph& Text Expand]

[154] [Enabled]

The system goes to the following submenu when you select this menu option:

Figure 5-7 Hardware Options Submenu

↓ Select Item

ESC EXIT +- Select Menu

| Entry               |                               | Meaning                                                                                                    |  |  |  |
|---------------------|-------------------------------|----------------------------------------------------------------------------------------------------|--|--|--|
| PCI-MPI/DP          | Enables the<br>managed by     | CP5611-compatible MPI/DP interface. The resources are the BIOS PCI Plug&Play mechanism.                        |  |  |  |
| On Board            | Enabled                       | The Ethernet port on the basic board is enabled.                                                               |  |  |  |
| Ethernet            | Disabled                      | The Ethernet port on the basic board is disabled.                                                              |  |  |  |
| Ethernet<br>Address | The individua                 | I Ethernet address is entered here.                                                                            |  |  |  |
| LAN Remote<br>Boot  | (is not supported by Siemens) |                                                                                                    |  |  |  |
| Legacy USB          | Disabled                      | Default setting for USB-enabled operating system                                                               |  |  |  |
| Support:            | Enabled                       | allows the use of USB interfaces for operating operating systems not USB-enabled (only for mouse and keyboard) |  |  |  |
| SafeCard            | Enabled                       | On-board monitoring functions are enabled.                                                                     |  |  |  |
| functions           | Disabled                      | No monitoring functions.                                                                                       |  |  |  |
|                     | The relevant<br>monitoring fu | driver and application must be started for operation of the nctions.                                           |  |  |  |
| Fan Control         | Enabled                       | Fan speed is temperature-controlled.                                                                           |  |  |  |
|                     | Disabled                      | Fan always rotates at full speed.                                                                              |  |  |  |

The parameters of the interfaces present on the basic board are set here.

+ / - Change Values

Enter Select 

Sub-Menu

F9 Setup Defaults

F10 Save and Exit

| Entry                  |                      | Meaning                                                                                                    |
|------------------------|----------------------|----------------------------------------------------------------------------------------------------|
| CRT / LCD<br>selection | LCD<br>Enabled       | All data are output only to the internal LCD, the 15-pin VGA port is disabled                                                                 |
|                        | CRT<br>Enabled       | For maximum resolution, the display signals are output<br>only to the 15-pin VGA port; the LCD interface of the VGA<br>controller is disabled |
|                        | SIMULTAN             | Both display interfaces are operated simultaneously.<br>However, the LCD does not support all resolutions.                                    |
| LCD screen-<br>size    | Normal               | The display window in Text and Graphic modes is not expanded to full screen size.                                                             |
|                        | Text<br>expand       | Only the Text modes are expanded to full screen size.                                                                                         |
|                        | Graph&Text<br>expand | The Text and Graphic modes are expanded to full screen size.                                                                                  |
| PS/2 mouse             | Enabled              | The PS/2 interface is enabled (default). The trackball is thus enabled. IRQ 12 is occupied.                                                   |
|                        | Disabled             | The PS/2 port is disabled; IRQ 12 is available.                                                                                               |
|                        | Note:                | Any change to this interface will not come into effect until the computing unit is switched off and on again.                                 |

\* not available in the PC870 basic variant

## 5.3 The Advanced menu

## Menu structure

|                                                                                                    | PhoenixBIOS Setup Utility     |                      |                        |                        |               |              |                                 |
|----------------------------------------------------------------------------------------------------|-------------------------------|----------------------|------------------------|------------------------|---------------|--------------|---------------------------------|
| Main                                                                                                    | Advanced                      | Security             | Power                  | Boot Se                | quence        | Version      | EXIT                            |
|                                                                                                    | Setup                         | Warning:             |                        |                        | Item S        | pecific Help | 1                               |
| <ul> <li>Setting items on this menu to incorrect values<br/>may cause your system to malfunction.</li> <li>COM / LPT Configuration</li> <li>PCI Configuration</li> </ul>                    |                               |                      | Perip                  | heral Config           | guration      |              |                                 |
| Installed O/S: [Other]<br>Reset Configuration Data: [No]                                                                                                    |                               |                      |                        |                        |               |              |                                 |
| Floppy disk controller: [Enabled]<br>Local Bus IDE adapter: [Primary & Secondary]<br>Large Disk Access Mode: [DOS]<br>Hard disk Pre-Delay: [Disabled]<br>Memory Gap at 15 Mbyte: [Disabled] |                               |                      |                        |                        |               |              |                                 |
| F1 Help<br>ESC EXI                                                                                                    | ∳↓ Sele<br>Γ <b>∢</b> -→ Sele | ect Item<br>ect Menu | + / – Cha<br>Enter Sel | ange Value<br>ect ► Si | es<br>ub-Menu | F9<br>F10    | Setup Defaults<br>Save and Exit |

Figure 5-8 The Advanced menu

## Settings in the Advanced menu

| Field                         | Meaning                         |                                                                                                    |  |  |
|-------------------------------|---------------------------------|----------------------------------------------------------------------------------------------------|--|--|
| Installed O/S                 | Plug&Play me<br>installed, prov | eans that fitted modules are automatically detected and viding they support Plug&Play functions.                                                                                                    |  |  |
|                               | Other                           | The BIOS handles the entire Plug&Play capability, (default setting),                                                                                                    |  |  |
|                               | Win95                           |                                                                                                    |  |  |
|                               | Win98                           | The operating system handles some of the Plug&Play                                                                                                    |  |  |
|                               | WinMe                           | functions.                                                                                                    |  |  |
|                               | Win2000                         |                                                                                                    |  |  |
| Reset Configu-<br>ration Data | Yes                             | All installations under Plug&Play are deleted and the con-<br>figuration is triggered the next time the system boots.<br>Then entry is then reset to No. System components that<br>do not support Plug&Play have to be entered manually. |  |  |
| Floppy disk                   | Disabled                        | The floppy disk controller is enabled.                                                                                                    |  |  |
| controller                    | Enabled                         | The floppy disk controller is disabled.                                                                                                    |  |  |
| Local Bus IDE<br>adapter      | Primary/<br>Secondary           | One IDE interface for a maximum of two drives.                                                                                                    |  |  |
|                               | Primary &<br>Secondary          | Two IDE interfaces for a maximum of four drives.                                                                                                    |  |  |
|                               | Disabled                        | No local IDE interface                                                                                                    |  |  |

| Large Disk                | DOS                 | The drive tables will be structured acc. to Enhanced IDE so that they are compatible for DOS drive accesses.                                                                    |
|---------------------------|---------------------|----------------------------------------------------------------------------------------------------|
| Access Mode               | Other               | The tables will not be adapted.                                                                                                    |
| Memory Gap at<br>15 MByte | Disabled<br>Enabled | The whole onboard RAM area is available.<br>A 1–MB area of the main memory beginning from<br>15 MB (addresses F00000 – FFFFFF) can be occupied by<br>supplementary ISA modules. |

## 5.3.1 The COM / LPT Configuration submenu

|                                                                                                    | PhoenixBIOS Setup                                                                                                    | Utility                                                                                                    |  |
|----------------------------------------------------------------------------------------------------|----------------------------------------------------------------------------------------------------|----------------------------------------------------------------------------------------------------|--|
| Advanced                                                                                                    |                                                                                                    |                                                                                                    |  |
| COM / LPT Configura                                                                                                    | COM / LPT Configuration                                                                                                    |                                                                                                    |  |
| Internal COM 1:<br>Base I/O address:<br>Interrupt:<br>COM 1 TTY<br>Internal COM2:<br>Base I/O address:<br>Interrupt:<br>Internal LPT1:<br>Mode:<br>Base I/O address:<br>Interrupt: | [Enabled]<br>[3F8]<br>[IRQ 4]<br>[Disabled]<br>[Enabled]<br>[2F8]<br>[IRQ 3]<br>[Enabled]<br>[Bi-directional]<br>[378]<br>[IRQ 7] | Configure internal COM port<br>using options:<br>[Disabled]<br>No configuration<br>[Enabled]<br>User configuration<br>[Auto]<br>BIOS or OS chooses<br>configuration<br>[OS Controlled]<br>Controlled by OS |  |
|                                                                                                    | ( 0)                                                                                                    |                                                                                                    |  |
| ESC EXIT ←→ Select Item                                                                                                    | + / – Change Val<br>Enter Select ► S                                                                                              | ues F9 Setup Defaults<br>Sub-Menu F10 Save and Exit                                                                                                    |  |

Figure 5-9 COM/LPT Configuration submenu

Setting an interface to "disabled" makes the resources occupied by it free.

The I/O addresses and interrupts are recommended default settings.

## Printer port Internal LPT1

| Field | Meaning                                                                                                    |
|-------|----------------------------------------------------------------------------------------------------|
| Mode: | Use this setting to set the operating mode of the printer interface.<br>Make sure that the setting matches the data terminal you con-<br>nected. Refer to the documentation for the device for the setting. |

## 5.3.2 The PCI Configuration submenu

| PhoenixBIOS Setup Utility                                                                                                    |                                                      |  |  |
|----------------------------------------------------------------------------------------------------|------------------------------------------------------|--|--|
| Advanced                                                                                                    |                                                      |  |  |
| PCI Configuration                                                                                                    | Item Specific Help                                   |  |  |
| <ul> <li>PCI Device, Slot #1</li> <li>PCI Device, Slot #2</li> <li>on board PCI Ethernet</li> <li>PCI/PNP ISA IRQ Resource Exclusion</li> <li>PCI IRQ line 1: [Auto Select]</li> <li>PCI IRQ line 2: [Auto Select]</li> <li>PCI IRQ line 3: [Auto Select]</li> <li>PCI IRQ line 4: [Auto Select]</li> </ul> | Setup items for configuring The specific PCI device  |  |  |
| F1 Help                                                                                                    | lues F9 Setup Defaults<br>Sub-Menu F10 Save and Exit |  |  |

Figure 5-10 PCI Configuration Submenu

## The PCI Device submenu

The system goes to the following submenu when you select this menu option:

| PhoenixBIOS Setup Utility.                          |                                   |                                    |  |  |
|-----------------------------------------------------|-----------------------------------|------------------------------------|--|--|
| Advanced                                            |                                   |                                    |  |  |
| PCI Devices,                                        | Slot #1                           | Item Specific Help                 |  |  |
| Option ROM Scan<br>Enable Master:<br>Latency Timer: | [Enabled]<br>[Enabled]<br>[0040h] | Initialize device expansion<br>ROM |  |  |
|                                                     |                                   |                                    |  |  |
| F1 Help ▲↓ Select Item                              | + / – Change Val                  | ues F9 Setup Defaults              |  |  |
| ESC EXIT ←→ Select Menu                             | Enter Select ► S                  | Sub-Menu F10 Save and Exit         |  |  |

Figure 5-11 PCI Devices submenu, Slot #1 submenu

| Field         |                 | Meaning                                                                                  |
|---------------|-----------------|------------------------------------------------------------------------------------------|
| Option ROM    | Enabled         | The option ROM of the PCI module (if present) is enabled                                 |
| Scan          | Disabled        | The option ROM of a PCI module is disabled.                                              |
| Enable Master | Enabled         | This slot can assume the PCI master function                                             |
|               | Disabled        | This slot can only operate as a PCI slave.                                               |
| Latency Timer | Default         | The number of active PCI clock cycles of the master modules are determined by the module |
|               | 0020Н-<br>00ЕОН | With these settings, the maximum active PCI clock cycles are set to the selected value.  |

## The PCI/PNP ISA IRQ Resource Exclusion submenu

The system goes to the following submenu when you select this menu option:

|                                                            | P                                                                                      | noenixBiOS Setup | Utility.                         |                                         |
|------------------------------------------------------------|----------------------------------------------------------------------------------------|------------------|----------------------------------|-----------------------------------------|
| Ad                                                         | vanced                                                                                 |                  |                                  |                                         |
| PCI / PN                                                   | IP ISA IRQ Resource                                                                    | Exclusion        | Item Speci                       | fic Help                                |
| IRQ 3:<br>IRQ 4:<br>IRQ 5:<br>IRQ 9:<br>IRQ 10:<br>IRQ 11: | [Available]<br>[Available]<br>[Available]<br>[Available]<br>[Available]<br>[Available] |                  | Reserve<br>IRQ for u<br>ISA devi | s the specified<br>use by legacy<br>ces |
| F1 Help                                                    | ✦↓ Select Item                                                                         | + / – Change Va  | alues<br>Sub-Menu                | F9 Setup Defaults                       |

Figure 5-12 PCI/PNP ISA IRQ Resource Exclusion submenu

| Available | The Plug&Play mechanism in BIOS can allocate the IRQ to plug&play modules or motherboard functions.                 |
|-----------|----------------------------------------------------------------------------------------------------|
| Reserved  | Use only if the interrupt concerned has to be assigned specifically to PCMCIA modules without plug&play capability. |

## PCI IRQ line

| PhoenixBIOS Setup                                                                                                    | Utility.                                                                                                    |
|----------------------------------------------------------------------------------------------------|----------------------------------------------------------------------------------------------------|
| Advanced                                                                                                    | 1                                                                                                    |
| PCI Configuration                                                                                                    | Item Specific Help                                                                                                    |
| PCI/PNP ISA Resource Exclusion<br>PCI IRQ line 1:<br>PCI IRQ line 2:<br>PCI IRQ line 3:<br>PCI IRQ line 4: 5<br>7<br>9<br>10<br>11<br>12<br>14<br>15 | PCI devices can use<br>hardware interrupts cal-<br>led IRQs. A PCI device<br>cannot use IRQs already<br>in use by ISA or EISA de-<br>vices. Use 'Auto' only if<br>no ISA or EISA legacy<br>cards are installed |
| F1 Help<br>↓ Select Item + / - Change                                                                                                    | /alues F9 Setup Defaults                                                                                                    |

The system goes to the following submenu when you select this menu option:

Figure 5-13 PCI Configuration submenu

| Disabled         | No interrupt possible for this PCI-IRQ line.                                                                                                    |
|------------------|----------------------------------------------------------------------------------------------------|
| Auto Se-<br>lect | The plug&play mechanism in BIOS selects unassigned interrupts and allocates them to the on-board PCI device.                                                                |
| 3 <b>bis</b> 15  | The PCI-IRQ line is permanently assigned to the selected inter-<br>rupt. Do not use this setting unless it is specifically required in<br>your application's documentation. |

Assignment of the PCI-IRQ lines to the PCI slots:

| PC 870                | PCI modules Interrupt assignment (PCI-IRQ) in: |        |        |        |
|-----------------------|------------------------------------------------|--------|--------|--------|
| Module int. (pin no.) | Slot 1                                         | Slot 2 | Slot 3 | Slot 4 |
| INT – A (A6)          | line 1                                         | line 2 | line 3 | line 4 |
| INT – B (B7)          | line 2                                         | line 3 | line 4 | line 1 |
| INT – C (A7)          | line 3                                         | line 4 | line 1 | line 2 |
| INT – D (B8)          | line 4                                         | line 1 | line 2 | line 3 |

grey background means main interrupt of the slot module

## 5.4 The Securitymenu

Only the fields in brackets can be edited. To protect your PC from unauthorized use, you can assign two passwords. With the supervisor password, you can prevent the use of floppy disks for the normal user and restrict the use of the hard disk.

|                                                                                            |                                              | Phe                      | oenixBIOS                                  | Setup Uti             | lity                                |                                   |                      |                      |
|--------------------------------------------------------------------------------------------|----------------------------------------------|--------------------------|--------------------------------------------|-----------------------|-------------------------------------|-----------------------------------|----------------------|----------------------|
| Main                                                                                       | Advanced                                     | Security Power Boot      |                                            | Boot Se               | quence                              | Versio                            | n EX                 | IT                   |
| Supervisor Password is<br>User Password is<br>Set Supervisor Password<br>Set User Password |                                              | (C<br>(C<br>(E           | Disabled]<br>Disabled]<br>Enter]<br>Enter] | lte<br>S<br>a         | em Specil<br>Superviso<br>access to | fic Help<br>r Passwo<br>the setup | ord con<br>o utility | trols                |
| Password                                                                                   | on boot:                                     | [[                       | Disabled]                                  |                       |                                     |                                   |                      |                      |
| Fixed disk boot sector:<br>Diskette access:                                                |                                              | [Normal]<br>[Supervisor] |                                            |                       |                                     |                                   |                      |                      |
| F1 Help<br>ESC EXI                                                                         | <mark>,</mark> ↓ Selec<br>T <b>-</b> → Selec | t Item<br>t Menu         | + / – Cha<br>Enter Sele                    | nge Value<br>ct ► Sub | ⊧s<br>⊳-Menu                        | F9<br>F10                         | Setup  <br>Save a    | Defaults<br>Ind Exit |

Figure 5-14 Security submenu

| Field                      | Meaning                                                                                                    |                                                                                            |  |  |
|----------------------------|----------------------------------------------------------------------------------------------------|--------------------------------------------------------------------------------------------|--|--|
| Supervisor Pass-           | Disabled                                                                                                    | Password is active. Used of floppy disks is prevented, and use of hard disk is restricted. |  |  |
|                            | Enabled                                                                                                    | Certain Setup fields can be configured by the user, including the supervisor password.     |  |  |
| User Password is           | The field rese<br>password is e                                                                                                    | The field resets automatically from Disabled to Enabled when the password is entered.      |  |  |
| Set Supervisor<br>Password | This field opens the dialog box for entering a password. Once it has been entered, the supervisor password can be changed by entering a new password or deleted by pressing Return and thus deactivated. |                                                                                            |  |  |
| Set User Password          |                                                                                                    |                                                                                            |  |  |
| Password on boot           | Disabled                                                                                                    | No password required for system boot.                                                      |  |  |
|                            | Enabled                                                                                                    | Supervisor or user password must be entered for system boot.                               |  |  |
| Fixed disk boot sector     | Normal                                                                                                    | All types of hard-disk access are permitted.                                               |  |  |
|                            | Protected                                                                                                    | No operating system can be installed. This is a way of protecting against boot viruses.    |  |  |

| Field           |                          | Meaning                                                                                                    |
|-----------------|--------------------------|----------------------------------------------------------------------------------------------------|
|                 | This mode of to Enabled. | protection is not active unless Password on boot is set                                                                                                    |
| Diskette access | Supervisor               | Diskette access is not possible unless the supervisor password was entered during system boot.                                                                                                    |
|                 | User                     | Diskette access is not possible unless the user pass-<br>word was entered during system boot.                                                                                                    |
|                 | Note:                    | This function can no longer be used under Windows NT/2000, since this operating system does not access to the floppy disk via BIOS routines.<br>To do so, please use the Windows NT/2000 system programs. |

## 5.5 The *Power* menu

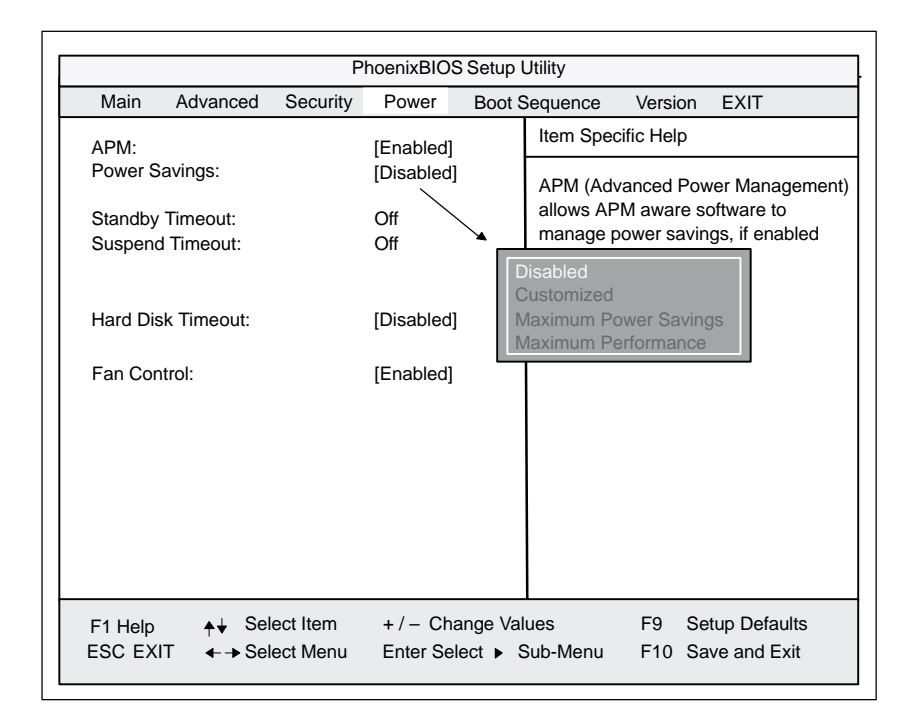

Figure 5-15 *Power* menu

In the terms of "green PC", the *Power* menu offers a number of power saver modes for environmentally friendly computing:

| Field                |                 | Meaning                                                                                                    |
|----------------------|-----------------|----------------------------------------------------------------------------------------------------|
| APM<br>(Advanced     | Enabled         | The operating system can shut down system resources when they are not needed.                                                                                                    |
| Power<br>Management) | Disabled        | The operating system is denied APM access.                                                                                                    |
| Power Savings        | Disabled        | No power-saving functions                                                                                                    |
|                      | Customized      | Maximum Power Savings, Maximum Performance<br>User-selectable and preset power saving functions for<br>maximum and minimum power saving. You can set the<br>parameters for Standby/Suspend Timeouts and Fixed<br>Disk Timeout, or they are set automatically or set to their<br>defaults. |
| Standby              | OFF             | No Standby mode                                                                                                    |
| Timeout              | 30              | seconds or                                                                                                    |
|                      | 1, 2, 4, 8, 12, | <sup>16</sup> minutes after your computing unit goes to Standby mode.                                                                                                    |
| Suspend              | OFF             | No Suspend mode                                                                                                    |
| limeout              | 1,2,5,10, 1     | 5, 20, 30<br>minutes after the computing unit goes to Suspend mode.                                                                                                    |

| Field     |               | Meaning                                                                                                    |
|-----------|---------------|----------------------------------------------------------------------------------------------------|
| Hard Disk | Disabled      | The hard disk does not shut down.                                                                                                    |
| limeout   | 10, 15, 30, 6 | o<br>minutes after the last hard-disk access the hard disk is<br>shut down. The next time it is accessed, the hard disk<br>starts spinning again after a brief delay. |

\* can only be set if Power Savings is set to "Customized"
# 5.6 The Boot Sequence menu

|                            |                                | I        | PhoenixBIOS | Setup-l  | Jtility                                                            |               |                    |
|----------------------------|--------------------------------|----------|-------------|----------|--------------------------------------------------------------------|---------------|--------------------|
| Main                       | Advanced                       | Security | Power       | Boot S   | Sequence                                                           | Version       | Exit               |
| + Disket                   | te Drive                       |          |             |          | Item Spe                                                           | ecific Help   |                    |
| + Remo                     | vable Device                   |          |             |          | Keys use                                                           | ed to view or | configure devices: |
| + Hard [                   | Drive                          |          |             |          | devices                                                            | with a + or – | conapses           |
| ATAP<br>Intel <sup>®</sup> | I CD-ROM Driv<br>Boot Agent *) | /e       |             |          | <+> and<br>down.                                                   | <-> moves     | the device up or   |
|                            |                                |          |             |          | <ctrl+er< td=""><td>nter&gt; expand</td><td>ds all</td></ctrl+er<> | nter> expand  | ds all             |
|                            |                                |          |             |          |                                                                    |               |                    |
|                            |                                |          |             |          |                                                                    |               |                    |
|                            |                                |          |             |          |                                                                    |               |                    |
|                            |                                |          |             |          |                                                                    |               |                    |
|                            |                                |          |             |          |                                                                    |               |                    |
|                            |                                |          |             |          |                                                                    |               |                    |
| F1 Help                    | <b>≜</b> ↓ Sel                 | ect Item | +/- Cha     | nge Valı | ues                                                                | F9 Se         | etup Defaults      |
| ESC Exi                    | t <b>←→</b> Sel                | ect Menu | Enter Sele  | ect ► S  | Sub-Menu                                                           | F10 Sa        | ave and Exit       |

This menu lists the boot devices in prioritized groups.

\*) only iof the function "LAN Remote Botot" has been set to "Enabled" in the *Hardware Options* menu beforehand

Figure 5-16

The BOOT Sequence menu

This menu lists the boot devices in prioritized groups.

The boot sources are displayed in groups. The group with the highest priority is at the top. The procedure for changing the sequence is as follows:

Use the  $\uparrow$ ,  $\downarrow$  keys to select a group. Use the +, – keys to move the group to its new position in the sequence.

#### Note

During startup the boot drive can be selected with ESC.

Groups marked + contain more than one device. When you select a group marked in this way, hit Enter to view the list of devices in the group. See the figure below for an illustration:

|                   |                            | Pł                   | noenixBIOS             | Setup I             | Utility                               |                            |                             |
|-------------------|----------------------------|----------------------|------------------------|---------------------|---------------------------------------|----------------------------|-----------------------------|
| Main              | Advanced                   | Security             | Power                  | Boot S              | Sequence                              | Version                    | EXIT                        |
| -Disket           | e Drive                    |                      |                        |                     | Item Spe                              | cific Help                 |                             |
|                   | Floppy Driv                | ve                   |                        |                     | Keys use<br>ces:<br><enter> e</enter> | d to view or<br>expands or | configure devi-             |
| -Remov            | able Devices               |                      |                        |                     | devices v                             | vith a + or –              | e all                       |
|                   | Floppy Driv                | ve                   |                        |                     | <+> and<br>down.                      | <-> moves                  | the device up or            |
| -Hard D           | Prive                      |                      |                        |                     |                                       |                            |                             |
|                   | IFUJITSU                   | MPD3043A             | Г-(РМ)                 |                     |                                       |                            |                             |
|                   | Alternate Device           |                      |                        |                     |                                       |                            |                             |
|                   | ATAPI CD-                  | ROM Drive            |                        |                     |                                       |                            |                             |
|                   |                            |                      |                        |                     |                                       |                            |                             |
| F1 Help<br>ESC EX | <mark>,</mark> ↓ Sel<br>IT | ect Item<br>ect Menu | + / – Cha<br>Enter Sel | ange Val<br>ect ► S | ues<br>Sub-Menu                       | F9 Se<br>F10 Sa            | tup Defaults<br>ve and Exit |

Figure 5-17 BOOT-Sequence menu

This screen shows all possible boot sources. Within a given group the highest priority device is always listed first. Here again, you can change the sequence as described above.

If a boot device is not available, the next device in the sequence is automatically checked to ascertain whether it is bootable.

# 5.7 The Version menu

|                                                                                    | PhoenixBIOS Setup Utility                                    |                                                                                    |                         |                    |                                                                     |                                                                       |                                                      |
|------------------------------------------------------------------------------------|--------------------------------------------------------------|------------------------------------------------------------------------------------|-------------------------|--------------------|---------------------------------------------------------------------|-----------------------------------------------------------------------|------------------------------------------------------|
| Main                                                                               | Advanced                                                     | Security                                                                           | Power                   | Boot S             | Sequence                                                            | Version                                                               | EXIT                                                 |
| SIMATIC<br>BIOS Ve<br>BIOS Nu<br>MPI/DP<br>CPU Ty<br>CPU ID<br>Module I<br>Code Re | C<br>ersion<br>Imber<br>Firmware<br>be<br>eed<br>D<br>vision | Box PC 6<br>V07.0 xx<br>–A5E000<br>V01<br>Dixon<br>300 MHz<br>066A<br>0001<br>000D | ;20<br>16562-xxx        | x                  | Item Spec<br>All items of<br>dified in u<br>quire chan<br>system St | cific Help<br>on this men<br>ser mode. I<br>nges, pleas<br>upervisor. | u cannot be mo-<br>f any items re-<br>e consult your |
| F1 Help<br>ESC EX                                                                  | ,∳↓ Sel<br>IT                                                | ect Item<br>ect Menu                                                               | + / – Cha<br>Enter Sele | nge Val<br>ect ▶ S | ues<br>Sub-Menu                                                     | F9 Se<br>F10 Sa                                                       | tup Defaults<br>we and Exit                          |

Figure 5-18 Example of the Version menu

#### Note

You should keep this information at hand whenever you have technical queries about your system.

# 5.8 The *Exit* menu

The setup program is always quitted using this menu.

| PhoenixBIOS Setup Utility |                                                         |                                                                        |                      |                      |                       |                      |                     |                               |
|---------------------------|---------------------------------------------------------|------------------------------------------------------------------------|----------------------|----------------------|-----------------------|----------------------|---------------------|-------------------------------|
|                           | Main                                                    | Advanced                                                               | Security             | Power                | Boot Se               | equence              | Version             | EXIT                          |
|                           | Save Ch                                                 | anges & Evit                                                           |                      |                      |                       | Item Spe             | ecific Help         |                               |
|                           | Save Ch<br>Exit With<br>Get Defa<br>Load Pre<br>Save Ch | anges & Exit<br>iout Saving C<br>ault Values<br>evious Values<br>anges | hanges               |                      |                       | Exit Syst<br>changes | tem Setup ato CMOS. | and save your                 |
|                           | F1 Help<br>ESC EXI                                      | <mark>,</mark> ∔ Sel<br>T                                              | ect Item<br>ect Menu | + / – Ch<br>Enter Se | ange Val<br>elect ► S | ues<br>Sub-Menu      | F9 S<br>F10 S       | etup Defaults<br>ave and Exit |

Figure 5-19 Exit Submenu

| Field                          | Meaning                                                                                 |
|--------------------------------|-----------------------------------------------------------------------------------------|
| Save Changes & Exit            | All changes are saved; a system restart is then carried out with the new parameters.    |
| Exit Without<br>Saving Changes | All changes are rejected; a system restart is then carried out with the old parameters. |
| Get Default<br>Values          | All parameters are set to safe values.                                                  |
| Load Previous<br>Values        | The last saved values are reloaded.                                                     |
| Save Changes                   | Save all Setup settings                                                                 |

# 5.9 SETUP default settings

#### Documenting your device configuration

If you have made any modifications to your SETUP settings, you can enter them in the following table. You can then refer to these entries if you need to make any hardware modifications later.

| System Parameters          | Deafult Settings    | Your Entries |
|----------------------------|---------------------|--------------|
| Main                       |                     |              |
| System Time                | hh:mm:ss            |              |
| System Date                | MM/TT/JJJJ          |              |
| Diskette A                 | 1,44 MB, 3 1/2"     |              |
| Primary Master             | C: 20496 MB         |              |
| Primary Slave              | None                |              |
| Secondary Master           | None                |              |
| Secondary Slave            | None                |              |
| Memory Cache               | Write back          |              |
| Boot Options               |                     |              |
| Quick Boot Mode            | Enabled             |              |
| SETUP prompt               | Enabled             |              |
| POST Errors                | Enabled             |              |
| Floppy check               | Disabled            |              |
| Summary screen             | Enabled             |              |
| Keyboard Features          |                     |              |
| Num Lock                   | On                  |              |
| Key Click                  | Disabled            |              |
| Keyboard auto-repeat rate  | 30/s                |              |
| Keyboard auto-repeat delay | 1/2s                |              |
| Hardware Options           |                     |              |
| PCI-MPI/DP                 | Enabled             |              |
| On Board Ethernet          | Enabled             |              |
| Ethernet Address           | 08000624xxxx        |              |
| LAN Remote Boot            | Disabled            |              |
| Legacy USB Support         | Disabled            |              |
| SafeCard Functions         | Enabled             |              |
| Fan Control                | Enabled             |              |
| CRT/LCD Selection          | SIMULTAN            |              |
| LCD Screensize             | Graph&Text Expanded |              |
| PS2 Mouse                  | Auto                |              |
| Advanced                   |                     |              |
| Installed O/S              | Other               |              |
| Reset Configuration Data   | No                  |              |
| COM/LPT Configuration      |                     |              |
| Internal COM1              | Auto                |              |
| Internal COM2              | Auto                |              |

| System Parameters             | Deafult Settings    | Your Entries |
|-------------------------------|---------------------|--------------|
| Internal LPT1                 | Auto                |              |
| Mode                          | ECP                 |              |
| PCI-Configuration             | •                   |              |
| PCI Device Slot 1             |                     |              |
| Option ROM Scan               | Enabled             |              |
| Enable Master                 | Enabled             |              |
| Latency timer                 | 0040 h              |              |
| PCI Device Slot 2             |                     |              |
| Option ROM Scan               | Enabled             |              |
| Enable Master                 | Enabled             |              |
| Latency timer                 | 0040 h              |              |
| on board PCI Ethernet         | 1                   | •            |
| Option ROM Scan               | Disabled            |              |
| Enable Master                 | Disabled            |              |
| Latency timer                 | 0040 h              |              |
| PCI / PnP ISA IRQ Exclusion   |                     |              |
| IRQ3                          | Available           |              |
| IRQ4                          | Available           |              |
| IRQ5                          | Available           |              |
| IRQ9                          | Available           |              |
| IRQ10                         | Available           |              |
| IRQ11                         | Reserved            |              |
| PCI IRQ Line 1                | Auto Select         |              |
| PCI IRQ Line 2                | Auto Select         |              |
| PCI IRQ Line 3                | Auto Select         |              |
| PCI IRQ Line 4                | Auto Select         |              |
| Floppy disk controller        | Enabled             |              |
| Large Disk Access Mode        | DOS                 |              |
| Local Bus IDE adapter         | Primary & Secondary |              |
| Memory Gap at 15 Mbyte        | Disabled            |              |
| Default Primary Video Adapter | AGP                 |              |
| Security                      |                     |              |
| Supervisor Password is        | Disabled            |              |
| User Password is              | Disabled            |              |
| Set Supervisor Password       | Enter               |              |
| Set User Password             | Enter               |              |
| Password on boot              | Disabled            |              |
| Fixed disk boot sector        | Normal              |              |
| Diskette Access               | Supervisor          |              |
| Power                         | · ·                 |              |
| APM                           | Enabled             |              |
| Power Savings                 | Disabled            |              |
| Standby Timeout               | off                 |              |
| Suspend Timeout               | off                 |              |
| Hard Disk Timeout             | Disabled            |              |

| System Parameters  | Deafult Settings | Your Entries |
|--------------------|------------------|--------------|
| Boot Sequence      |                  |              |
| Diskette Drive     |                  |              |
| Removable Devices  |                  |              |
| Hard Drive         |                  |              |
| ATAPI CD-ROM Drive |                  |              |
| Intel® Boot Agent  |                  |              |
| Version            |                  |              |
| SIMATIC            | Panel PC 870     |              |
| BIOS Version       | V7.xx            |              |
| BIOS Number        | A5E16562-ESxx    |              |
| MPI/DP Firmware    | V01              |              |
| СРИ Туре           | PIII             |              |
| CPU Speed          | xxx MHz          |              |
| CPU ID             | 0683             |              |
| Code Revision      | 0010             |              |

| For your notes |  |
|----------------|--|
|                |  |
|                |  |
|                |  |
|                |  |
|                |  |
|                |  |
|                |  |
|                |  |
|                |  |
|                |  |
|                |  |
|                |  |
|                |  |
|                |  |
|                |  |
|                |  |
|                |  |
|                |  |
|                |  |
|                |  |
|                |  |

Panel PC 870 Computing Unit Equipment Manual Edition 12/01

# **Fault Diagnosis**

#### **Chapter overview**

In this Chapter, we will give you some tips how to locate and rectify frequently occurring problems.

- For error messages of the operating system, please refer to the documentation of your operating system.
- In this Manual, you will find error messages that occur during the self-test (screen messages, sound sequences) in the Sections 6.5 and 6.6.)

| In Section | You Will Find                                        | on Page |
|------------|------------------------------------------------------|---------|
| 6.1        | Problems when using non–Siemens modules              | 6-2     |
| 6.2        | The display remains dark                             | 6-2     |
| 6.3        | System time and/or date of the PC are not correct    | 6-3     |
| 6.4        | USB device does not function                         | 6-3     |
| 6.5        | An error message is displayed on the screen          | 6-4     |
| 6.6        | Self-test of the SIMATIC Panel PC 870 before booting | 6-6     |

# 6.1 **Problems when using non–Siemens modules**

#### Response

The PC crashes when booting.

#### Cause

The following causes are possible:

- Double assignment of I/O addresses
- Double assignment of hardware interrupts and/or DMA channels
- Signal frequencies or signal level are not observed
- Connector pin assignment other than specified

#### Remedy

Check the configuration of your PC:

- If the configuration of your PC corresponds to the works default settings, please contact your technical service department.
- If the configuration of your PC has been changed, restore the default status; to do so, remove all non–Siemens modules, and then restart the computer:
  - If the problem persists, call the hotline.
  - If the error has dispappeared, the installed non–Siemens module was the cause of the fault. Replace it with a Siemens module or consult the supplier of the non–Siemens module.

# 6.2 The display of the operating unit remains dark

#### Cause/remedy

The following causes are possible:

#### Interconnecting cable connected not correctly

• Check the connections.

Incorrect BIOS settings

• Check the BIOS settings.

#### Note

For further information, please refer to the Start-up Guide.

# 6.3 System time and/or date of the PC are not correct

#### Remedy

Use the Setup menu to set system time and/or date (see Chapter 5).

While the computer is booting, press  $\langle F2 \rangle$  to call the setup.

#### Note

If time and date are repeatedly incorrect when the system after power off / power on, the battery is empty. Replace the battery as described in Section 4.3.

## 6.4 USB device does not function

The USB port is not found by the operating system. It is currently only supported by Windows ME and Windows 2000. The BIOS setup can be operated from the USB keyboard.

# 6.5 An error message is displayed on the screen

#### Error messages

All error messages output by the system BIOS are described below. For error messages output by the operating system or by the program, please refer to the manuals for the relevant programs.

To call the setup, press <F2> while the computer is booting.

| Error message on the screen                     | Meaning/tip                                                                                                    |
|-------------------------------------------------|----------------------------------------------------------------------------------------------------|
| Address conflict                                | Plug&play problem<br>Contact the technical customer service.                                                                                                    |
| Combination not supported                       | Plug&play problem<br>Contact the technical customer service.                                                                                                    |
| IO device IRQ conflict                          | Plug&play problem<br>Contact the technical customer service.                                                                                                    |
| Invalid System Configuration<br>Data            | Plug&play problem<br>Please set the option RESET CONFIGURATION.DATA in the Setup<br>menu "Advanced".<br>Contact the technical customer service.                             |
| Allocation Error for                            | Plug&play problem<br>Please undo the last hardware change.<br>Contact the technical customer service.                                                                       |
| System battery is dead<br>Replace and run SETUP | The battery on the CPU module is defective or empty.<br>Change the battery as described in Section 4.3.                                                                     |
| System CMOS checksum bad<br>Run SETUP           | Call SETUP (see Section 5), make the appropriate settings and save<br>them. If this message always occurs whenever the PC boots, contact<br>the technical customer service. |
| Incorrect Drive A type<br>Run SETUP             | Check the SETUP entries of drive A.                                                                                                    |
| Incorrect Drive B type<br>Run SETUP             | Check the SETUP entries of drive B.                                                                                                    |
| Diskette drive A error                          | Error accessing drive A<br>Contact the technical customer service.                                                                                                    |
| Diskette drive B error                          | Error accessing drive B<br>Contact the technical customer service.                                                                                                    |
| Failure Fixed Disk                              | Error accessing the hard disk<br>Check the SETUP settings.<br>Contact the technical customer service.                                                                       |
| Keyboard error                                  | Check whether the keyboard is connected correctly.                                                                                                    |
| Stuck Key                                       | Check whether a key of the keyboard is jammed.                                                                                                    |
| System RAM Failed at offset:                    | Memory error<br>Contact the technical customer service.                                                                                                    |
| Shadow RAM Failed at offset:                    | Memory error<br>Contact the technical customer service.                                                                                                    |
| Extended RAM Failed at offset:                  | Memory error<br>Contact the technical customer service.                                                                                                    |

| Error message on the screen                            | Meaning/tip                                                                                                    |
|--------------------------------------------------------|----------------------------------------------------------------------------------------------------|
| Failing Bits:                                          | Memory error<br>Contact the technical customer service.                                                                                                    |
| Operating system not found                             | Possible causes:<br>No operating system installed.<br>Wrong drive accesses (floppy disk in drive A/B)<br>Wrong active boot partition<br>Wrong drive entries in SETUP |
| Previous boot incomplete<br>Default configuration used | Previous BOOT process has been terminated, e.g. due to mains power failure; correct the entries in SETUP (see Sec. 5).                                               |
| System cache error<br>Cache disabled                   | Error of the cache module of the CPU module<br>Contact the technical customer service.                                                                               |
| Monitor type does not match<br>CMOS<br>Run SETUP       | Monitor does not match with the SETUP entries (see Sec. 5).<br>Match the SETUP entires with the monitor.                                                             |
| System timer error                                     | Hardware error<br>Contact the technical customer service.                                                                                                    |
| Real time clock error                                  | Clock module error<br>Contact the technical customer service.                                                                                                    |
| Keyboard controller error                              | Keyboard error<br>Contact the technical customer service.                                                                                                    |

# 6.6 Self-test of the SIMATIC Panel PC 870 before booting

After the PC has been turned on, a self-test (POST = Power On Self Test) is carried out. If an error is detected during the POST, the appropriate sound sequence (beep code) corresponding to the POST is output. The beep code consists of  $2 \times 2$  sequences each.

Conversion table of the beep codes using the hexadecimal representation:

| Веер | Hex Code |   |
|------|----------|---|
| В    | В        | 0 |
| В    | BB       | 1 |
| В    | BBB      | 2 |
| В    | BBBB     | 3 |
| BB   | В        | 4 |
| BB   | BB       | 5 |
| BB   | BBB      | 6 |
| BB   | BBBB     | 7 |
| BBB  | В        | 8 |
| BBB  | BB       | 9 |
| BBB  | BBB      | А |
| BBB  | BBBB     | В |
| BBBB | В        | С |
| BBBB | BB       | D |
| BBBB | BBB      | E |
| BBBB | BBBB     | F |

#### Example:

| В                       | BBBB | BBB | BBB     | Sound Sequence |  |
|-------------------------|------|-----|---------|----------------|--|
| 3                       | 3    | 6   | 6       | Hex code       |  |
| Check the shutdown code |      | de  | Meaning |                |  |

| Display<br>(hex) | Meaning                                     | Decsription                     |  |
|------------------|---------------------------------------------|---------------------------------|--|
| 02               | TP_VERIFY_REAL                              | Test whether CPU in Real mode   |  |
| 1C               | TP_RESET_PIC                                | Reset interrupt controller      |  |
| 12               | TP_RESTORE_CRO                              | Restore control register        |  |
| 13               | TP_PCI_BM_RESET                             | PCI Bus Master Reset            |  |
| 36               | TP_CHK_SUTDOWN                              | Check shutdown code             |  |
| 24               | TP_SET_HUGE_ES                              | Switch ES to special mode       |  |
| 03               | TP_DISABLE_NMI                              | Disable NMI                     |  |
| 0A               | TP_CPU_INIT                                 | Early initialization of the CPU |  |
| 04               | TP_GET_CPU_TYPE                             | Determine CPU type              |  |
| AE               | TP_CLEAR_BOOT                               | Process boot flag               |  |
| 06               | TP_HW_INIT                                  | Initialize basic hardware       |  |
| 18               | TP_TIMER_INIT                               | Initialize timer                |  |
| 08               | TP_CS_INIT                                  | Initialize chipset              |  |
| C4               | TP_PEM_SIZER_INIT                           | Reset system error              |  |
| 0E               | TP_IO_INIT                                  | Initialize IO                   |  |
| 0C               | TP_CACHE_INIT                               | Initialize cache                |  |
| 16               | TP_CHECKSUM                                 | EPROM checksum test             |  |
| 28               | TP_SIZE_RAM                                 | Determine RAM size              |  |
| 3A               | TP_CACHE_AUTO                               | Determine cache size            |  |
| 2A               | TP_ZERO_BASE                                | Set basic RAM 512k to 0         |  |
| 2C               | TP_ADDR_TEST                                | Test basic RAM address lines    |  |
| 2E               | TP_BASERAML                                 | Check basic RAM, 1. 64k         |  |
| 38               | TP_SYS_SHADOW                               | BIOS Shadow                     |  |
| 20               | TP_REFRESH                                  | Refresh block test              |  |
| 29               | TP_PMM_INIT                                 | Initialize post-memory manager  |  |
| 33               | TP_PDM_INIT                                 | Initialize dispatch manager     |  |
| C1               | TP_7xx_INIT                                 | Initialize PG 7xx I/Os          |  |
| 09               | TP_SET_IN_POST                              | Start Power On self-test        |  |
| 0A               | TP_CPU_INIT                                 | Initialize CPU                  |  |
| 0B               | TP_CPU_CACHE_ON                             | Enable Cache                    |  |
| 0F               | TP_FDISK_INIT                               | Initialize hard disk            |  |
| 10               | TP_PM_INIT                                  | Initialize power management     |  |
| 14               | TP_8742_INIT                                | Initialize block 8742           |  |
| 1A               | TP_DMA_INIT                                 | Initialize DMA blocks           |  |
| 1C               | TP_RESET_PIC                                | Reset interrupt controller      |  |
| 32               | TP_COMPUTE_SPEED                            | Determine clock rate            |  |
| C1               | TP_740_INIT                                 | Initialize PG 7xx I/Os          |  |
| 34               | TP_CMOS_TEST                                | Test CMOS RAM                   |  |
| 3C               | TP_ADV_CS_CONFIG Configure advanced chipset |                                 |  |
| 42               | TP_VECTOR_INIT                              | Initialize interrupt vectors    |  |

The POST codes in the order of their occurrence:

| Display<br>(hex) | Meaning                | Decsription                                          |  |
|------------------|------------------------|------------------------------------------------------|--|
| 46               | TP_COPYRIGHT           | Check copyright                                      |  |
| 49               | TP_PCI_INIT            | Initialize PCI interface                             |  |
| 48               | TP_CONFIG              | Check configuration                                  |  |
| 4A               | TP_VIDEO               | Initialize video interface                           |  |
| 4C               | TP_VID_SHADOW          | Copy video BIOS to RAM                               |  |
| 24               | TP_SET_HUGE_ES         | Switch ES to special mode                            |  |
| 22               | TP_8742_TEST           | Test block 8742                                      |  |
| 52               | TP_KB_TEST             | Keyboard existing ?                                  |  |
| 54               | TP_KEY_CLICK           | Turn on / turn off keyboard click                    |  |
| 76               | TP_KEYBOARD            | Check keyboard                                       |  |
| 58               | TP_HOT_INT             | Test for unexpected interrupts                       |  |
| 4B               | TP_QUIETBOOT_START     | Disable any boot messages                            |  |
| 4E               | TP_CR_DISPLAY          | Display copyright note                               |  |
| 50               | TP_CPU_DISPLAY         | Display CPU type                                     |  |
| 5A               | TP_DISPLAY_F2          | Display message F2 for "Setup"                       |  |
| 5B               | TP_CPU_CACHE_OFF       | Disable cache if necessary (setup setting)           |  |
| 5C               | TP_MEMORY_TEST         | Test system memory                                   |  |
| 60               | TP_EXT_MEMORY          | Test extended memory                                 |  |
| 62               | TP_EXT_ADDR            | Test A20 address line                                |  |
| 64               | TP_USERPATCH1          | Entry for your own initializations                   |  |
| 66               | TP_CACHE_ADVNCD        | Determine and enable cache size                      |  |
| 68               | TP_CACHE_CONFIG        | Configure and test cache                             |  |
| 6A               | TP_DISP_CACHE          | Display cache configuration                          |  |
| 6C               | TP_DISP_SHADOWS        | Display Shadow configuration and size<br>Display RAM |  |
| 6E               | TP_DISP_NONDISP        | Non-disposable segment displays                      |  |
| 70               | TP_ERROR_MSGS          | Display POST error                                   |  |
| 72               | TP_TEST_CONFIG         | Check setup inconsistencies                          |  |
| 7C               | TP_HW_INTS             | Set IRQ vectors                                      |  |
| 7E               | TP_COPROC              | Check whether a co-processor exists                  |  |
| 96               | TP_CLEAR_HUGE_ES       | Switch ES back                                       |  |
| 80               | TP_IO_BEFORE           | Disable I/O modules                                  |  |
| 88               | TP_BIOS_INIT           | Various initializations                              |  |
| 8A               | TP_INIT_EXT_BDA        | Initialize external BIOS data area                   |  |
| 85               | TP_PCI_PCC             | Determine PCI blocks                                 |  |
| 82               | TP_RS232               | Determine serial interface                           |  |
| 84               | TP_LPT                 | Determine parallel interface                         |  |
| 86               | TP_IO_AFTER            | Re-enable I/O modules                                |  |
| 83               | TP_FDISK_CFG_IDE_CTRLR | Configure IDE controller                             |  |
| 89               | TP_ENABLE_NMI          | Enable NMI                                           |  |
| 8C               | TP_FLOPPY              | Initialize floppy controller                         |  |

| Display<br>(hex) | Meaning         | Decsription                        |
|------------------|-----------------|------------------------------------|
| 90               | TP_FDISK        | Initialize hard disk controller    |
| 8B               | TP_MOUSE        | Test internal mouse interface      |
| 95               | TP_CD           | Check CD                           |
| 92               | TP_USERPATCH2   | Entry for your own initializations |
| 98               | TP_ROM_SCAN     | Search for BIOS expansions         |
| 69               | TP_PM_SETUP     | Initialize power management        |
| 9E               | TP_IRQS         | Enable hardware IRQ                |
| A0               | TP_TIME_OF_DAY  | Set date and time                  |
| A2               | TP_KEYLOCK_TEST | Set keylock default settings       |
| C2               | TP_PEM_LOCK     | Stop error manager                 |
| C3               | TP_PEM_DISPLAY  | Display errors (if any)            |
| A8               | TP_ERASE_F2     | Clear F2 message                   |
| AA               | TP_SCAN_FOR_F2  | Was F2 pressed?                    |
| AC               | TP_SETUP_CHEK   | Output F1/F2 message (if any)      |
| AE               | TP_CLEAR_BOOT   | Clear self-test flag               |
| B0               | TP_ERROR_CHECK  | Check for errors                   |
| B2               | TP_POST_DONE    | End of self-test                   |
| BE               | TP_CLEAR_SCREEN | Clear screen                       |
| B6               | TP_PASSWORD     | Password query (option)            |
| BC               | TP_PARITY       | Clear parity flag                  |
| BD               | TP_BOOT_MENU    | Display boot menu (option)         |
| B9               | TP_PREPARE_BOOT | Prepare booting                    |
| C0               | TP_INT19        | Booting via interrupt 19           |
| 00               |                 | Message after complete power up    |

If the <INSERT> key is pressed when booting, three short beeps are output, indicating that the initialization of the specvial PC hardware is skipped.

If your SIMATIC Panel PC 870 does not boot correctly, you can tell the hotline the hexadecimal POST code.

Panel PC 870 Computing Unit Equipment Manual Edition 12/01

# 7

# **Hardware Information**

#### **Chapter Overview**

| In Section | You Will Find                         | on Page |
|------------|---------------------------------------|---------|
| 7.1        | Spare parts and accessories           | 7-2     |
| 7.2        | Overview of components and interfaces | 7-3     |
| 7.3        | System resources                      | 7-4     |
| 7.4        | Monitoring functions                  | 7-5     |
| 7.5        | Interfaces                            | 7-7     |
| 7.6        | Bus board                             | 7-24    |

# 7.1 Spare parts and accessories

Available spare parts and accessories are listed in the following.

The order numbers depend on the release and are therefore not listed here.

You will obtain the order number of the appropriate part or component from your Siemens branch office after you have specified the order number (MLFB) of your complete device.

#### Note

Any further components not listed below, such as processor, motherboard or bus board, must only be installed / removed by authorized service personnel.

## 7.1.1 Spare parts

Spare parts (see Chapter 4) are:

- Hard disk module or CDROM / hard disk module
- Floppy disk drive
- Power supply
- Device fan
- Backup battery

### 7.1.2 Accessories

Accessories (see Chapter 4) are:

- Memory expansion
- Expansion modules

| Component/Port | Description                                | Parameters                                                  |  |  |
|----------------|--------------------------------------------|-------------------------------------------------------------|--|--|
| Chipset        | Single chipset 440BX                       | • SDRAM                                                     |  |  |
|                |                                            | ECC support                                                 |  |  |
| BIOS           | Update via software                        | • 512 K in 4 pages                                          |  |  |
| CPU            | Pentium III / Celeron                      | Upgradeable                                                 |  |  |
|                | (type FC PGA370)                           | Multimedia support                                          |  |  |
|                |                                            | On-board L2 cache with 128 k/256 k                          |  |  |
| Memory         | DIMM modules                               | Data capacity of 64 bits + ECC                              |  |  |
|                | up to max. 256 MB/DIMM                     | Modules with ECC possible                                   |  |  |
|                |                                            | • 3.3 V                                                     |  |  |
|                |                                            | SDRAM to PC100 specification                                |  |  |
|                |                                            | Up to 128 Mbit chip size on the module                      |  |  |
|                |                                            | 66/133 MHz bus speed                                        |  |  |
|                |                                            | 3 DIMMs can be used                                         |  |  |
|                |                                            | Easy to replace                                             |  |  |
|                |                                            | Variable from 64 to 512 MB/DIMM                             |  |  |
| Graphics       | UXGA-LCD controller on AGP bus (ATI)       | 8 MByte SDRAM graphics memory                               |  |  |
|                |                                            | CRT: up to 65535 colors                                     |  |  |
|                |                                            | or up to 256 colors                                         |  |  |
| Hard disk      | ATA-33 mode                                | Ultra DMA capable                                           |  |  |
| CDROM          | Master on secondary EIDE channel           | 24 speed                                                    |  |  |
| Floppy         | Notebook port for 34-pin ribbon cable      | • 1.44 MB                                                   |  |  |
| Keyboard       | Port for PS2 keyboard                      | Standard                                                    |  |  |
|                |                                            | Trackball supported                                         |  |  |
| Mouse          | PS2 mouse port                             | Standard                                                    |  |  |
| Serial         | COM1, 25-pin                               | TTY and V24                                                 |  |  |
|                | COM2, 9-pin                                | Standard                                                    |  |  |
| TTY            | Communication with SIMATIC S5 CPU          | Range up to 1000 m                                          |  |  |
| Parallel       | Standard, bidirectional, EPP and ECP modes | • 25-pin SUB-D                                              |  |  |
| DP12           | Communication port                         | Isolated DP12 <sup>1)</sup>                                 |  |  |
|                | SIMATIC S7                                 | (CP 5611 compatible)                                        |  |  |
|                |                                            | 12 Mbaud                                                    |  |  |
| USB            | Universal Serial Bus                       | <ul> <li>Two high current (500 mA) USB<br/>ports</li> </ul> |  |  |
| Ethernet       | 10BaseT/100Base-TX                         | • 10/100 Mbaud, isolated <sup>1)</sup>                      |  |  |

# 7.2 Overview of the Components and Ports

\*1) Electrically isolated in a safety extra-low voltage circuit (SELV)

# 7.3 System resources

All system resources (hardware addresses, memory mapping, interrupt assignment, DMA channels) are specified by the Windows operating system dynamically, depending on the hardware equipment, the drivers and connected external devices. For the current assignment of the system resources or any conflicts, refer to the following menus:

Windows 2000

Start > Settings > Control Panel > Administrative Tools > Computer Management > System Information

Windows NT 4.0 (option)

Start > Programs > Management (Gneeral) > Windows NT Diagnosis

Windows 98 SE/ME (option)

Start > Programs > Accessories > System Programs > System Information

# 7.4 Monitoring functions

The LEDs described in the following sections are only available on specific versions of the device. The basic configuration of the computing unit does not have any LEDs. The hardware signals are described in section 7.5.2.

## 7.4.1 Overview

#### Function

The following individual functions are implemented:

- temperature monitoring with error signal
- watchdog with error signal
- fan control

Messages of the monitoring modules can be passed on to applications.

The program SOM (<u>Safecard on Motherboard</u>) and Windows drivers are available on the devices for this purpose. These tools can be used to display the status and assign parameters to limit values.

## 7.4.2 Temperature monitoring and display

#### Temperature monitoring

The temperature is acquired by three sensors. One sensor monitors the processor temperature, the second monitors the temperature in the processor module area and the expansion boards, while the third monitors the temperature in the drive area.

If one of the three temperature values exceeds the set temperature threshold, an interrupt is triggered, starting an action parameterized in the SOM program.

The temperature drift will not occur if the device is used acc. to its intended purpose. If it nonetheless occurs, check whether the following fault causes apply:

- Are the vent slots covered?
- Did the fan fail to operate?
- Is the ambient temperature above the permitted value?
- · Has the total output power of the power supply been exceeded?

The temperature drift remains stored until the temperature falls under the threshold value again and is reset by one of the following measures:

- Acknowledgement of the error message by the SOM program
- Restart of the device

## 7.4.3 Watchdog (WD)

#### Function

The watchdog monitors the execution of a program. The purpose of the WD is to report a program crashing to the user by means of different reactions.

The watchdog is idle when you turn on the computing unit or following a HW RESET(cold restart) – in other words, no reaction by the WD is initiated.

#### WD reactions

If the WD is not retriggered within the set time (by driver or SOM program), the following reactions are triggered:

| Reaction                             | Option     |
|--------------------------------------|------------|
| Acknowledge WD                       | -          |
| Initiate reset on the computing unit | adjustable |
| Send IRQ on computing unit           | adjustable |
| SOM application is displayed         | adjustable |

The reactions you want to have triggered can be set by drivers or the SOM program.

#### WD monitoring times, TWD

The monitoring times can be adjusted in increments of one second over the range from 3 to 255 seconds.

#### Note

If the watchdog time is modified after the watchdog has been activated – in other words, while the watchdog is running – the watchdog will be retriggered as a result!

#### 7.4.4 Fan control

The fan control is carried out using a temperature sensor on the motherboard. Another temperature sensor is installed on the processor module that triggers an error signal when a settable temperature threshold is exceed (see Section 7.4.2). This will cause the device fan to run at maximum speed.

#### Note

The fan control can be disabled in the BIOS SETUP (in the *Main* menu, *Hardware Options* submenu, parameter *Fan Control*, see Chapter 5). In this case, the fan will always run at maximum speed.

# 7.5 Ports

The mainboard of the computing unit features the following ports:

- ports for connecting external devices
- ports for connecting displays
- ports for internal connections (drives, wiring backplane, etc.)

The connector pin assignments of the individual ports are described in the sections below.

# 7.5.1 External ports

| Interface                        | Position | Connec-<br>tor | Description                                                                |
|----------------------------------|----------|----------------|----------------------------------------------------------------------------|
| COM 1                            | external | X30            | 25-pin, socket, V.24/V.28 and 20mA (TTY isolated)                          |
| COM 2                            | external | X31            | 9-pin, standard connector                                                  |
| LPT1                             | external | _              | 25-pin, standard socket                                                    |
| PS/2 mouse                       | external | X22            | 6-pin, mini DIN socket                                                     |
| PS/2 keyboard/<br>PS/2 trackball | external | X23            | 6-pin, mini DIN socket                                                     |
| USB                              | external | X36            | First and second USB port, additionally third USB port for front-side port |
| MPI /DP12                        | external | X400           | 9-pin, standard socket, isolated port                                      |
| Ethernet                         | external | X700           | RJ45                                                                       |
| VGA                              | external | X303           | 15-pin, standard socket                                                    |

#### Serial port COM1 (PLC/V24/Modem), X30

| Connector | Pin<br>No. | Short<br>Name | Meaning                              | Input /<br>Output |
|-----------|------------|---------------|--------------------------------------|-------------------|
|           | 1          | -             | Shield                               | -                 |
|           | 2          | TxD (D1)      | Serial send data                     | Output            |
|           | 3          | RxD (D2)      | Serial receive data                  | Input             |
|           | 4          | RTS (S2)      | Request To Send                      | Output            |
|           | 5          | CTS (M2)      | Clear To Send                        | lanut             |
|           | 6          | DSR (M1)      | Data Set Ready                       | Input             |
|           | 7          | GND (E2)      | Station Ground (reference potential) | -                 |
|           | 8          | DCD (M5)      | Data Carrier Detect (car-<br>rier)   | Input             |
|           | 9          | +TTY RxD      | TTY Receive                          | Input             |
|           | 10–17      | NC            | Not Connected                        | -                 |
|           | 18         | +TTY TxD      | TTY Send                             | Output            |
|           | 19         | +20 mA        | Isolated power supply                | -                 |
|           | 20         | DTR (S1)      | Data Terminal Equipment<br>Ready     | Output            |
|           | 21         | -TTY TxD      | TTY Send                             |                   |
|           | 22         | RI (M3)       | Incoming call                        | Input             |
|           | 23-25      | NC            | Not Connected                        | -                 |

The serial port (COM 1) on the computing unit is assigned as follows:

#### Gender changer for COM1

You can convert the COM1/V24/PLC port of the SIMATIC PC family into a 25-pin male connector by means of the enclosed gender changer (25-pin/25-pin). Plug the gender changer onto the COM1socket and secure it with the two hexagon head screws.

The V24 and TTY interfaces of COM1 can be used alternatively.

# Serial port COM2 (V24/mouse), X31

The serial port on the computing unit is assigned as follows:

| Connector | Pin<br>No. | Short Name | Meaning                              | Input<br>Output |
|-----------|------------|------------|--------------------------------------|-----------------|
|           | 1          | DCD (M5)   | Data Carrier Detect (car-<br>rier)   | Input           |
|           | 2          | RxD (D2)   | Received data                        |                 |
|           | 3          | TxD (D1)   | Transmission data                    | Quitout         |
|           | 4          | DTR (S1)   | Data Terminal Ready                  | Output          |
|           | 5          | GND (E2)   | Station ground (reference potential) | -               |
|           | 6          | DSR (M1)   | Data Set Ready                       | Input           |
|           | 7          | RTS (S2)   | Request To Send                      | Output          |
|           | 8          | CTS (M2)   | Clear To Send                        | loout           |
|           | 9          | RI (M3)    | Incoming call                        | input           |

# Parallel port LPT1

The parallel port on the computing unit is assigned as follows:

| Connector | Pin No. | Short Name             | Meaning                      | Input / Output             |  |
|-----------|---------|------------------------|------------------------------|----------------------------|--|
|           | 1       | / Strobe (CLK)         | Data message                 | Output<br>(Open Collector) |  |
|           | 2       | Data bit 0             | Data line 0                  |                            |  |
|           | 3       | Data bit 1             | Data line 1                  |                            |  |
|           | 4       | Data bit 2             | Data line 2                  |                            |  |
|           | 5       | Data bit 3             | Data line 3                  | Output                     |  |
|           | 6       | Data bit 4             | Data line 4                  | (TTL level)                |  |
|           | 7       | Data bit 5             | Data line 5                  |                            |  |
|           | 8       | Data bit 6             | Data line 6                  |                            |  |
|           | 9       | Data bit 7             | Data line 7                  |                            |  |
|           | 10      | / ACK<br>(Acknowledge) | Data acknowled-<br>gement    | Input<br>(4,7 kΩ pull up)  |  |
|           | 11      | BUSY                   | Not ready for receiving data |                            |  |
|           | 12      | PE (PAPER END)         | End of paper                 |                            |  |
|           | 13      | SELECT                 | Device selection             |                            |  |
|           | 14      | / AUTO FEED            | automatically a new line     | Output<br>(Open Collector) |  |
|           | 15      | / ERROR                | Device error                 | Input<br>(4,7 kΩ pull up)  |  |
|           | 16      | / INIT                 | Reset / initialize           | Output                     |  |
|           | 17      | / SELECT IN            | Printer selection            | (Open Collector)           |  |
|           | 18 - 25 | GND                    | Ground                       | -                          |  |

#### PS/2 mouse port

You can connect an external PS/2 mouse to your computing unit. The port is assigned as follows:

| View at the Female<br>Connector | Pin-<br>No. | Short<br>Name | Designation      | Input /<br>Output |
|---------------------------------|-------------|---------------|------------------|-------------------|
|                                 | 1           | DAT           | Mouse data line  | Input / output    |
|                                 | 2           | NC            | Not onnected     | -                 |
|                                 | 3           | GND           | Ground           | -                 |
|                                 | 4           | P5VFK         | + 5 V fused      | Output            |
|                                 | 5           | CLK           | Mouse clock line | Input / output    |
|                                 | 6           | NC            | Not connected    | -                 |

#### PS/2 mouse port, X22

You can connect an external PS/2 mouse to your computing unit. The port is assigned as follows:

#### PS/2 keyboard port, X23

You can connect an external keyboard to your computing unit. The port is assigned as follows:

| View at the Female<br>Connector | Pin-<br>No. | Short<br>Name | Designation      | Input /<br>Output |
|---------------------------------|-------------|---------------|------------------|-------------------|
|                                 | 1           | DAT           | Mouse data line  | Input / output    |
|                                 | 2           | NC            | Not onnected     | -                 |
|                                 | 3           | GND           | Ground           | -                 |
|                                 | 4           | P5VFK         | + 5 V fused      | Output            |
|                                 | 5           | CLK           | Mouse clock line | Input / output    |
|                                 | 6           | NC            | Not connected    | -                 |

#### USB port, X36

The Universal Serial Bus port is assigned as follows:

| View at the Female<br>Connector | Pin-<br>No. | Short<br>Name | Designation        | Input /<br>Output |
|---------------------------------|-------------|---------------|--------------------|-------------------|
|                                 | 1           | VCC           | + 5 V fused supply | Output            |
|                                 | 2           | - Data        | Dete line          | Input/output      |
|                                 | 3           | + Data        | Data line          |                   |
|                                 | 4           | GND           | Ground             | -                 |

The connector is a type A connector.

The port is rated as a high current USB (500 mA).

#### MPI/DP port, X400

The MPI/DP port on the computing unit is assigned as follows:

| Connector | Pin<br>No. | Name   | Meaning                                                                                                    | Input/<br>Output |
|-----------|------------|--------|----------------------------------------------------------------------------------------------------|------------------|
|           | 1          | NC     | Pin 1 is not assigned                                                                                               | -                |
|           | 2          | NC     | Pin 2 is not assigned                                                                                               | -                |
|           | 3          | LTG_B  | Signal lead B of MPI module                                                                                         | Input/<br>Output |
|           | 4          | RTS_AS | RTSAS, control signal for received data stream. The signal is '1' active when the directly connected AS is sending. | Input            |
|           | 5          | M5EXT  | M5EXT return conductor (GND) of 5 V supply.                                                                         | Output           |
|           | 6          | P5 EXT | P5EXT supply (+5 V) of 5 V supply.                                                                                  | Output           |
| 5 9       | 7          | NC     | not assigned                                                                                                    | -                |
|           | 8          | LTG_A  | Signal lead A of MPI module                                                                                         | Input/<br>Output |
|           | 9          | RTS_PG | RTS output signal of the MPI module.<br>The signal is '1' when the PU is sending.                                   | Output           |
|           | Shield     |        | On connector casing                                                                                                 |                  |

#### Note

The current load by an external load connected between P5EXT and M5EXT may be max. 90 mA.

## Ethernet RJ45 connection, X700

| Connector | Pin No. | Short<br>Name | Meaning                                 | Input / Output |
|-----------|---------|---------------|-----------------------------------------|----------------|
|           | 1       | TD+           | Tronomiosion data                       | Quitaut        |
|           | 2       | TD-           | I ransmission data                      | Output         |
| gelb grün | 3       | RD+           | Receive data                            | Input          |
|           | 4,5 *   | SYMR          | internally termina-ted with 75 $\Omega$ | -              |
|           | 6       |               | Receive data                            | Input          |
|           | 7,8 *   | SYMT          | internally terminated with 75 $\Omega$  | -              |
|           | S       |               | Shield                                  | -              |
| 1 8       |         | LED yellow    | Connection                              | -              |
|           |         | LED green     | Activity                                | -              |

\* Not required for data transmission

## VGA port, X303

The VGA socket on the computing unit is assigned as follows:

| Connector                       | Pin<br>No. | Designation | Meaning                 | Input/<br>Output |  |
|---------------------------------|------------|-------------|-------------------------|------------------|--|
|                                 | 1          | R           | Red                     |                  |  |
|                                 | 2          | G           | Green                   | Output           |  |
|                                 | 3          | В           | Blue                    |                  |  |
|                                 | 4          | NC          | Not connected           | -                |  |
| 60                              | 5          |             |                         | _                |  |
|                                 | 6          |             | Ground                  |                  |  |
|                                 | 7          | GND         |                         |                  |  |
|                                 | 8          |             |                         |                  |  |
|                                 | 9          | 5 V         | +5 V fused              | Output           |  |
| <sup>0</sup> 10 <sup>0</sup> 15 | 10         | GND         | Ground                  | -                |  |
|                                 | 11         | NC          | Not connected           | -                |  |
|                                 | 12         | DDC_DAT     | DDC data line           | Input / output   |  |
|                                 | 13         | EXT_H       | Horiz. synchron. signal | Quatra at        |  |
|                                 | 14         | EXT_V       | Vert. synchron. signal  | Output           |  |
|                                 | 15         | DDC_CLK     | DDC clock line          | Input / output   |  |

| 7.5.2 | Assignment of the front ports on the motherboard |
|-------|--------------------------------------------------|
|-------|--------------------------------------------------|

| Interface          | Position | Connec-<br>tor | Description                                          |
|--------------------|----------|----------------|------------------------------------------------------|
| Display IF (LVDS)  | internal | X300           | Connection of LC display with single chip, LVDS port |
| I/O front-panel IF |          | X44            | Port for front-panel I/O                             |
| COM 2              |          | X33            | Internal COM2 port                                   |

# Display port (LVDS), X300

The TFT displays of the PC 670/870 with LVDS interface are connected to this port. The display clock rate is between 20 MHz and 66 MHz.

#### Connector pin assignment:

| Pin No. | Short Name   | Meaning                       | Input / Output |  |
|---------|--------------|-------------------------------|----------------|--|
| 1       | P5V_D_fused  | +5V (fused) Display VCC       |                |  |
| 2       | P5V_D_fused  | +5V (fused) Display VCC       |                |  |
| 3       | RXIN0-       | LVDS output signal, bit 0 (-) |                |  |
| 4       | RXIN0+       | LVDS output signal, bit 0 (+) | Quitaut        |  |
| 5       | P3V3_D_fused | +3,3V (fused), display VCC    | Output         |  |
| 6       | P3V3_D_fused | +3,3V (fused), display VCC    |                |  |
| 7       | RXIN1-       | LVDS output signal, bit 1 (-) |                |  |
| 8       | RXIN1+       | LVDS output signal, bit 1 (+) | ]              |  |
| 9       | CND          | Ground                        |                |  |
| 10      | GND          | Ground                        | -              |  |
| 11      | RXIN2-       | LVDS output signal, bit 2 (-) | Output         |  |
| 12      | RXIN2+       | LVDS output signal, bit 2 (+) |                |  |
| 13      | CND          | Ground                        |                |  |
| 14      | GND          | Ground                        | -              |  |
| 15      | RXCLKIN-     | LVDS clock signal (-)         | Quitaut        |  |
| 16      | RXCLKIN+     | LVDS clock signal (+)         | Output         |  |
| 17      |              | Oraciand                      |                |  |
| 18      | עאט ן        | Ground                        | -              |  |
| 19      | Reserved     |                               |                |  |
| 20      | Reserved     |                               |                |  |

#### Assignment of a display to Display Select pins

Automatic configuration of one of 15 possible displays is performed by means of the Display Select inputs. The Display Select inputs have pull-up resistors – in other words, if these inputs are not connected, they go to High. The input has to be connected to GND for them to go Low.

| Pin-<br>Nr. | LCD_SEL3  | LCD_SEL2            | LCD_SEL1      | LCD_SEL0    | Display-Typ                     |                                   |          |                               |
|-------------|-----------|---------------------|---------------|-------------|---------------------------------|-----------------------------------|----------|-------------------------------|
| 0           |           |                     | law           | low         |                                 |                                   |          |                               |
| 1           |           |                     | IOW           | high        |                                 |                                   |          |                               |
| 2           |           | IOW                 | la i a la     | low         | reserved                        |                                   |          |                               |
| 3           |           |                     | nign          | high        |                                 |                                   |          |                               |
| 4           | low       | high                | low           | low         | 640 x 480 (VGA), TFT,<br>18 Bit |                                   |          |                               |
| 5           |           |                     | high          | high        | high                            |                                   | high     | reserved                      |
| 6           |           |                     |               |             |                                 | high                              | low      | 1024 x 768 (XGA), TFT, 18-bit |
| 7           |           |                     |               |             |                                 |                                   | high     | 800 x 600 (SVGA), TFT, 18–bit |
| 8           |           | low<br>high<br>high | low           | low<br>high | low                             |                                   |          |                               |
| 9           |           |                     |               |             | IOV                             | IOW                               | high     |                               |
| 10          |           |                     |               |             | IOW                             | la i a la                         | low      |                               |
| 11          | la i a la |                     |               |             | nign                            | high                              | reserved |                               |
| 12          | nign      |                     | lc<br>high hi |             | low                             |                                   |          |                               |
| 13          |           |                     |               | IOW         | high                            |                                   |          |                               |
| 14          |           |                     |               | la i sula   | low                             |                                   |          |                               |
| 15          |           |                     |               | nign        | high                            | No display / DDC selected display |          |                               |

## I/O port for front control elements

All the signals necessary for the connection of front control elements, in addition to the display and USB ports, are applied to this port.

| Pin No. | Signal Name  | Remark                            | Input/Output   |
|---------|--------------|-----------------------------------|----------------|
| 1       | GND          | Chassis ground                    | -              |
| 2       | P12V         | Power supply for inverter         |                |
| 3       | BL_ON        | Backlight on (5 V = On)           | Output         |
| 4       | P5V_fused    | +5 V (fused)                      |                |
| 5       | GND          | Ground                            | -              |
| 6       | P3V3_fused   | +3.3 V (fused)                    |                |
| 7       | K_CLK        | Keyboard clock line               | Output         |
| 8       | K_DATA       | Keyboard data line                | Input / output |
| 9       | M_CLK        | Mouse clock                       | Output         |
| 10      | M_DATA       | Mouse data line                   | Input / output |
| 11      | P5V_fused    | +5 V (fused)                      | Output         |
| 12      | USB_D1M      | USB data- port 1                  | Input / output |
| 13      | USB_D1P      | USB data+ port 1                  |                |
| 14      | GND          | Chassis ground                    | -              |
| 15      | LCD_SEL0     | Display type select signal 0      |                |
| 16      | LCD_SEL1     | Display type select signal 1      |                |
| 17      | LCD_SEL2     | Display type select signal 2      | Intput         |
| 18      | LCD_SEL3     | Display type select signal 3      |                |
| 19      | RESET_N      | Reset signal (Low active)         |                |
| 20      | SPEAKER      | Connection for system loudspeaker |                |
| 21      | HD_LED       | HD LED*)                          |                |
| 22      | DP_LED       | MPI/DP LED*)                      |                |
| 23      | Ethernet_LED | Ethernet LED*)                    | Output         |
| 24      | TEMP_ERR     | Temperature drift*)               | ,e w.          |
| 25      | RUN_R        | WatchDog error*)                  |                |
| 26      | RUN_G        | WatchDog OK*)                     |                |

\*) anode with series–coinnected 1  $k\Omega$  resistor on the motherboard

| Interface                                      | Position | Connector  | Description                                                                                                    |
|------------------------------------------------|----------|------------|----------------------------------------------------------------------------------------------------|
| Memory                                         |          | X3, X4, X5 | 3 SO-DIMM sockets, 64 bit                                                                                                    |
| Processor                                      |          | X1         | Socket for FCPGA processor                                                                                                    |
| Bus expansion                                  |          | X20        | Socket for bus expansion, assigned with ISA and PCI bus signals)                                                                                                    |
| Power supply                                   |          | X50        | 20-pin cable connector for power supply                                                                                                    |
| Floppy                                         |          | X26        | Two drives are possible (82078 compatible)<br>360 kB, 720 kB, 1.2 MB, 1.44 MB<br>3F0h – 3F7h, 370h – 377h, can be disabled<br>IRQ 6, edge-triggered<br>34-pin, socket for standard floppy drive |
| 3.5" hard disk                                 | internal | Х7         | 170h-177h, 1F0h-1F7h, can be disabled<br>IRQ 14, IRQ 15, edge-triggered<br>40-pin, 2.54 mm plug connector (3.5" HD, primary);<br>a maximum of 2 drives is possible                              |
| CD-ROM drive                                   |          | X10        | 170h-177h, 1F0h-1F7h, can be disabled<br>IRQ 14, IRQ 15, edge-triggered<br>44-pin, 2 mm plug connector (CDROM, secondary ma-<br>ster); a maximum of one drive is possible                       |
| V.24/TTY module                                |          | X28, X29   | Connection for V.24/TTY hybrid (physical interface)                                                                                                    |
| Power supply con-<br>nection for CPU fan       |          | X41        | Power supply for CPU fan<br>3-pin, plug connector                                                                                                    |
| Power supply con-<br>nection for device<br>fan |          | X42        | Power supply for device fan<br>3-pin, plug connector                                                                                                    |
| Backup battery                                 |          | X49        | Connection for backup battery<br>2-pin, plug connector                                                                                                    |

## 7.5.3 Assignment of the internal ports on the motherboard

#### Port to bus module (X20)

The computing unit has a bus module with a PCI expansion slot and a shared ISA/PCI slot. Expansion boards can be installed complying with ISA specification (Rev. 3.1) and PCI specification (Rev. 2.0) with a maximum length of 265 mm (175 mm for shared ISA/PCI modules). All PCI slots can be used as masters. Only 5 V PCI modules can be operated.

The bus module is designed as a truly passive module – in other words, there are only receptacles for the expansion boards and any backup capacitors that may be present. The power supply of the expansion boards runs via the connection of the bus module to the basic board. The -5 V voltage is not provided by the power supply and is generated from the -12 V on the bus module using in-phase control.

The connection to the basic board is established by a gold-plated 'EISA' type two-part connector. All the necessary bus signals (ISA and PCI) are applied to this connector. The following table shows the connector pin assignment.

| Pin No. Side B Side A 5V System Environment |          |          |
|---------------------------------------------|----------|----------|
|                                             |          |          |
| 1                                           | -12V     | TRST#    |
| 2                                           | тск      | +12V     |
| 3                                           | Ground   | TMS      |
| 4                                           | TDO      | TDI      |
| 5                                           | +5V      | +5V      |
| 6                                           | +5V      | INTA#    |
| 7                                           | INTB#    | INTC#    |
| 8                                           | INTD#    | +5V      |
| 9                                           | PRSNT1#  | Reserved |
| 10                                          | Reserved | +5V      |
| 11                                          | PRSNT2#  | Reserved |
| 12                                          | Ground   | Ground   |
| 13                                          | Ground   | Ground   |
| 14                                          | Reserved | AUX3V    |
| 15                                          | Ground   | RST#     |
| 16                                          | CLK      | +5V      |
| 17                                          | Ground   | GNT#     |
| 18                                          | REQ#     | Ground   |
| 19                                          | +5V      | ME#      |
| 20                                          | AD[31]   | AD[30]   |
| 21                                          | AD[29]   | +3.3V    |
| 22                                          | Ground   | AD[28]   |
| 23                                          | AD[27]   | AD[26]   |
| 24                                          | AD[25]   | Ground   |
| 25                                          | +3.3V    | AD[24]   |
| 26                                          | C/BE[3]# | IDSEL    |
| 27                                          | AD[23]   | +3.3V    |
| 28                                          | Ground   | AD[22]   |
| 29                                          | AD[21]   | AD[20]   |
| 30                                          | AD[19]   | Ground   |
| 31                                          | +3.3V    | AD[18]   |
| 32                                          | AD[17]   | AD[16]   |
| 33                                          | C/BE[2]# | +3.3V    |
| 34                                          | Ground   | FRAME#   |
| 35                                          | IRDY#    | Ground   |
| 36                                          | +3.3V    | TRDY#    |
| 37                                          | DEVSEL#  | Ground   |
| 38                                          | Ground   | STOP#    |
| 39                                          | LOCK#    | +3.3V    |
| 40                                          | PERR#    | SDONE    |
| 41                                          | +3.3V    | SBO#     |
| 42                                          | SERR#    | Ground   |
| 43                                          | +3.3V    | PAR      |
| 44                                          | C/BE[1]# | AD[15]   |
| 45                                          | AD[14]   | +3.3V    |
| 46                                          | Ground   | AD[13]   |
| 47                                          | AD[12]   | AD[11]   |
| 48                                          | AD[10]   | Ground   |

# Pin assignment of the connector to the bus board
| Din No   | 5V System Environment |        |            |  |
|----------|-----------------------|--------|------------|--|
| PIII NO. | Side B                | Side A |            |  |
| 49       | Ground                |        | AD[09]     |  |
| 50       | CONNECTOR KEY         |        |            |  |
| 51       | CONNECTOR KEY         |        |            |  |
| 52       | AD[08]                |        | C/BE[0]#   |  |
| 53       | AD[07]                |        | +3.3V      |  |
| 54       | +3.3V                 |        | AD[06]     |  |
| 55       | AD[05]                |        | AD[04]     |  |
| 56       | AD[03]                |        | Ground     |  |
| 57       | Ground                |        | AD[02]     |  |
| 58       | AD[01]                |        | AD[00]     |  |
| 59       | +5V                   |        | +5V        |  |
| 60       | Reserved              |        | Reserved   |  |
| 61       | +5V                   |        | +5V        |  |
| 62       | +5V                   |        | +5V        |  |
|          | CONNECTOR KEY         |        |            |  |
|          | CONNECTOR KEY         |        |            |  |
| 63       | Reserved              |        | Reserved   |  |
| 64       | Reserved              |        | Reserved   |  |
| 65       | Reserved              |        | Reserved   |  |
| 66       | Ground                |        | Ground     |  |
| 67       | Reserved              |        | Reserved   |  |
| 68       | Reserved              |        | Reserved   |  |
| 69       | Reserved              |        | +3.3 V     |  |
| 70       | Ground                |        | PCI_GND_N1 |  |
| 71       | PCI1_PCLK             |        | Ground     |  |
| 72       | Ground                |        | PCI_GND_N2 |  |
| 73       | PCI_REQ_N1            |        | Ground     |  |
| 74       | Ground                |        | PCI6_PCLK  |  |
| 75       | PCI2_PCLK             |        | RISER_ID1  |  |
| 76       | Ground                |        | Reserved   |  |
| 77       | PCI_REQ_N2            |        | RISER_ID2  |  |
| 78       | Ground                |        | NO_GO      |  |
| 79       | PCI_REQA_N            |        | +12V       |  |
| 80       | PCI_GNTA_N            |        | SERIRQ_N   |  |
| 81       | –3.3V                 |        | +3.3V      |  |
| 82       | PCI3_PCLK             |        | Ground     |  |
| 83       | Ground                |        | PCI_GNT.N3 |  |
| 84       | PCI_REQ_N3            |        | Ground     |  |
| 85       | Ground                |        | PCI4_PCLK  |  |
| 86       | PCI_REQ_N4            |        | Ground     |  |
| 87       | Ground                |        | PCI_GNT_N4 |  |
| 88       | PCI5_PCLK             |        | +3.3V      |  |
| 89       | +3.3V                 |        | PCI_GNT_N5 |  |
| 90       | PCI_REQ_N5            |        | +3.3V      |  |
| 91       | Ground                |        | ISA_OSL    |  |
| 92       | +12V                  |        | +12V       |  |
| 93       | +12V                  |        | +12V       |  |
| 94       | -12V                  |        | -5V        |  |

# low active

| Pin No. | Short Name | Meaning               | Input / Output |
|---------|------------|-----------------------|----------------|
| 1       | 2.21/      |                       | linnut         |
| 2       | 3.3V       | 3.3 v power supply    | Input          |
| 3       | GND        | Ground                | -              |
| 4       | 5V         | 5 V power supply      | Input          |
| 5       | GND        | Ground                | -              |
| 6       | 5V         | 5 V power supply      | Input          |
| 7       | GND        | Ground                | -              |
| 8       | PowerGood  |                       |                |
| 9       | AUX-5V     | 5 V auxiliary voltage |                |
| 10      | 12V        | 12 V power supply     | Input          |
| 11      | 3.3V       | 3,3 V power supply    |                |
| 12      | -12V       | -12 V power supply    |                |
| 13      | GND        | Ground                | -              |
| 14      | PSOFF      |                       | Output         |
| 15      |            |                       |                |
| 16      | GND        | Ground                | -              |
| 17      |            |                       |                |
| 18      | -5V        | -5 V power supply     |                |
| 19      |            |                       | Input          |
| 20      | ٥٧<br>     | 5 v power supply      |                |

# Pin assignment of the ATX power supply connector, X50

# Port to the floppy disk drive, X26

This port is designed for connecting a Notebook floppy disk drive. The maximum connection length of the data cable must not be longer than 40 cm.

| Pin No. | Short Name | Meaning                     | Input / output |
|---------|------------|-----------------------------|----------------|
| 1       | GND        | Ground                      | -              |
| 2       | DENSEL     | High density disk selection | Output         |
| 3       | GND        | Ground                      | -              |
| 4       | NC         | Not connected               | -              |
| 5       | GND        | Ground                      | -              |
| 6       | DRAME0     | Datenrate-Signal            | Output         |
| 7       | GND        | Ground                      | -              |
| 8       | INDEX_N    | Index hole detection        | Input          |
| 9       | GND        | Ground                      | -              |
| 10      | MOT_N0     | Turn on motor 0             | Output         |
| 11      | GND        | Ground                      | -              |
| 12      | DS_N1      | Select drive 1              |                |
| 13      | GND        | Ground                      | -              |
| 14      | DS_N0      | Select drive 0              |                |
| 15      | GND        | Ground                      | -              |
| 16      | MOT_N0     | Turn on motor 1             | Output         |
| 17      | GND        | Ground                      | -              |
| 18      | DIR_SL_N   | Stepper motor direction     | Output         |
| 19      | GND        | Ground                      | -              |
| 20      | STEP_N     | Pulse for stepper motor     |                |
| 21      | GND        | Ground                      | -              |
| 22      | WR_DAT_N   | Data write signal           | Output         |
| 23      | GND        | Ground                      | -              |
| 24      | WR_GAT_N   | Data enable signal          | Output         |
| 25      | GND        | Ground                      | -              |
| 26      | TRACK_N0   | Track 0 signal              | Output         |
| 27      | GND        | Ground                      | -              |
| 28      | WR_PRT_N   | Write protection signal     | Input          |
| 29      | GND        | Ground                      | -              |
| 30      | RD_DAT_N   | Data read signal            | Input          |
| 31      | GND        | Ground                      | -              |
| 32      | SIDE_1_N   | Side selection              | Output         |
| 33      | MED_ID1    | High density disk detection | Innet          |
| 34      | DCHG_N     | Diskette change display     | Input          |

## Assignment of the IDE ports (X7, X10)

The primary IDE port is designed for alternatively installing a 3.5" hard disk (connection via a 40-pin 2.54 mm pitch connector). The secondary IDE port is provided for the optional connection of a CD-ROM (connection via 44–pin 2 mm pitch connector. Maximum connection length of the data cables: 40 cm.

| Pin No. | Short Name X7 | Meaning            | Input/Output   |
|---------|---------------|--------------------|----------------|
| 1       | RESET         | Reset signal       | Output         |
| 2       | GND           | Ground             | -              |
| 3       | D7            | Data signal D7     |                |
| 4       | D8            | Data signal D8     |                |
| 5       | D6            | Data signal D6     |                |
| 6       | D9            | Data signal D9     |                |
| 7       | D5            | Data signal D5     |                |
| 8       | D10           | Data signal D10    |                |
| 9       | D4            | Data signal D4     |                |
| 10      | D11           | Data signal D11    | 1              |
| 11      | D3            | Data signal D3     | Input / output |
| 12      | D12           | Data signal D12    |                |
| 13      | D2            | Data signal D2     |                |
| 14      | D13           | Data signal D13    |                |
| 15      | D1            | Data signal D1     |                |
| 16      | D14           | Data signal D14    |                |
| 17      | D0            | Data signal D0     |                |
| 18      | D15           | Data signal D15    |                |
| 19      | GND           | Ground             | -              |
| 20      | NC            | Not connected      | -              |
| 21      | DREQ          | DMA request        | Eingang        |
| 22      | GND           | Ground             | -              |
| 23      | IOW_N         | Write signal       | Ausgang        |
| 24      | GND           | Ground             | -              |
| 25      | IOR_N         | Read signal        | Ausgang        |
| 26      | GND           | Ground             | -              |
| 27      | IORDY         | Ready signal       | Eingang        |
| 28      | Reserved      | Reserved           | -              |
| 29      | DACK_N        | DMA confirmation   | Ausgang        |
| 30      | GND           | Ground             | -              |
| 31      | IRQ           | Interrupt signal   | Eingang        |
| 32      | NC            | Not connected      | -              |
| 33      | AD_1          | Address line 1     | Ausgang        |
| 34      | Reserved      | Reserved           | -              |
| 35      | AD_0          | Address line 0     |                |
| 36      | AD_2          | Address line 2     | Ausaana        |
| 37      | CS1_N         | Selection signal 1 | Ausyany        |
| 38      | CS3_N         | Selection signal 3 |                |
| 39      | HDACT_N       | Hard disk activity | Input          |
| 40      | GND           | Ground             | -              |

| Pin No. | Short Name X10 | Meaning                | Input/Output   |  |
|---------|----------------|------------------------|----------------|--|
| 1       | RESET          | Reset signal           | Output         |  |
| 2       | GND            | Ground                 | -              |  |
| 3       | D7             | Data signal D7         |                |  |
| 4       | D8             | Data signal D8         |                |  |
| 5       | D6             | Data signal D6         |                |  |
| 6       | D9             | Data signal D9         |                |  |
| 7       | D5             | Data signal D5         |                |  |
| 8       | D10            | Data signal D10        |                |  |
| 9       | D4             | Data signal D4         |                |  |
| 10      | D11            | Data signal D11        | Input / output |  |
| 11      | D3             | Data signal D3         | πραί / σαιραί  |  |
| 12      | D12            | Data signal D12        |                |  |
| 13      | D2             | Data signal D2         |                |  |
| 14      | D13            | Data signal D13        |                |  |
| 15      | D1             | Data signal D1         |                |  |
| 16      | D14            | Data signal D14        |                |  |
| 17      | D0             | Data signal D0         |                |  |
| 18      | D15            | Data signal D15        |                |  |
| 19      | GND            | Ground                 | -              |  |
| 20      | NC             | Not connected          | -              |  |
| 21      | DREQ           | DMA request            | Input          |  |
| 22      | GND            | Ground                 | -              |  |
| 23      | IOW_N          | Write signal           | Output         |  |
| 24      | GND            | Ground                 | -              |  |
| 25      | IOR_N          | Read signal            | Output         |  |
| 26      | GND            | Ground                 | -              |  |
| 27      | IORDY          | Ready signal           | la mod         |  |
| 28      | CSEL           | Master/slave signal    | - Input        |  |
| 29      | DACK_N         | DMA confirmation       | Output         |  |
| 30      | GND            | Ground                 | -              |  |
| 31      | IRQ14/15       | Interrupt signal       | loput          |  |
| 32      | IOCS16         | Selection signal 16bit | Input          |  |
| 33      | AD_1           | Address line 1         | Output         |  |
| 34      | Reserved       | Reserved               | -              |  |
| 35      | AD_0           | Address line 0         |                |  |
| 36      | AD_2           | Address line 2         | Quitaut        |  |
| 37      | CS1_N          | Selection signal 1     |                |  |
| 38      | CS3_N          | Selection signal 3     |                |  |
| 39      | HDACT_N        | Drive activity         | Input          |  |
| 40      | GND            | Ground                 | -              |  |
| 41/42   | P5V            | +5V power supply       | Output         |  |
| 43      | GND            | Ground                 | -              |  |
| 44      | Reserved       | Reserved               | -              |  |

## Assignment of the CPU power supply connector, X41

| Pin No. | Short Name  | Meaning               | Input / Output |
|---------|-------------|-----------------------|----------------|
| 1       | GND         | Ground                | -              |
| 2       | +12V        | Switched power supply | Output         |
| 3       | CPU FAN_CLK | Clock signal          | Input          |

## Assignment of the main fan power supply connector, X42

| Pin No. | Short Name  | Meaning               | Input / Output |
|---------|-------------|-----------------------|----------------|
| 1       | GND         | Ground                | -              |
| 2       | +12V        | Switched power supply | Output         |
| 3       | PG1 FAN_CLK | Clock signal          | Input          |

## Backup battery connector, X49

The CMOS–RAM backup battery is connected to this connector. A 3.6 V lithium battery with a capacity of 750 mAh is used.

| Pin No. | Short Name | Meaning    | Input / Output |
|---------|------------|------------|----------------|
| 1       | +          | Plus pole  | Input          |
| 2       | -          | Minus pole | -              |

# 7.6 Bus board

## 7.6.1 Design and theory of operation

The bus module is designed as a passive link between the basic board and the expansion boards. It is mounted with two screws.

The bus module has two PCI expansion slots (1 x short, 1 x long), two long shared ISA/PCI and one long ISA slot. Expansion boards acc. to the ISA specification (Rev. 3.1) and PCI specification (Rev. 2.0) can be installed. All PCI slots are master–enabled. The power supply of the expansion boards is provided via the connection of the bus module to the motherboard.

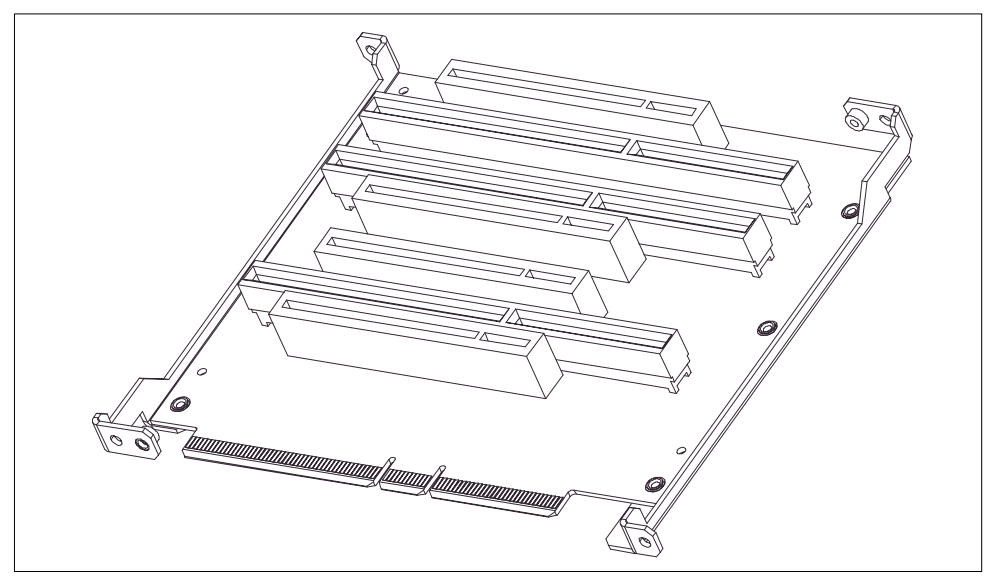

Figure 7-1 Bus board

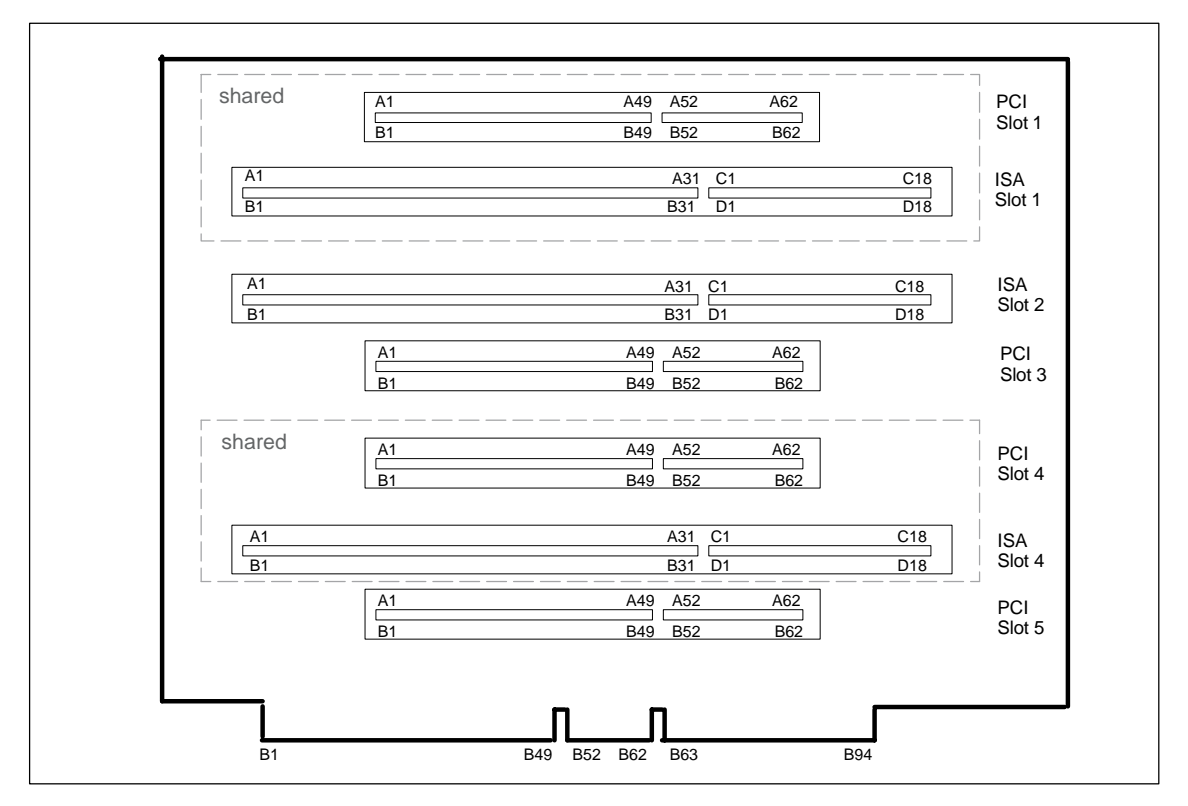

Figure 7-2 Connector assignment on the bus module

# 7.6.2 Interface to the motherboard

The connection to the motherboard is established by a gold-plated 64–bit PCI two-part connector. All the necessary bus signals (ISA and PCI) are applied to this connector.

|         |          | 5V System E | Environment |
|---------|----------|-------------|-------------|
| Pin-Nr. | Side B   | Side A      |             |
| 1       | -12V     |             | TRST#       |
| 2       | ТСК      |             | +12V        |
| 3       | Ground   |             | TMS         |
| 4       | TDO      |             | TDI         |
| 5       | +5V      |             | +5V         |
| 6       | +5V      |             | INTA#       |
| 7       | INTB#    |             | INTC#       |
| 8       | INTD#    |             | +5V         |
| 9       | PRSNT1#  |             | Reserved    |
| 10      | Reserved |             | +5V         |
| 11      | PRSNT2#  |             | Reserved    |
| 12      | Ground   |             | Ground      |
| 13      | Ground   |             | Ground      |
| 14      | Reserved |             | Reserved    |
| 15      | Ground   |             | RST#        |
| 16      | CLK      |             | +5V         |

|         | 5V System Environment |             |             |  |
|---------|-----------------------|-------------|-------------|--|
| Pin-Nr. | Side B                | Side A      |             |  |
| 17      | Ground                |             | GNT#        |  |
| 18      | REQ#                  |             | Ground      |  |
| 19      | +5V                   |             | Reserved    |  |
| 20      | AD[31]                |             | AD[30]      |  |
| 21      | AD[29]                |             | +3.3V       |  |
| 22      | Ground                |             | AD[28]      |  |
| 23      | AD[27]                |             | AD[26]      |  |
| 24      | AD[25]                |             | Ground      |  |
| 25      | +3.3V                 |             | AD[24]      |  |
| 26      | C/BE[3]#              |             | IDSEL       |  |
| 27      | AD[23]                |             | +3.3V       |  |
| 28      | Ground                |             | AD[22]      |  |
| 29      | AD[21]                |             | AD[20]      |  |
| 30      | AD[19]                |             | Ground      |  |
| 31      | +3.3V                 |             |             |  |
| 32      | AD[17]                |             | AD[16]      |  |
| 33      | C/BFI21#              |             | +3.3\/      |  |
| 34      | Ground                |             | FRAME#      |  |
| 35      |                       |             | Ground      |  |
| 36      | ±3 3\/                |             |             |  |
| 37      |                       |             | Ground      |  |
| 38      | Ground                |             | STOP#       |  |
| 30      |                       |             | ±3 3\/      |  |
| 10      | DEDD#                 |             | SDONE       |  |
| 40      | +3 3//                |             | SBO#        |  |
| 41      | SEDD#                 |             | Ground      |  |
| 13      | +3 3\/                |             | PAR         |  |
| 11      | C/BE[1]#              |             | AD[15]      |  |
| 44      |                       |             | AD[13]      |  |
| 46      | Ground                |             | 40.0V       |  |
| 17      |                       |             | AD[13]      |  |
| 18      |                       |             | Ground      |  |
| -0      |                       | 5V System F | Invironment |  |
| Pin-Nr. | Side B                | Side A      |             |  |
| 49      | Ground                |             | AD[09]      |  |
| 50      | CONNECTOR KEY         | /           |             |  |
| 51      | CONNECTOR KEY         | /           |             |  |
| 52      | AD[08]                |             | C/BE[0]#    |  |
| 53      | AD[07]                |             | +3.3V       |  |
| 54      | +3.3V                 |             | AD[06]      |  |
| 55      | AD[05]                |             | AD[04]      |  |
| 56      | AD[03]                |             | Ground      |  |
| 57      | Ground                |             | AD[02]      |  |
| 58      | AD[01]                |             | AD[00]      |  |
| 59      | +5V                   |             | +5V         |  |
| 60      | Reserved              |             | Reserved    |  |
| 61      | +5V                   |             | +5V         |  |
| 62      | +5V                   |             | +5V         |  |

|         |               | 5V System E | nvironment |
|---------|---------------|-------------|------------|
| Pin-Nr. | Side B        | Side A      |            |
|         | CONNECTOR KEY |             |            |
|         | CONNECTOR KEY |             |            |
| 63      | Reserved      |             | Reserved   |
| 64      | Reserved      |             | Reserved   |
| 65      | Reserved      |             | Reserved   |
| 66      | Ground        |             | Ground     |
| 67      | Reserved      |             | Reserved   |
| 68      | Reserved      |             | Reserved   |
| 69      | Reserved      |             | +3.3 V     |
| 70      | Ground        |             | PCI_GND_N1 |
| 71      | PCI1_PCLK     |             | Ground     |
| 72      | Ground        |             | PCI_GND_N2 |
| 73      | PCI_REQ_N1    |             | Ground     |
| 74      | Ground        |             | PCI6_PCLK  |
| 75      | PCI2_PCLK     |             | RISER_ID1  |
| 76      | Ground        |             | Reserved   |
| 77      | PCI_REQ_N2    |             | RISER_ID2  |
| 78      | Ground        |             | NO_GO      |
| 79      | PCI_REQA_N    |             | +12V       |
| 80      | PCI_GNTA_N    |             | SERIRQ_N   |
| 81      | –3.3V         |             | +3.3V      |
| 82      | PCI3_PCLK     |             | Ground     |
| 83      | Ground        |             | PCI_GNT.N3 |
| 84      | PCI_REQ_N3    |             | Ground     |
| 85      | Ground        |             | PCI4_PCLK  |
| 86      | PCI_REQ_N4    |             | Ground     |
| 87      | Ground        |             | PCI_GNT_N4 |
| 88      | PCI5_PCLK     |             | +3.3V      |
| 89      | +3.3V         |             | PCI_GNT_N5 |
| 90      | PCI_REQ_N5    |             | +3.3V      |
| 91      | Ground        |             | ISA_OSL    |
| 92      | +12V          |             | +12V       |
| 93      | +12V          |             | +12V       |
| 94      | –12V          |             | –5V        |

# low active

# ISA slot connector pin assignment

| Pin No. | Short Name | Type* | Pin No. | Short Name | Туре            |
|---------|------------|-------|---------|------------|-----------------|
| A1      | IOCHCK#    | I     | B1      | 0 V        | GND             |
| A2      | SD 07      | I/O   | B2      | RESET DRV  | 0               |
| A3      | SD 06      | I/O   | B3      | + 5V       | V <sub>CC</sub> |
| A4      | SD 05      | I/O   | B4      | IRQ 9      | I               |
| A5      | SD 04      | I/O   | B5      | – 5V       | V <sub>CC</sub> |
| A6      | SD 03      | I/O   | B6      | DRQ 2      | I               |
| A7      | SD 02      | I/O   | B7      | – 12V      | V <sub>CC</sub> |
| A8      | SD 01      | I/O   | B8      | OWS#       | I               |

| Pin No. | Short Name | Type* | Pin No. | Short Name | Туре            |
|---------|------------|-------|---------|------------|-----------------|
| A9      | SD 00      | I/O   | B9      | + 12V      | V <sub>CC</sub> |
| A10     | IOCHRDY#   | I     | B10     | 0 V        | GND             |
| A11     | AEN        | 0     | B11     | SMEMW#     | 0               |
| A12     | SA 19      | I/O   | B12     | SMEMR#     | 0               |
| A13     | SA 18      | I/O   | B13     | IOW#       | I/O             |
| A14     | SA 17      | I/O   | B14     | IOR#       | I/O             |
| A15     | SA 16      | I/O   | B15     | DACK3#     | 0               |
| A16     | SA 15      | I/O   | B16     | DRQ 3      | I               |
| A17     | SA 14      | I/O   | B17     | DACK1#     | 0               |
| A18     | SA 13      | I/O   | B18     | DRQ 1      | I               |
| A19     | SA 12      | I/O   | B19     | REFRESH    | I/O             |
| A20     | SA 11      | I/O   | B20     | CLK        | 0               |
| A21     | SA 10      | I/O   | B21     | IRQ 7      | 0               |
| A22     | SA 09      | I/O   | B22     | IRQ 6      | 0               |
| A23     | SA 08      | I/O   | B23     | IRQ 5      | 0               |
| A24     | SA 07      | I/O   | B24     | IRQ 4      | 0               |
| A25     | SA 06      | I/O   | B25     | IRQ 3      | 0               |
| A26     | SA 05      | I/O   | B26     | DACK2#     | 0               |
| A27     | SA 04      | I/O   | B27     | TC         | 0               |
| A28     | SA 03      | I/O   | B28     | BALE       | 0               |
| A29     | SA 02      | I/O   | B29     | + 5V       | V <sub>CC</sub> |
| A30     | SA 01      | I/O   | B30     | OSC        | 0               |
| A31     | SA 00      | I/O   | B31     | 0 V        | GND             |

\*) I/O defines the direction of the signals from the view of the CPU module

# low active

| Pin | Signal Name | Type<br>* | Pin | Signal Name | Туре            |
|-----|-------------|-----------|-----|-------------|-----------------|
| C1  | –SBHE       | 0         | D1  | -MEMCS16    | Ι               |
| C2  | LA 23       | I/O       | D2  | -IOCS16     | I               |
| C3  | LA 22       | I/O       | D3  | IRQ 10      | I               |
| C4  | LA 21       | I/O       | D4  | IRQ 11      | I               |
| C5  | LA 20       | I/O       | D5  | IRQ 12      | I               |
| C6  | LA 19       | I/O       | D6  | IRQ 13      | I               |
| C7  | LA 18       | I/O       | D7  | IRQ 14      | I               |
| C8  | LA 17       | I/O       | D8  | –DACK0      | 0               |
| C9  | –MEMR       | I/O       | D9  | DRQ 0       | I               |
| C10 | –MEMW       | I/O       | D10 | –DACK5      | 0               |
| C11 | SD 08       | I/O       | D11 | DRQ 5       | I               |
| C12 | SD 09       | I/O       | D12 | –DACK6      | 0               |
| C13 | SD 10       | I/O       | D13 | DRQ 6       | I               |
| C14 | SD 11       | I/O       | D14 | –DACK7      | 0               |
| C15 | SD 12       | I/O       | D15 | DRQ 7       | I               |
| C16 | SD 13       | I/O       | D16 | + 5V        | V <sub>CC</sub> |
| C17 | SD 14       | I/O       | D17 | -MASTER     | I               |
| C18 | SD 15       | I/O       | D18 | 0 V         | GND             |

#### # low active

Under normal conditions, the signals –SBHE, LA17 – LA23, –MEMR and MEMW are operated as outputs (sending from CPU). Only CPU modules that are suitable for use as a master CPU for system bus access send and receive these signals. A minus sign, "–", in front of the signal name shows that the signal is LOW active.

| Pin No.         Side B         Side A           2         12V         TRST#           2         TCK         +12V           3         Ground         TMS           4         TDO         TD           5         +5V         +5V           6         +5V         INTA#           7         INTB#         INTO#           8         INTD#         +5V           9         PRSNT1#         Reserved           10         Reserved         +5V           11         PRSNT2#         Reserved           12         Ground         Ground           13         Ground         Ground           14         Reserved         Reserved           15         Ground         GRound           16         CLK         +5V           17         Ground         GRound           18         REQ#         Ground           19         +5V         Reserved           20         AD[21]         AD[28]           21         AD[27]         AD[28]           22         Ground         AD[24]           25         +3.3V         AD[24] </th <th></th> <th></th> <th>5V System E</th> <th>Environment</th> |         |          | 5V System E | Environment |
|----------------------------------------------------------------------------------------------------|---------|----------|-------------|-------------|
| 1     -12V     TRST#       2     TCK     +12V       3     Ground     TMS       4     TDO     TDI       5     +5V     HTG#       6     +5V     INTD#       7     INTD#     NTC#       8     INTD#     +5V       9     PRSNT1#     Reserved       10     Reserved     60       11     PRSNT2#     Reserved       12     Ground     Ground       13     Ground     Ground       14     Reserved     Reserved       15     Ground     Ground       14     Reserved     Ground       15     Ground     Ground       16     CLK     45V       17     Ground     Ground       18     REC#     Ground       19     +5V     Reserved       20     AD[21]     AD[28]       21     AD[27]     AD[28]       22     Ground     AD[24]       23     AD[27]     AD[24]       24     AD[25]     Ground       25     A3J     AD[24]       26     Ground     AD[24]       27     AD[23]     AD[24]       28     <                                                                                                    | Pin No. | Side B   | Side A      |             |
| 2     TCK     +12V       3     Ground     TNZ       4     TDO     TDI       5     +5V     +5V       6     +5V     INTA#       7     INTB#     INTC#       8     INTD#     FSV       9     PRSNT1#     Reserved       10     Reserved     SV       11     PRSNT2#     Reserved       12     Ground     Ground       13     Ground     Ground       14     Reserved     Reserved       15     Ground     Ground       16     CLK     +5V       17     Ground     GRUND       18     REQ#     Ground       19     +5V     Reserved       20     AD[31]     AD[30]       21     AD[23]     AD[24]       22     Ground     AD[28]       23     AD[27]     AD[28]       24     AD[28]     AD[21]       25     +3.3V     AD[21]       26     C/BE[3#     IDSEL       27     AD[17]     AD[20]       28     Ground     Ground       31     +3.3V     AD[18]       29     AD[17]     AD[18]       31                                                                                                    | 1       | -12V     |             | TRST#       |
| 3     Ground     TMS       5     +5V     TDI       6     +5V     HST       6     +5V     INTA#       6     +5V     INTA#       7     INTB#     INTC#       8     INTD#     +5V       9     PRSNT1#     Reserved       10     Reserved     FSV       11     PRSNT2#     Reserved       12     Ground     Ground       13     Ground     Ground       14     Reserved     Reserved       15     Ground     Ground       14     Reserved     Reserved       15     Ground     Ground       16     CLK     -5V       17     Ground     Ground       18     REG#     Ground       19     +5V     Reserved       19     +5V     Reserved       11     AD[20]     AD[20]       12     Ground     AD[23]       24     AD[21]     AD[26]       25     A3J     AD[24]       26     Ground     AD[24]       27     AD[23]     AD[21]       28     Ground     AD[22]       29     AD[17]     AD[16]       31 <td>2</td> <td>TCK</td> <td></td> <td>+12V</td>                                                                                                    | 2       | TCK      |             | +12V        |
| 4         TDO         TDI           5         +5V         +5V           6         +5V         INTA#           7         INTB#         INTC#           8         INTD#         +5V           9         PRSNT1#         Reserved           10         Reserved         45V           11         PRSNT2#         Reserved           12         Ground         Ground           13         Ground         Reserved           14         Reserved         Reserved           15         Ground         RST#           16         CLK         45V           17         Ground         GNT#           18         REQ#         Ground           20         AD[24]         AD[20]           21         AD[29]         33V           22         Ground         AD[28]           23         AD[27]         AD[28]           24         AD[27]         AD[28]           25         +3.3V         AD[20]           26         GRE(3)#         IDSEL           27         AD[21]         AD[20]           38         Ground         FRME#                                                              | 3       | Ground   |             | TMS         |
| 5         +5V         -5V           6         +5V         INTA#           6         +5V         INTC#           7         INTD#         -5V           8         INTD#         Reserved           9         PRSNT1#         Reserved           10         Reserved         45V           11         PRSNT2#         Reserved           12         Ground         Ground           13         Ground         Ground           14         Reserved         Reserved           15         Ground         RST#           16         CLK         -5V           17         Ground         MT#           18         REQ#         Ground           19         +5V         Reserved           20         AD[21]         AD[23]           21         AD[22]         Ground           22         Ground         AD[24]           23         AD[27]         AD[24]           24         AD[27]         AD[24]           25         +3.3V         AD[24]           26         Ground         FRAME#           37         AD[21]         AD[21]                                                         | 4       | TDO      |             | TDI         |
| 6     +5V     INTA#       7     INTB#     INTC#       8     INTD#     +5V       9     PRSNT1#     Reserved       10     Reserved     +5V       11     PRSNT2#     Reserved       12     Ground     Ground       13     Ground     Ground       14     Reserved     Reserved       15     Ground     RST#       16     CLK     +5V       17     Ground     GRUT#       18     REQ#     Ground       19     +5V     Reserved       20     AD[21]     AJ[23]       21     AD[29]     43.3V       22     Ground     AD[28]       23     AD[27]     AD[26]       24     AD[27]     AD[26]       25     +3.3V     AD[24]       26     GRE[3#     AD[24]       27     AD[23]     +3.3V       28     Ground     AD[20]       39     AD[17]     AD[16]       31     +3.3V     AD[17]       33     Ground     Ground       34     Ground     STOP#       35     IRDY#     Ground       36     +3.3V     SDONE                                                                                                    | 5       | +5V      |             | +5V         |
| 7       INTD#       INTC#         8       INTD#       +5V         9       PRSNT1#       Reserved         10       Reserved       -5V         11       PRSNT2#       Reserved         12       Ground       Ground         13       Ground       Reserved         14       Reserved       Reserved         15       Ground       RST#         16       CLK       +5V         17       Ground       GNT#         18       REO#       Ground       GNT#         19       +5V       Reserved       Reserved         11       AD[23]       AD[23]       AD[24]         21       Ground       AD[25]       AD[26]         22       Ground       AD[26]       AD[27]         23       AD[27]       AD[26]       AD[27]         24       AD[25]       Ground       AD[26]         25       +3.3V       AD[24]       AD[27]         26       (7BE[3]#       IDSEL       AD[27]         27       AD[21]       AD[20]       AD[20]         30       AD[17]       AD[16]       AD[27]         31                                                                                                    | 6       | +5V      |             | INTA#       |
| 8         ΝTD#         +5V           9         PRSNT1#         Reserved           10         Reserved         +5V           11         PRSNT2#         Reserved           12         Ground         Ground           13         Ground         Ground           14         Reserved         Reserved           15         Ground         RST#           16         CLK         +5V           17         Ground         GNT#           18         REO#         Ground           19         +5V         Reserved           20         AD[23]         AJ31           21         AD[29]         -3.3 V           22         Ground         AD[28]           23         AD[27]         AD[24]           24         AD[25]         Ground           25         +3.3V         AD[24]           26         C/BE[3#         IDSEL           27         AD[21]         AD[24]           28         Ground         AD[24]           29         AD[21]         AD[24]           21         AD[24]         AD[25]           22         Ground                                                         | 7       | INTB#    |             | INTC#       |
| 9         PRSNT#         Reserved           10         Reserved         +5V           11         PRSNT2#         Reserved           12         Ground         Ground           13         Ground         Ground           14         Reserved         Reserved           15         Ground         ST#           16         CLK         +5V           17         Ground         Ground           18         REQ#         Ground           19         +5V         Reserved           20         AD[31]         AD[30]           21         AD[22]         AD[23]           22         Ground         AD[28]           23         AD[25]         Ground           24         AD[25]         Ground           25         +3.3V         AD[24]           26         Ground         AD[22]           28         Ground         AD[20]           30         AD[19]         AD[20]           31         +3.3V         AD[16]           32         AD[17]         AD[16]           33         Ground         FRP#           34         Ground                                                    | 8       | INTD#    |             | +5V         |
| 10     Reserved     +5V       11     PRSNT2#     Reserved       12     Ground     Ground       13     Ground     Ground       14     Reserved     Reserved       15     Ground     RST#       16     CLK     +5V       17     Ground     Ground       18     REO#     Ground       19     +5V     Reserved       20     AD[31]     AD[30]       21     AD[29]     +3.3V       22     Ground     AD[28]       23     AD[27]     AD[28]       24     AD[25]     Ground       25     +3.3V     AD[24]       26     C/BE[3]#     4D[24]       27     AD[23]     +3.3V       28     Ground     AD[24]       29     AD[21]     AD[24]       21     AD[21]     AD[21]       22     AD[17]     AD[21]       23     AD[17]     AD[17]       24     AD[21]     AD[17]       25     H3.3V     AD[18]       26     Ground     FRAME#       27     AD[17]     Ground       38     Ground     STO #       39     LOCK#     43.3V   <                                                                                                    | 9       | PRSNT1#  |             | Reserved    |
| 11     PRS/T2#     Reserved       12     Ground     Ground       13     Ground     Ground       14     Reserved     Reserved       15     Ground     RST#       16     CLK     +5V       17     Ground     GNT#       18     REO#     Ground       19     +5V     Reserved       20     AD[31]     AD[20]       21     AD[29]     +3.3V       22     Ground     AD[28]       23     AD[27]     AD[28]       24     AD[25]     Ground       25     +3.3V     AD[24]       26     CBE[3]#     IDSEL       27     AD[23]     AD[24]       28     Ground     AD[24]       29     AD[11]     AD[20]       30     AD[19]     Ground       31     +3.3V     AD[16]       33     CBE[2]#     +3.3V       34     Ground     TDP#       35     IRDY#     Ground       36     RSUM     HDY#       37     DEVSEL#     Ground       38     Ground     STOP#       39     LOCK#     +3.3V       41     +3.3V     SDOME <tr< th=""><th>10</th><th>Reserved</th><th></th><th>+5V</th></tr<>                                                                                                    | 10      | Reserved |             | +5V         |
| 12     Ground     Ground       13     Ground     Ground       14     Reserved     Reserved       15     Ground     RST#       16     CLK     +5V       17     Ground     GNT#       18     REG#     Ground       19     +5V     Ground       19     +5V     Reserved       20     AD[31]     AD[20]       21     AD[27]     AD[26]       22     Ground     AD[28]       23     AD[27]     AD[26]       24     AD[27]     AD[24]       25     +3.3V     AD[24]       26     CAE[3]#     IDSEL       27     AD[21]     AD[20]       28     Ground     AD[20]       39     AD[11]     AD[20]       31     +3.3V     AD[18]       32     AD[17]     AD[16]       33     C/BE[2]#     +3.3V       34     Ground     Ground       35     IRD*#     Ground       36     HSD*#     Ground       37     DEVSEL#     Ground       38     Ground     SDOP#       39     LOCK#     +3.3V       41     +3.3V     AD[16]    <                                                                                                    | 11      | PRSNT2#  |             | Reserved    |
| 13       Ground       Ground       Reserved         14       Reserved       Reserved         15       Ground       RST#         16       CLK       +5V         17       Ground       Ground         18       REO#       Ground         19       +5V       Reserved         20       AD[31]       AD[30]         21       AD[23]       AD[24]         22       Ground       AD[28]         23       AD[27]       AD[24]         24       AD[25]       Ground         25       +3.3V       Ground         26       Cround       AD[24]         27       AD[23]       +3.3V         28       Ground       AD[22]         29       AD[11]       AD[20]         30       AD[19]       Ground         31       +3.3V       AD[18]         32       AD[17]       AD[18]         33       Ground       FRAME#         35       IRDY#       Ground         36       raout       SDORE         37       DEVSEL#       Ground         38       Ground       SDOHE <th>12</th> <th>Ground</th> <th></th> <th>Ground</th>                                                                             | 12      | Ground   |             | Ground      |
| 14       Reserved       Reserved         15       Ground       RST#         16       CLK       SNT#         17       Ground       Ground         18       REQ#       Ground         19       +5V       Reserved         20       AD[31]       AD[30]         21       AD[23]       +3.3V         22       Ground       AD[26]         23       AD[27]       AD[26]         24       AD[25]       Ground         25       +3.3V       AD[24]         26       C/BE[3]#       IDSEL         27       AD[23]       +3.3V         28       Ground       AD[22]         29       AD[11]       AD[20]         30       AD[17]       AD[18]         31       +3.3V       AD[18]         32       AD[17]       AD[16]         33       C/BE[2]#       +3.3V         34       Ground       FRAME#         35       IRDY#       Ground         36       +3.3V       STO#         39       LOCK#       +3.3V         41       +3.3V       SEO#         42                                                                                                    | 13      | Ground   |             | Ground      |
| 15       Ground       RST#         16       CLK       +5V         17       Ground       GNT#         18       REC#       Ground         19       +5V       Reserved         20       AD[31]       AD[30]         21       AD[29]       +3.3V         22       Ground       AD[26]         23       AD[27]       Ground         24       AD[25]       Ground         25       +3.3V       AD[24]         26       C/BE[3]#       IDSEL         27       AD[23]       AD[22]         28       Ground       AD[22]         29       AD[11]       AD[20]         30       AD[13]       Ground         31       +3.3V       AD[18]         32       AD[17]       AD[18]         33       C/BE[2]#       +3.3V         34       Ground       FRAME#         35       IRDY#       Ground         36       +3.3V       SDONE         37       DEVSEL#       Ground         38       Ground       SDOME         39       LOCK#       +3.3V         41                                                                                                    | 14      | Reserved |             | Reserved    |
| 16     CLK     +5V       17     Ground     GNT#       18     REQ#     Ground       19     +5V     Reserved       20     AD[3]     AD[3]       21     AD[2]     +3.3V       22     Ground     AD[28]       23     AD[27]     AD[26]       24     AD[25]     Ground       25     +3.3V     AD[24]       26     C/BE[3]#     IDSEL       27     AD[23]     4D[22]       28     Ground     AD[20]       30     AD[19]     Ground       31     +3.3V     AD[20]       32     AD[17]     AD[20]       33     C/BE[2]#     +3.3V       34     Ground     FRAME#       35     IRDY#     Ground       34     Ground     STOP#       35     IRDY#     Ground       36     +3.3V     SDONE       37     DEVSEL#     Ground       38     Ground     STOP#       39     LOCK#     SDONE       41     +3.3V     SBO#       42     SER#     Ground       43     +3.3V     AD[15]       44     C/BE[1]#     AD[14]                                                                                                    | 15      | Ground   |             | RST#        |
| 17       Ground       GNT#         18       REQ#       Ground         19       +5V       Reserved         20       AD[31]       AD[30]         21       AD[29]       43.3V         22       Ground       AD[28]         23       AD[27]       AD[28]         24       AD[25]       Ground         25       +3.3V       AD[24]         26       C/BE[3]#       IDST         27       AD[23]       +3.3V         28       Ground       AD[20]         30       AD[19]       Ground         31       +3.3V       AD[18]         32       AD[17]       AD[16]         33       C/BE[2]#       +3.3V         34       Ground       Ground         35       IRDY#       Ground         36       +3.3V       TRDY#         37       DEVSEL#       Ground         38       Ground       SDONE         41       +3.3V       SDONE         42       SER##       Ground         43       +3.3V       PAR         44       C/BE[1]#       AD[15]         45 <td>16</td> <td>CLK</td> <td></td> <td>+5V</td>                                                                                          | 16      | CLK      |             | +5V         |
| 18       REQ#       Ground         19       +5V       Reserved         19       +5V       AD[30]         20       AD[29]       +3.3V         21       AD[29]       AD[28]         23       AD[27]       AD[26]         24       AD[25]       Ground         25       +3.3V       AD[24]         26       C/BE[3]#       IDSEL         27       AD[23]       AD[22]         28       Ground       AD[22]         29       AD[21]       AD[20]         30       AD[19]       Ground         31       +3.3V       AD[18]         32       AD[17]       AD[16]         33       C/BE[2]#       +3.3V         34       Ground       Ground         35       IRDY#       Ground         36       +3.3V       TRDY#         37       DEVSEL#       Ground         38       Ground       STOP#         41       +3.3V       SBO#         42       SER#       Ground         43       +3.3V       SBO#         44       C/BE[1]#       AD[15]         45 <td>17</td> <td>Ground</td> <td></td> <td>GNT#</td>                                                                                      | 17      | Ground   |             | GNT#        |
| 19       +5V       Reserved         20       AD[31]       AD[30]         21       AD[29]       +3.3V         22       Ground       AD[28]         23       AD[27]       AD[26]         24       AD[27]       Ground         25       +3.3V       AD[24]         26       C/BE[3]#       IDSEL         27       AD[23]       +3.3V         28       Ground       AD[20]         29       AD[17]       AD[20]         30       AD[19]       Ground         31       +3.3V       AD[18]         32       AD[17]       AD[16]         33       C/BE[2]#                                                                                                    | 18      | REQ#     |             | Ground      |
| 20     AD[31]     AD[30]       21     AD[29]     +3.3V       22     Ground     AD[28]       23     AD[27]     AD[26]       24     AD[25]     Ground       25     +3.3V     AD[24]       26     C/BE[3]#     IDSEL       27     AD[23]     +3.3V       28     Ground     AD[22]       29     AD[11]     AD[20]       30     AD[19]     Ground       31     +3.3V     AD[18]       32     AD[17]     AD[16]       33     C/BE[2]#     +3.3V       34     Ground     FRAME#       35     IRDY#     Ground       36     +3.3V     TRDY#       37     DEVSEL#     Ground       38     Ground     STOP#       39     LOCK#     +3.3V       40     PER#     SDONE       41     +3.3V     SBO#       42     SER#     Ground       43     +3.3V     AD[15]       44     C/BE[1]#     AD[16]       45     AD[14]     +3.3V       46     Ground     Ground       47     AD[12]     AD[15]       48     AD[10]     Ground                                                                                                    | 19      | +5V      |             | Reserved    |
| 21       AD[29]       +3.3V         22       Ground       AD[28]         23       AD[27]       AD[26]         24       AD[25]       Ground         25       +3.3V       AD[24]         26       CBE[3]#       IDSEL         27       AD[23]       +3.3V         28       Ground       AD[22]         29       AD[19]       Ground         30       AD[19]       Ground         31       +3.3V       AD[16]         32       AD[17]       AD[16]         33       C/BE[2]#       +3.3V         34       Ground       FRAME#         35       IRDY#       Ground         36       +3.3V       TRDY#         37       DEVSEL#       Ground         38       Ground       STOP#         39       LOCK#       +3.3V         40       PERR#       Ground         38       Ground       SDONE         41       +3.3V       SBO#         42       SERR#       Ground         43       +3.3V       SBO#         44       CBE[1]#       AD[16]         45 <td>20</td> <td>AD[31]</td> <td></td> <td>AD[30]</td>                                                                                    | 20      | AD[31]   |             | AD[30]      |
| 22     Ground     AD[28]       23     AD[27]     AD[26]       24     AD[25]     Ground       25     +3.3V     AD[24]       26     C/BE[3]#     IDSEL       27     AD[23]     +3.3V       28     Ground     AD[22]       29     AD[11]     AD[20]       30     AD[11]     AD[20]       31     +3.3V     AD[18]       32     AD[17]     AD[16]       33     C/BE[2]#     +3.3V       34     Ground     FRAME#       35     IRDY#     Ground       36     +3.3V     TRDY#       37     DEVSEL#     Ground       38     Ground     STOP#       39     LOCK#     SDONE       41     +3.3V     SBO#       42     SERR#     Ground       43     +3.3V     SBO#       44     C/BE[1]#     AD[15]       45     AD[12]     AD[13]       46     Ground     AD[13]       47     AD[12]     AD[11]       48     AD[10]     Ground                                                                                                    | 21      | AD[29]   |             | +3.3V       |
| 23     AD[27]     AD[28]       24     AD[25]     Ground       25     +3.3V     AD[24]       26     C/BE[3]#     IDSEL       27     AD[23]     +3.3V       28     Ground     AD[20]       29     AD[21]     AD[20]       30     AD[19]     Ground       31     +3.3V     AD[18]       32     AD[17]     AD[16]       33     C/BE[2]#     +3.3V       34     Ground     FRAME#       35     IRDY#     Ground       36     +3.3V     TRDY#       37     DEVSEL#     Ground       38     Ground     STOP#       39     LOCK#     SDONE       41     +3.3V     SBO#       42     SERR#     Ground       43     +3.3V     PAR       44     C/BE[1]#     AD[15]       45     AD[14]     +3.3V       46     Ground     AD[13]       47     AD[12]     AD[14]       48     AD[10]     Ground       47     AD[12]     AD[14]       48     AD[10]     Ground                                                                                                    | 22      | Ground   |             | AD[28]      |
| 24       AD[25]       Ground         25       +3.3V       AD[24]         26       C/BE[3]#       IDSEL         27       AD[23]       +3.3V         28       Ground       AD[22]         29       AD[21]       AD[20]         30       AD[19]       Ground         31       +3.3V       Ground         32       AD[17]       AD[16]         33       C/BE[2]#       +3.3V         34       Ground       FRAME#         35       IRDY#       Ground         36       +3.3V       TRDY#         37       DEVSEL#       Ground         38       Ground       STOP#         39       LOCK#       +3.3V         40       PERR#       SDONE         41       +3.3V       SBO#         42       SER##       Ground         43       +3.3V       SBO#         44       C/BE[1]#       AD[15]         45       AD[14]       +3.3V         46       Ground       AD[15]         47       AD[12]       AD[13]         47       AD[12]       AD[11]         48 </th <th>23</th> <th>AD[27]</th> <th></th> <th>AD[26]</th>                                                                             | 23      | AD[27]   |             | AD[26]      |
| 25     +3.3V     AD[24]       26     C/BE[3]#     IDSEL       27     AD[23]     +3.3V       28     Ground     AD[22]       29     AD[21]     AD[20]       30     AD[19]     Ground       31     +3.3V     AD[16]       32     AD[17]     AD[16]       33     C/BE[2]#     +3.3V       34     Ground     FRAME#       35     IRDY#     Ground       36     +3.3V     TRDY#       37     DEVSEL#     Ground       38     Ground     STOP#       39     LOCK#     +3.3V       40     PERR#     SDONE       41     +3.3V     SBO#       42     SER#     Ground       43     +3.3V     SBO#       44     C/BE[1]#     AD[15]       45     AD[14]     +3.3V       46     Ground     AD[13]       47     AD[12]     AD[11]       48     AD[12]     AD[11]       48     AD[12]     AD[11]       48     AD[12]     AD[14]                                                                                                    | 24      | AD[25]   |             | Ground      |
| 26     C/BE[3]#     IDSEL       27     AD[23]     +3.3V       28     Ground     AD[22]       29     AD[19]     Ground       30     AD[19]     Ground       31     +3.3V     AD[18]       32     AD[17]     AD[16]       33     C/BE[2]#     +3.3V       34     Ground     FRAME#       35     IRDY#     Ground       36     +3.3V     TRDY#       37     DEVSEL#     Ground       38     Ground     STOP#       39     LOCK#     +3.3V       41     +3.3V     SBO#       42     SERR#     Ground       43     +3.3V     SBO#       44     C/BE[1]#     AD[15]       45     AD[14]     +3.3V       46     Ground     AD[13]       47     AD[12]     AD[11]       48     AD[10]     Ground                                                                                                    | 25      | +3.3V    |             | AD[24]      |
| 27       AD[23]       +3.3V         28       Ground       AD[22]         29       AD[21]       AD[20]         30       AD[19]       Ground         31       +3.3V       AD[18]         32       AD[17]       AD[16]         33       C/BE[2]#       +3.3V         34       Ground       FRAME#         35       IRDY#       Ground         36       +3.3V       TRDY#         37       DEVSEL#       Ground         38       Ground       STOP#         39       LOCK#       +3.3V         40       PERR#       SDONE         41       +3.3V       SBO#         42       SERR#       Ground         43       +3.3V       PAR         44       C/BE[1]#       AD[15]         45       AD[14]       +3.3V         46       Ground       AD[13]         47       AD[12]       AD[11]         48       AD[10]       Ground                                                                                                    | 26      | C/BE[3]# |             | IDSEL       |
| 28     Ground     AD[22]       29     AD[21]     AD[20]       30     AD[19]     Ground       31     +3.3V     AD[16]       32     AD[17]     AD[16]       33     C/BE[2]#     +3.3V       34     Ground     FRAME#       35     IRDY#     Ground       36     +3.3V     TRDY#       37     DEVSEL#     Ground       38     Ground     STOP#       39     LOCK#     +3.3V       40     PERR#     SDONE       41     +3.3V     SBO#       42     SERR#     Ground       43     +3.3V     PAR       44     C/BE[1]#     AD[15]       45     AD[14]     +3.3V       46     Ground     AD[13]       47     AD[12]     AD[11]       48     AD[10]     Ground                                                                                                    | 27      | AD[23]   |             | +3.3V       |
| 29       AD[21]       AD[20]         30       AD[19]       Ground         31       +3.3V       AD[18]         32       AD[17]       AD[16]         33       C/BE[2]#       +3.3V         34       Ground       FRAME#         35       IRDY#       Ground         36       +3.3V       TRDY#         37       DEVSEL#       Ground         38       Ground       STOP#         39       LOCK#       +3.3V         40       PERR#       SDONE         41       +3.3V       SBO#         42       SERR#       Ground         43       +3.3V       PAR         44       C/BE[1]#       AD[16]         45       AD[14]       +3.3V         46       Ground       AD[13]         47       AD[12]       AD[11]         48       AD[10]       Ground                                                                                                    | 28      | Ground   |             | AD[22]      |
| 30     AD[19]     Ground       31     +3.3V     AD[18]       32     AD[17]     AD[16]       33     C/BE[2]#     +3.3V       34     Ground     FRAME#       35     IRDY#     Ground       36     +3.3V     TRDY#       37     DEVSEL#     Ground       38     Ground     STOP#       39     LOCK#     +3.3V       40     PERR#     SDONE       41     +3.3V     SBO#       42     SERR#     Ground       43     +3.3V     SBO#       44     C/BE[1]#     AD[15]       45     AD[14]     +3.3V       46     Ground     AD[13]       47     AD[10]     Ground       SV System Environment       Pin No.       Side B       AD[10]                                                                                                    | 29      | AD[21]   |             | AD[20]      |
| 31     +3.3V     AD[18]       32     AD[17]     AD[16]       33     C/BE[2]#     +3.3V       34     Ground     FRAME#       35     IRDY#     Ground       36     +3.3V     TRDY#       37     DEVSEL#     Ground       38     Ground     STOP#       39     LOCK#     +3.3V       40     PERR#     SDONE       41     +3.3V     SBO#       42     SERR#     Ground       43     +3.3V     PAR       44     C/BE[1]#     AD[15]       45     AD[14]     +3.3V       46     Ground     AD[13]       47     AD[10]     Ground       48     AD[10]     Ground                                                                                                    | 30      |          |             |             |
| 32     AD[17]     AD[16]       33     C/BE[2]#     +3.3V       34     Ground     FRAME#       35     IRDY#     Ground       36     +3.3V     TRDY#       37     DEVSEL#     Ground       38     Ground     STOP#       39     LOCK#     +3.3V       40     PERR#     SDONE       41     +3.3V     SBO#       42     SERR#     Ground       43     +3.3V     SBO#       44     C/BE[1]#     AD[15]       45     AD[14]     +3.3V       46     Ground     AD[13]       47     AD[12]     AD[11]       48     AD[10]     Ground       SV System Environment       Pin No.       Side B       AD[0]                                                                                                    | 31      | +3.3V    |             |             |
| 33       O/BE[2]#       +3.3V         34       Ground       FRAME#         35       IRDY#       Ground         36       +3.3V       TRDY#         37       DEVSEL#       Ground         38       Ground       STOP#         39       LOCK#       +3.3V         40       PER#       SDONE         41       +3.3V       SBO#         42       SERR#       Ground         43       +3.3V       PAR         44       C/BE[1]#       AD[15]         45       AD[14]       +3.3V         46       Ground       AD[13]         47       AD[12]       AD[11]         48       AD[10]       Ground                                                                                                    | 32      |          |             |             |
| 34     Ground     FKAME#       35     IRDY#     Ground       36     +3.3V     TRDY#       37     DEVSEL#     Ground       38     Ground     STOP#       39     LOCK#     +3.3V       40     PERR#     SDONE       41     +3.3V     SBO#       42     SERR#     Ground       43     +3.3V     PAR       44     C/BE[1]#     AD[15]       45     AD[14]     +3.3V       46     Ground     AD[13]       47     AD[12]     AD[11]       48     AD[10]     Ground                                                                                                    | 33      | C/BE[2]# |             | +3.3V       |
| 35     IKD 1#     Ground       36     +3.3V     TRDY#       37     DEVSEL#     Ground       38     Ground     STOP#       39     LOCK#     +3.3V       40     PERR#     SDONE       41     +3.3V     SBO#       42     SERR#     Ground       43     +3.3V     PAR       44     C/BE[1]#     AD[15]       45     AD[14]     +3.3V       46     Ground     AD[13]       47     AD[12]     AD[11]       48     AD[10]     Ground       SV System E-vironment       Pin No.       31     Side B       49     Ground     AD[09]                                                                                                    | 34      |          |             | FRAME#      |
| 36     +3.3V     TKD 1#       37     DEVSEL#     Ground       38     Ground     STOP#       39     LOCK#     +3.3V       40     PERR#     SDONE       41     +3.3V     SBO#       42     SERR#     Ground       43     +3.3V     PAR       44     C/BE[1]#     AD[15]       45     AD[14]     +3.3V       46     Ground     AD[13]       47     AD[12]     AD[11]       48     AD[10]     Ground                                                                                                    | 30      |          |             |             |
| 38       Ground       STOP#         39       LOCK#       +3.3V         40       PERR#       SDONE         41       +3.3V       SBO#         42       SERR#       Ground         43       +3.3V       PAR         44       C/BE[1]#       AD[15]         45       AD[14]       +3.3V         46       Ground       AD[13]         47       AD[12]       AD[11]         48       AD[10]       Ground         SV System Environment         Pin No.         Side B         49       Ground       AD[09]                                                                                                    | 37      | T5.5V    |             | Groupd      |
| 39     LOCK#     +3.3V       40     PERR#     SDONE       41     +3.3V     SBO#       42     SERR#     Ground       43     +3.3V     PAR       44     C/BE[1]#     AD[15]       45     AD[14]     +3.3V       46     Ground     AD[13]       47     AD[10]     Ground       SV System Environment       Pin No.       Side B       49     Ground                                                                                                    | 38      | Ground   |             | STOP#       |
| 40     PERR#     SDONE       41     +3.3V     SBO#       42     SERR#     Ground       43     +3.3V     PAR       44     C/BE[1]#     AD[15]       45     AD[14]     +3.3V       46     Ground     AD[13]       47     AD[10]     Ground       SV System Environment       Pin No.       Side B       49     Ground                                                                                                    | 30      |          |             | +3 31/      |
| 41     +3.3V     SBO#       42     SERR#     Ground       43     +3.3V     PAR       44     C/BE[1]#     AD[15]       45     AD[14]     +3.3V       46     Ground     AD[13]       47     AD[12]     AD[11]       48     AD[10]     Ground       SV System Environment       Pin No.       Side B     Side A                                                                                                    | 40      | PERR#    |             | SDONE       |
| 42     SERR#     Ground       43     +3.3V     PAR       44     C/BE[1]#     AD[15]       45     AD[14]     +3.3V       46     Ground     AD[13]       47     AD[12]     AD[11]       48     AD[10]     Ground       SV System Environment       Pin No.       49     Ground                                                                                                    | 41      | +3.3V    |             | SBO#        |
| 43     +3.3V     PAR       44     C/BE[1]#     AD[15]       45     AD[14]     +3.3V       46     Ground     AD[13]       47     AD[12]     AD[11]       48     AD[10]     Ground       SV System Environment       Pin No.       49     Ground                                                                                                    | 42      | SFRR#    |             | Ground      |
| 44     C/BE[1]#     AD[15]       45     AD[14]     +3.3V       46     Ground     AD[13]       47     AD[12]     AD[11]       48     AD[10]     Ground       SV System Environment       Pin No.       Side B       49     Ground                                                                                                    | 43      | +3.3V    |             | PAR         |
| 45     AD[14]     +3.3V       46     Ground     AD[13]       47     AD[12]     AD[11]       48     AD[10]     Ground       SV System Environment       Pin No.       Side B       49     Ground                                                                                                    | 44      | C/BF[1]# |             | AD[15]      |
| 46         Ground         AD[13]           47         AD[12]         AD[11]           48         AD[10]         Ground           SV System Environment           Pin No.         Side B         Side A           49         Ground         AD[09]                                                                                                    | 45      | AD[14]   |             | +3.3V       |
| 47         AD[12]         AD[11]           48         AD[10]         Ground           SV System Environment           Pin No.         Side B           49         Ground         AD[09]                                                                                                    | 46      | Ground   |             | AD[13]      |
| 48         AD[10]         Ground           SV System Environment           Pin No.         Side B         Side A           49         Ground         AD[09]                                                                                                    | 47      | AD[12]   |             | AD[11]      |
| Side B     Side A       49     Ground     AD[09]                                                                                                    | 48      | AD[10]   |             | Ground      |
| Pin No.     Side B     Side A       49     Ground     AD[09]                                                                                                    |         |          | 5V Svstem E | Environment |
| 49 Ground AD[09]                                                                                                    | Pin No. | Side B   | Side A      |             |
|                                                                                                    | 49      | Ground   |             | AD[09]      |

# PCI slot pin assignment

Panel PC 870 Computing Unit Equipment Manual Edition 12/01

|         |               | 5V System I | Environment |
|---------|---------------|-------------|-------------|
| Pin No. | Side B        | Side A      |             |
| 50      | CONNECTOR KEY | ,           |             |
| 51      | CONNECTOR KEY |             |             |
| 52      | AD[08]        |             | C/BE[0]#    |
| 53      | AD[07]        |             | +3.3V       |
| 54      | +3.3V         |             | AD[06]      |
| 55      | AD[05]        |             | AD[04]      |
| 56      | AD[03]        |             | Ground      |
| 57      | Ground        |             | AD[02]      |
| 58      | AD[01]        |             | AD[00]      |
| 59      | +5V           |             | +5V         |
| 60      | Reserved      |             | Reserved    |
| 61      | +5V           |             | +5V         |
| 62      | +5V           |             | +5V         |

# low active

| <br> | <br> | <br> |
|------|------|------|
|      |      |      |
|      |      |      |
|      |      |      |
|      |      |      |
|      |      |      |
|      |      |      |
|      |      |      |
|      |      |      |
|      |      |      |
|      |      |      |
|      |      |      |
|      |      |      |
|      |      |      |
|      |      |      |
|      |      |      |
|      |      |      |
|      |      |      |
|      |      |      |
|      |      |      |
|      |      |      |
|      |      |      |
|      |      |      |
|      |      |      |
|      |      |      |
|      |      |      |
|      |      |      |
|      |      |      |
|      |      |      |
|      |      |      |

# **Remote mount form factor**

This chapter describes the specific features of Remote mount form factor to the extent that they vary from the integrated configuration (described in Chapters 2 to 6).

The present document concentrates on the computing unit.

The part of the description referring to the Remote mount form factor of the control unit will be found in the "SIMATIC Panel PC 670/870 Control Unit" manual.

**Overview** You will find general information about the Remote mount form factor concept in Section 5.1 of the "SIMATIC Panel PC 670/870 Control Unit" manual.

# 8.1.1 Overview

Figure 8-1 shows a PC 870 computing unit (distributed configuration) with the transmitter fitted between mounting brackets.

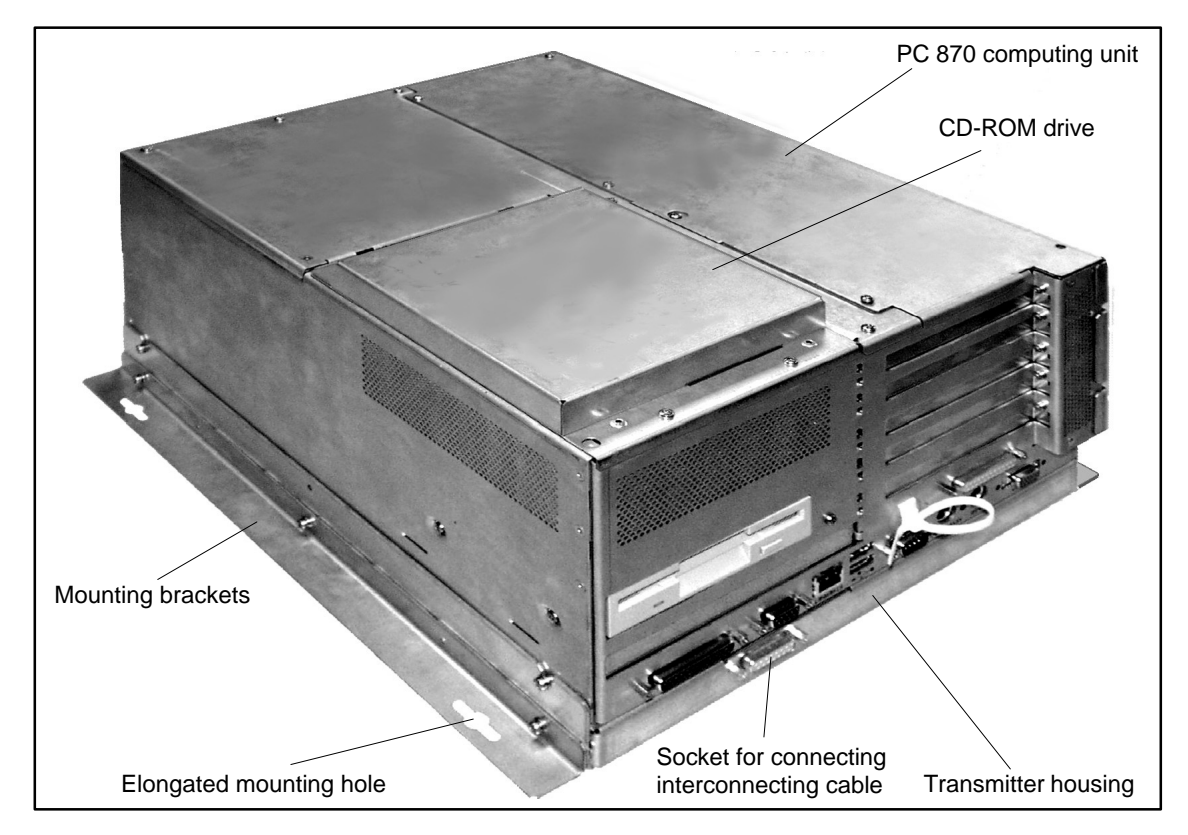

Figure 8-1 Computing unit with attached transmitter

You can see the fitted transmitter pcb in Figure 8-4.

12.01

# 8.1.2 Dimensions

The dimensions of the PC 870 computing unit with transmitter can be seen in Figure 8-2.

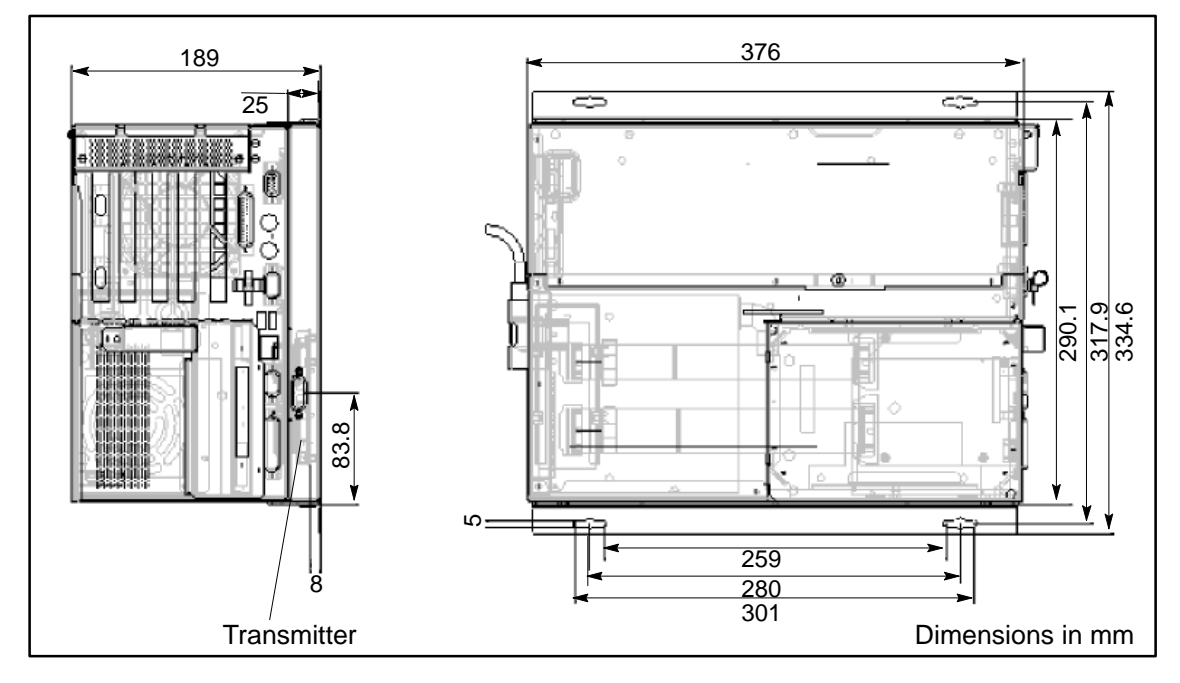

Figure 8-2 Dimensions of the PC 870 computing unit with attached transmitter

## 8.1.3 Mounting

The computing unit is supplied as a complete combination with the transmitter installed.

The device is fitted with the help of four elongated holes in the mounting brackets (refer to Figures 8-1 and 8-2).

Installation The computing unit can be fitted horizontally or vertically. An inclined position of  $\pm 5^{\circ}$  is allowed; vertical installation is recommended.

Positioning with the interfaces at top is not allowed (downward airflow).

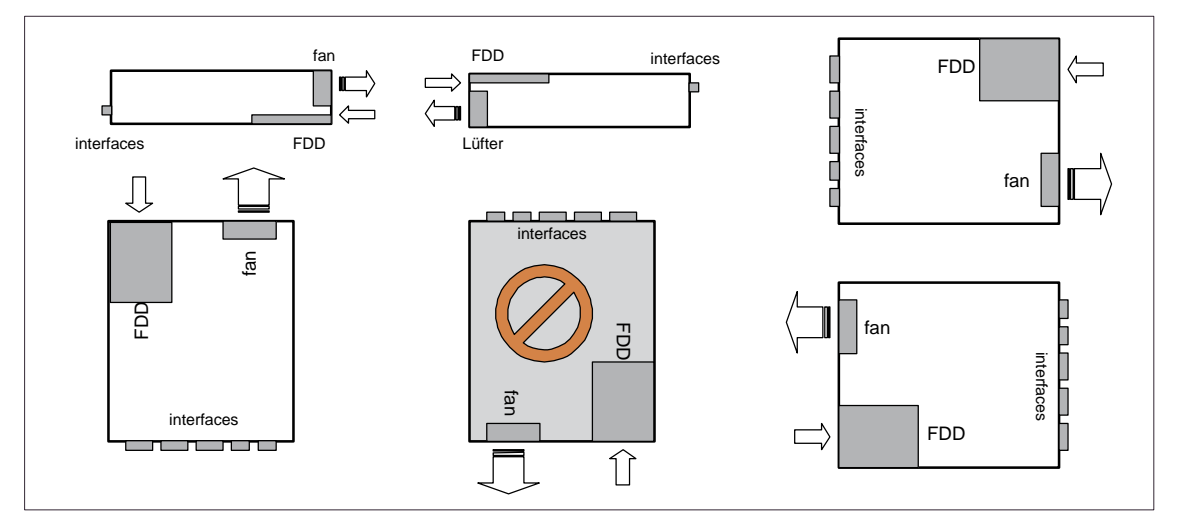

Figure 8-3 Installation of the computing unit

# 8.2 Cable connection

The transmitter and receiver are interconnected by a cable no longer than 20 m.

For operation, the angled cable connector is inserted in the socket of the transmitter.

For further details refer to the "SIMATIC Panel PC 670/870 Control Unit" manual, Chapter 5.

# 8.3 Spare parts

The following are available as spare parts:

- The computing unit
- The interconnecting cable (refer to the "SIMATIC Panel PC 670/870 Control Unit" manual).

# 8.4 Technical Data

Of relevance to the user, in addition to the technical specifications listed in Appendix A, are only the:

- Dimensions: see Figure 8-2.
- the S30 encoder setting of the transmitter: the transmitter setting to the display you are using is performed before it is supplied.

**Display** Should it be necessary to check or modify the setting, perform the following steps: code

- 1. Unscrew the computing unit from the installation wall.
- 2. Unscrew the six fastening screws on the transmitter housing so that the two screws at the rear are only loosened (Figure 8-1).
- 3. Swing back the transmitter housing from the computing unit (Figure 8-4).

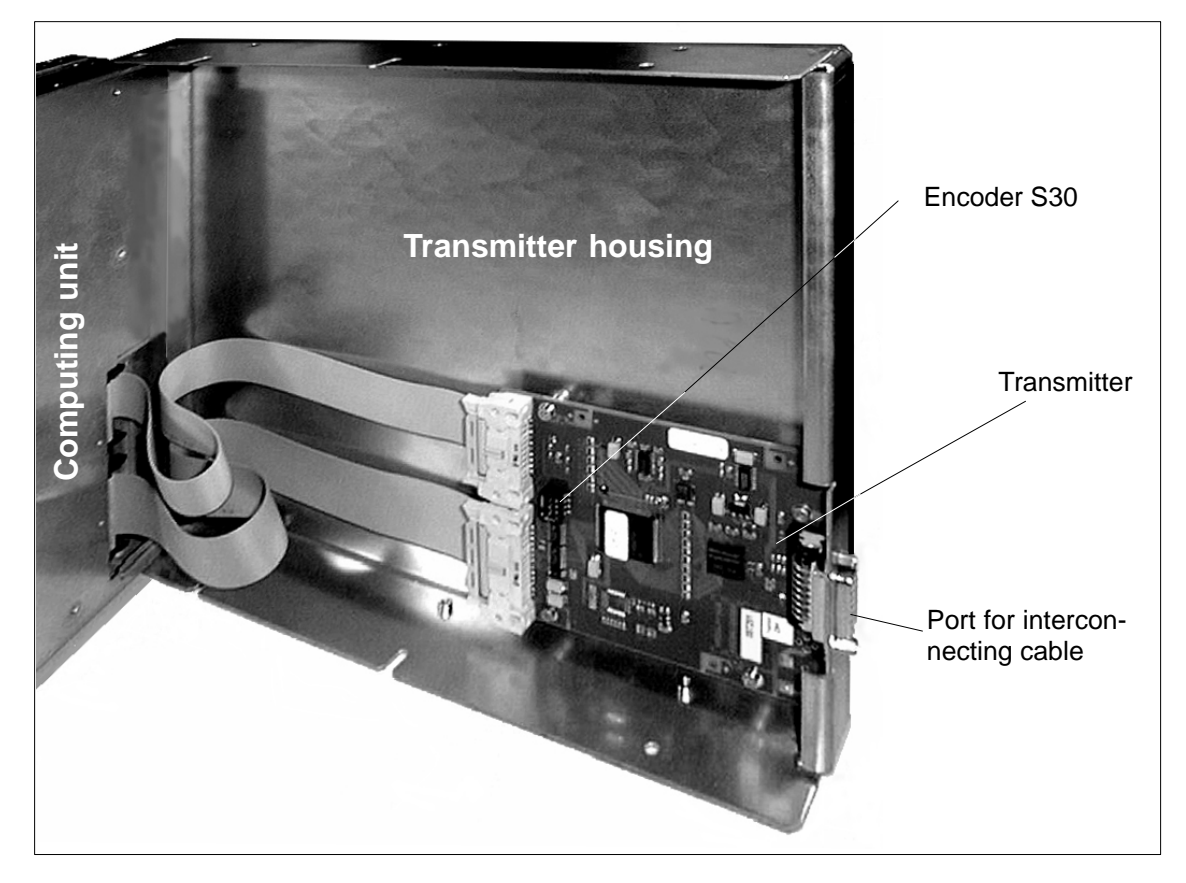

Figure 8-4 Transmitter in swung–open transmitter housing

4. Check (or set) the switch setting as shown in the table below:

| Туре | Resolution | S30/4 | S30/3 | S30/2 | S30/1 |
|------|------------|-------|-------|-------|-------|
| VGA  | 640 x 480  | OFF   | ON    | OFF   | OFF   |
| SVGA | 800 x 600  | OFF   | ON    | ON    | ON    |
| XGA  | 1024 x 768 | OFF   | ON    | ON    | OFF   |

 Table 8-1
 Display type setting using encoder S30

5. Install in reverse order.

Panel PC 870 Computing Unit Equipment Manual Edition 12/01

# **Technical Specifications**

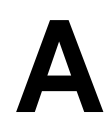

### In this Appendix

You will find here the following technical data for the computing unit of the Panel PC 870:

- General
- Safety
- Power supply
- Power requirements of the components
- Electromagnetic compatibility (EMC)
- Climatic conditions
- Mechanical environmental conditions
- Motherboard
- Drives
- Graphics
- Ports

| General                        |                            |                    |
|--------------------------------|----------------------------|--------------------|
| Overall dimensions (W x H x D) | 390 x 285 x 166 mm         | 390 x 285 x 186 mm |
|                                | without CDROM              | with CDROM         |
| Weight                         | Central configuration: app | prox. 10 kg        |
|                                | Remote mount: approx. 1    | 1,5 kg             |
| Noise emission                 | < 55 dB(A) to DIN 45635    |                    |
| Quality assurance              | according to ISO 9001      |                    |

| Safety               |                                    |
|----------------------|------------------------------------|
| Degree of protection | IP20                               |
| Class of protection  | Class of protection I to IEC 60536 |
| Approvals            | EN 60950/IEC 950, UL/cUL1950       |

| Power supply                       | AC                           | DC (option)            |  |  |
|------------------------------------|------------------------------|------------------------|--|--|
| Supply voltage (U <sub>N</sub> )   | 120-240 V AC, ± 10 %         | 24 V DC                |  |  |
| Frequency                          | 47 – 63 Hz                   | -                      |  |  |
| Maximum power consumption          | Central configuration: 265 W |                        |  |  |
|                                    | Remote mount: 268 W          |                        |  |  |
| Bypassing in case of mains failure | 20 ms at 0.85 U <sub>N</sub> | 1 ms at U <sub>N</sub> |  |  |
| Maximum continuous output power    | 180 W                        |                        |  |  |

| Power requirements of                            |                         |                         | Volta     | <b>ge</b> 1) |      |       |
|--------------------------------------------------|-------------------------|-------------------------|-----------|--------------|------|-------|
| the components<br>(maximum values)               | +5V                     | +3,3V                   | +12V      | –5V          | –12V | 5Vaux |
| Voltage tolerance                                | ± 3 %                   | ± 3 %                   | ± 4 %     | ± 5 %        | ± 6% | ± 5 % |
|                                                  |                         | C                       | urrent va | alues in A   | A    |       |
| Pentium III motherboard                          | 1.3                     | 4.8                     | 0.2       |              | 0.03 | 0.3   |
| Pentium III processor with fan                   | 5.0                     | 2.7                     | 0.2       |              |      |       |
| Floppy disk drive                                | 0.6                     |                         |           |              |      |       |
| Hard disk drive                                  | 0.5                     |                         | 0.4       |              |      |       |
| CD–ROM drive                                     | 0.7                     |                         |           |              |      |       |
| Fan                                              |                         |                         | 0.2       |              |      |       |
| Summe (max. for basic configuration)             | 8.1                     | 7.5                     | 1.0       | 0            | 0.03 | 0.3   |
| Total of ISA/PCI slots                           | 10                      | 2)                      | 1.5       | 0.5          | 0.25 | 0.25  |
| Front-side ports                                 | 1.8                     | 0.9                     | 1.1       |              |      |       |
|                                                  | 40.0                    | 0.0                     |           | 0.5          | 0.00 | 0.55  |
| Total (maximum configuration)                    | 19.9                    | 8.0                     | 3.0       | 0.5          | 0.28 | 0.55  |
| Individual currents (max. perm.)                 | <b>22</b> <sup>3)</sup> | <b>16</b> <sup>3)</sup> | 4.4       | 0.5          | 0.5  | 1     |
| Total power of computing unit (max. permissible) |                         |                         | 180       | W            |      |       |

#### Power requirements of

| (maximum values)        | +5V  | +3,3V     | +12V | –5V  | –12V    | 5Vaux |
|-------------------------|------|-----------|------|------|---------|-------|
| Power of computing unit | typ. | approx. ' | 13 W | max. | approx. | 21 W  |

 The output voltages of the AC and DC power supplies are identical.
 Alternatively to the 5 V, the ISA/PCI slots can also be operated with Alternatively to the 5 V, the ISA/PCI slots can also be operated with the same total power at 3.3 V.

^3) The total power of the +5V and +3.3V voltages may amount to max. 140 W.

| Electromagnetic compatib                       | bility (EMC)                                                  |  |  |  |
|------------------------------------------------|---------------------------------------------------------------|--|--|--|
| Noise emission                                 | EN 55022 class B, EN 61000–3–2 classes D and EN 61000–3–3     |  |  |  |
| Interference immunity:                         | ± 2 kV (to IEC 61000-4-4; burst)                              |  |  |  |
| Conducted interference on                      | ± 1 kV (to IEC 61000-4-5; surge symm.)                        |  |  |  |
| the supply cables                              | ± 2 kV (to IEC 61000-4-5; surge asymm.)                       |  |  |  |
| Interference immunity on                       | ± 1 kV (to IEC 61000-4-4; burst; length < 3 m)                |  |  |  |
| the signal cables                              | $\pm 2 \text{ kV}$ (to IEC 61000-4-4; burst; length > 3 m)    |  |  |  |
|                                                | ± 2 kV (to IEC 61000-4-5:1995; surge asymm;<br>length > 20 m) |  |  |  |
| Interference immunity                          | ± 6 kV contact discharge (to IEC 61000-4-2)                   |  |  |  |
| against the discharge of<br>static electricity | ± 8 kV air discharge (to IEC 61000-4-2)                       |  |  |  |
| Interference immunity                          | 10 V/m 80-1000 MHz, 80% AM (to IEC 61000-4-3)                 |  |  |  |
| against high-frequency                         | 10 V/m 900 MHz and 1.89 GHz, 50% ED (to IEC 61000-4-3)        |  |  |  |
| radiation                                      | 10 V 9 kHz – 80MHz (to IEC 61000-4-6)                         |  |  |  |
| Magnetic field                                 | 30 A/m 50 Hz (to IEC 61000-4-8)                               |  |  |  |

| Climatic conditions                   |                                                                           |  |  |
|---------------------------------------|---------------------------------------------------------------------------|--|--|
| Temperature                           | tested to DIN EN 60068-2-2:1994, DIN IEC 60068-2-1,<br>DIN IEC 60068-2-14 |  |  |
| <ul> <li>operation</li> </ul>         | + 5°C to +45°C<br>+ 5°C to +55°C *)                                       |  |  |
| <ul> <li>storage/transport</li> </ul> | - 20°C to +60°C                                                           |  |  |
| <ul> <li>gradient</li> </ul>          | max. 10 K/h; no condensation                                              |  |  |
| Relative humidity                     | tested to DIN IEC 60068-2-3, DIN IEC 60068-2-30,<br>DIN IEC 60068-2-56    |  |  |
| <ul> <li>operation</li> </ul>         | 5 % to 80 % at 25°C (no condensation)                                     |  |  |
| <ul> <li>storage/transport</li> </ul> | 5% to 95% at 25°C (no condensation)                                       |  |  |

\*) when using the Celeron 566 processor; not when using floopy disk and CD–ROM drive

| Mechanical environmental conditions   |                                                                                      |  |
|---------------------------------------|--------------------------------------------------------------------------------------|--|
| Vibration (vibration)                 | tested to DIN IEC 60068-2-6                                                          |  |
| <ul> <li>operation</li> </ul>         | 10 to 58 Hz: 0.075 mm, 58 to 500 Hz: 9.8 m/s <sup>2</sup> or 2.5 m/s <sup>2</sup> +) |  |
| <ul> <li>storage/transport</li> </ul> | 5 to 9 Hz: 3.5 mm, 9 to 500 Hz: 9.8 m/s <sup>2</sup>                                 |  |
| Stoßfestigkeit (shock)                | tested to DIN IEC 60068-2-29                                                         |  |
| <ul> <li>operation</li> </ul>         | 50 m/s <sup>2</sup> bzw. 15 m/s <sup>2</sup> , 30 ms <sup>+</sup> )                  |  |
| <ul> <li>storage/transport</li> </ul> | 250 m/s <sup>2</sup> , 6 ms                                                          |  |

+) alternative value for device with CDROM

| Motherboard              |                                                                                 |                                     |
|--------------------------|---------------------------------------------------------------------------------|-------------------------------------|
| Processor                | Intel Pentium III / Celeron(Bauform FCPGA), (see ordering data)                 |                                     |
| Internal processor cache | 2 x 16 kB first level, 128/256 kB second level, depending on the processor used |                                     |
| Main memory              | 3 sockets, max. 512 MB SDRAM (see ordering data)                                |                                     |
| Chipset                  | Intel 815E                                                                      |                                     |
| Free expansion slots     | 2 x PCI (max. 265mm long)                                                       |                                     |
|                          | 2 x shared ISA/PCI                                                              |                                     |
|                          | • 1 x ISA                                                                       |                                     |
| Max. permissible         | per ISA slot                                                                    | 5 V: 2 A, 12 V: 0.3 A, 12 V: 0.05 A |
| power requirement        | per PCI slot                                                                    | 5 V or 3.3 V: 2 A, 12 V: 0.3 A,     |
|                          |                                                                                 | -12 V: 0.05 A                       |
|                          | Total of all slots                                                              | 50 W                                |

## Drives

| DIIVES            |                                                                                  |
|-------------------|----------------------------------------------------------------------------------|
| Floppy disk drive | 3.5", (1.44 MB), can be operated from the side                                   |
| Hard disk drive   | 3.5", EIDE, UDMA33/66, vibration damped<br>Hard disk capacity see orderiung data |
| CD–ROM drive      | Piggyback, optional                                                              |

## Graphics

| erapinee             |                                                      |  |
|----------------------|------------------------------------------------------|--|
| Graphics controller  | SXGA-LCD controller at AGP bus;                      |  |
|                      | ATI Rage Mobility 128                                |  |
| Graphics memory      | 8 MB SDRAM, integrated in the graphics memory        |  |
| Resolutions /        | CRT: up to 1,280x1,024 / 85 Hz / 16.7 million colors |  |
| frequencies / colors | LCD: up to 1024x768 / 262143 colors                  |  |

| Ports                                                                               |                                                                                                    |  |
|-------------------------------------------------------------------------------------|----------------------------------------------------------------------------------------------------|--|
| COM1                                                                                | Serial port 1 (V.24 / TTY), 25-pin SUB-D connector                                                                                                    |  |
| COM2                                                                                | Serial port 2 (V.24), 9-pin SUB-D connector                                                                                                    |  |
| LPT1                                                                                | Parallel port (standard, EPP and ECP modes)<br>Connection for printer with parallel interface                                                                                                    |  |
| VGA                                                                                 | Connection for external monitor                                                                                                    |  |
| Keyboard                                                                            | PS/2 keyboard connection                                                                                                    |  |
| Mouse                                                                               | PS/2 mouse connection                                                                                                    |  |
| USB                                                                                 | 2 x external                                                                                                    |  |
| Ethernet                                                                            | Ethernet port (RJ45), Intel 82562 controller                                                                                                    |  |
| <ul><li>MPI/DP12-port, isolated</li><li>Transfer rate</li><li>Mode</li></ul>        | <ul><li>9-pin Sub-D connector</li><li>9.6 kBaud up to 12 MBaud, can be parameterized via software</li></ul>                                                                                                    |  |
| <ul> <li>Physical port</li> <li>Memory address space</li> <li>Interrupts</li> </ul> | <ul> <li>electrically isolated <sup>1</sup>): <ul> <li>Data lines A,B</li> <li>Control lines RTS AS, RTS_PG</li> <li>5V supply voltage (max. 90 mA)</li> </ul> </li> <li>earth-coupled: <ul> <li>Shield of the DP12 connection cable</li> </ul> </li> <li>RS485, electrically isolated <sup>1</sup>)</li> <li>is configured automatically</li> <li>are configured automatically</li> </ul> |  |

1) electrically isolated in the extra-low voltage circuit (SELV)

| For your notes |  |
|----------------|--|
|                |  |
|                |  |
|                |  |
|                |  |
|                |  |
|                |  |
|                |  |
|                |  |
|                |  |
|                |  |
|                |  |
|                |  |
|                |  |
|                |  |
|                |  |
|                |  |
|                |  |
|                |  |
|                |  |
|                |  |
|                |  |
|                |  |
|                |  |

# **ESD Guidelines**

#### What does ESD mean?

Virtually all present-day modules incorporate highly integrated MOS devices or components. For technological reasons, these electronic components are very sensitive to overvoltages and consequently therefore to electrostatic discharge:

These devices are referred to in German as <u>E</u>lektrostatisch <u>G</u>efährdeten <u>B</u>auelemente/ <u>B</u>augruppen: "EGB"

The more frequent international name is:

"ESD" (Electrostatic Sensitive Device)

The following symbol on plates on cabinets, mounting racks or packages draws attention to the use of electrostatic sensitive devices and thus to the contact sensitivity of the assemblies concerned:

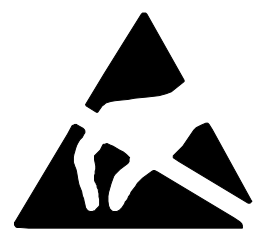

**ESDs** may be destroyed by voltages and energies well below the perception threshold of persons. Voltages of this kind occur as soon as a device or an assembly is touched by a person who is not electrostatically discharged. Devices exposed to such overvoltages cannot immediately be detected as defective in the majority of cases since faulty behavior may occur only after a long period of operation.

#### Precautions against electrostatic discharge

Most plastics are capable of carrying high charges and it is therefore imperative that they be kept away from sensitive components.

When handling electrostatic sensitive devices, make sure that persons, workplaces and packages are properly grounded.

#### Handling ESD assemblies

A general rule is that assemblies should be touched only when this cannot be avoided owing to the work that has to performed on them. Under no circumstances should you handle printed-circuit boards by touching device pins or circuitry.

You should touch devices only if

- you are grounded by permanently wearing an ESD wrist strap or
- you are wearing ESD shoes or ESD shoe-grounding protection straps in conjunction with an ESD floor.

Before you touch an electronic assembly, your body must be discharged. The simplest way of doing this is to touch a conductive, grounded object immediately beforehand – for example, bare metal parts of a cabinet, water pipe etc.

Assemblies should not be brought into contact with charge-susceptible and highly insulating materials such as plastic films, insulating table tops and items of clothing etc. containing synthetic fibers.

Assemblies should be deposited only on conductive surfaces (tables with an ESD coating, conductive ESD cellular material, ESD bags, ESD shipping containers).

Do not place assemblies near visual display units, monitors or television sets (minimum distance to screen > 10 cm).

#### Measuring and modifying ESD assemblies

Perform measurements on ESD assemblies only when

- the measuring instrument is grounded for example, by means of a protective conductor – or
- the measuring head has been briefly discharged before measurements are made with a potential-free measuring instrument – for example, by touching a bare metal control cabinet.

When soldering, use only grounded soldering irons.

#### Shipping ESD assemblies

Always store and ship assemblies and devices in conductive packing – for example, metallized plastic boxes and tin cans.

If packing is not conductive, assemblies must be conductively wrapped before they are packed. You can use, for example, conductive foam rubber, ESD bags, domestic aluminum foil or paper (never use plastic bags or foils).

With assemblies containing fitted batteries, make sure that the conductive packing does not come into contact with or short-circuit battery connectors. If necessary, cover the connectors beforehand with insulating tape or insulating material.

# Glossary

## Α

#### Application

An application is a program directly linked to the MS-DOS or Windows operating system. Applications on SIMATIC PCs are, for example, the visualization packages SIMATIC ProTool/Pro, SIMATIC WinCC and others.

#### Automation system (AS)

A controller in the SIMATIC S7 series (for example, SIMATIC S7-200/300/400).

## В

#### **Base memory**

Base memory is a part of main memory. It is 640 KB on all SIMATIC PCs. This size is set on the SETUP menu at the *Base Memory* option and is not modified even if memory is upgraded.

#### BIOS

(**B**asic Input **O**utput **S**ystem) Lowest operating system level on which elementary functions are carried out required to start a computer.

# С

#### Cache

Buffer between working memory and central processing unit.

#### COM1 port

Serial V.24/modem port, 25-pin, sub-D connectors, sockets. The port is suitable for asynchronous data transmission. It can also be used to connect printers having a serial interface.

#### COM2 port

Serial V.24 port, 9-pin, sub-D connectors, pins. Preferred for connecting a mouse of other external devices (for example, a printer).

#### **Configuration file**

Contains data which define the appearance of a configuration following a complete restart. These files are CONFIG.SYS, AUTOEXEC.BAT and register files.

#### **Configuration software**

Configuration software updates the device configuration when modules are fitted. This is done either by copying the configuration files supplied with the device of by manual configuration.

## D

#### **Device configuration**

The device configuration of a SIMATIC PC contains details about its features and options such as memory capacity, drive types, monitor, network address, etc. The data are stored in a configuration file and are used by the operating system to select the correct drivers and device parameters.

When the basic configuration changes, the user can modify the settings using a program that configures the system (SETUP).

#### Drivers

Program parts of the operating system. They convert the data of applications into specific formats required by the peripheral devices (for example, hard disks, monitors, printers).

## Ε

#### Ethernet port

For connecting a local area network (bus structure) for text and data communications at a data transfer rate of 100 Mbaud.

#### Expanded memory

Expansion memory modules can be installed to expand the default working memory of a SIMATIC PC.

## L

#### Interface module

Module for connecting hardware I/O.

#### Interface, multipoint

The multipoint interface (MPI) is the SIMATIC PC interface to the SIMATIC S7/M7. This enables programmable modules, (module, programmable), text displays and operator panels to be reached from a central point. The nodes on the MPI can communicate with each other.

#### Interrupt

Discontinuation in the processor of a programmable controller by an interrupt event.

#### IRQ

Interrupt request.

#### ISA

Industrial Standard Architecture (bus for expansion board)

#### Κ

#### Keyboard port

PS/2 keyboard connector Keyboards with an integrated trackball can be connected.

#### L

#### LPT 1 port

The LPT 1 port (Centronics interface) is a parallel interface which can be used for attaching a printer.

#### Μ

#### Main memory

Main memory is the whole RAM on a SIMATIC PC.

#### Motherboard

The motherboard is the heart of SIMATIC PCs. Data are processed and saved from here, and interfaces and device peripherals are controlled and managed.

#### Mouse port

PS/2 mouse connector.

#### **MPI/DP** port

(Multi-Point-Interface/Profibus-DP) for connecting an S7 programmable controller.

#### Ρ

#### **Parallel port**

Information is transferred on a byte by byte basis through a parallel port. High data transfer rates are achieved as a result. SIMATIC PCs have one parallel port (LPT) for attaching a printer.

#### PC card interface

For connecting PC cards (types I/II/III).

#### PCI or PCI/ISA slot

(Peripheral Component Interconnect) for expansion boards.

#### PCMCIA

(Personal Computer Memory Card International Association). Association of computer manufacturers formed with the aim of defining an international standard for memory modules and PC expansion cards. Cooperates with JEIDA.

#### Port, parallel

Information is transferred on a byte by byte basis through a parallel port. High data transfer rates are achieved as a result. SIMATIC PCs have one parallel LPT1 port.

#### Port, serial

Data are transferred bit by bit through serial ports. They are used in instances where large distances have to be traversed with minimum cabling.

#### **Printer interface**

Parallel port, 25-pin, sub-D connectors, sockets. For attaching printers.

#### Programmable logic controller (PLC)

A controller in the SIMATIC S5 series (for example, AG S5-115U/135U).

# R

## RTC

Real time clock

# S

### SCSI interface

Small Computer System Interface. Interface for connecting SCSI devices (for example, hard disks, CD-ROM drives)

### SETUP (BIOS Setup)

A program which defines information about the device configuration. The device configuration of the SIMATIC PC is preset. Changes have to be made when a memory expansion module, new modules or drives have to be activated.

### SINEC L2

Bus system on the basis of the Profibus standard. SINEC L2 supports direct interconnection of components in the SIMATIC S5/S7 series (for example, programming units, PLCs, automation systems, etc.).

### SINEC H1 (Ethernet)

Bus system on the basis of the Ethernet standard. SINEC H1 interface modules support direct interconnection of components in the SIMATIC S5/S7 series (for example, programming units, PLCs, automation systems).

# т

## TFT display

Thin-film transistor color display

## U

## **USB** port

(Universal Serial Bus) for connecting devices to the USB port.

# V

### V.24 interface

The V.24 interface is a standard interface for data transmission, and printers, modems, etc. can be connected to it.

### VGA port

(Video Graphics Array) for connecting an external monitor, 15-pin, sub-D connectors, sockets.

## W

### Warm restart

By warm restart we mean a restart after a program abort. The operating system is reloaded and started. A warm restart is performed by pressing the keys CTRL+ ALT+ DEL.

# Index

## Α

Anti-rotation element, 4-17 AT card, 4-17

## В

Backup battery, 4-4, 4-6, 4-15 Battery connector, 4-15 BIOS, 5-2 Date, 5-4 Error message, 6-4 Time, 5-4 BIOS setup, 4-15 Bus board, 4-4

# С

Cache, A-4 Card, note, 4-17 CD–ROM drive, 4-10, A-4 Chipset, A-4 Climatic conditions, A-3 Clock, 4-15 COM 1, 7-8 COM 2, 7-9 COM1, A-5 COM1 V.24 / MODEM / PLC, 3-2 COM2, 3-3, A-5 Configuring the device, 5-1

# D

Device configuration, 5-2 Device fan , 4-6 Dimensions, A-2 Drive cage, 4-8 Drives, 4-7, A-4

# Ε

Electromagnetic compatibility, A-3 Error message, BIOS, 6-4

Panel PC 870 Computing Unit Equipment Manual Edition 12/01

ESD guidelines, B-1 ESD notes, 4-2 Ethernet, 3-2, 4-6, A-5 Expansion board, 4-11 maximum dimensions, 4-17 Expansions, 4-1 External keyboard, 7-11

# F

Fan, 4-4 Installing, 4-14 Removing, 4-14 Fan control, 7-5, 7-6 Fault diagnosis, **6-1**, 6-1 Non–Siemens modules, 6-2 Screen, 6-2 Fixing screws, 4-8 Floppy disk drive, 3-2, 3-8, 4-4, A-4 setting type, 5-4 Floppy disks, 3-8 Function, SafeCard, 7-5

# G

Graphics, A-4 Graphics controller, A-4 Graphics memory, A-4

# Н

Hard disk, setting type, 5-4 Hard disk drive, A-4 Hardware information, 7-1

# 

I/O devices, shielding, permission for operation, 3-4
Interfaces COM2, 3-3 Keyboard, 3-3 Mouse, 3-3 ISA card, maximum dimensions, 4-17 ISA slot, 3-3

# K

Keyboard, 3-3

## L

Lithium battery, 4-15 LPT 1, 7-10 LPT1, A-5 LPT1/printer, 3-3 LVDS display port, 4-6

### Μ

Main memory, A-4 Mechanical environmental conditions, A-4 Memory expansion, 4-4, 4-16 Monitoring functions, 7-5 Motherboard, 4-5, A-4 Mouse, 3-3 MPI/DP, 3-2

### Ν

Note Card, 4-17 PCI card, long, 4-18

**O** Overall dimensions, A-2

# Ρ

Parallel port, 7-10 PCI card, 4-18 maximum dimensions, 4-17 PCI card, long, 4-18 note, 4-18 PCI card, short, 4-18 PCI slot, 3-3 PCI/ISA slot, 3-3

Ports, A-5 LPT1/printer, 3-3 VGA, 3-3 Ports/interfaces COM1 V.24 / MODEM / PLCG, 3-2 Ethernet, 3-2 MPI/DP, 3-2 USB, 3-2 POST codes, 6-7 Power connection, safety instruction, 2-4 Power requirements, A-2 Power supply, 2-3, 4-4, A-2 Processor, 4-4, A-4 Product overview, 1-1 PS/2, 7-11 PS/2 keyboard, 4-6 PS/2 keyboard connection, A-5 PS/2 mouse, 4-6 PS/2 mouse connection, A-5

# R

receiver, 8-4 Remote mount form factor, 1-2, 8-1 Reset button, 3-10, 4-6 Resolution, A-4

# S

SafeCard, function, 7-5 Safety, A-2 Safety instruction, power connection, 2-4 SDRAM, 4-16 Self-test (POST), 6-6 Serial port, 7-8, 7-9 Setup, 5-2 floppy disk drive type, 5-4 hard disk type, 5-4 memory cache, 5-7 Security menu, 5-17 Slot sheet, 4-11 Slots ISA, 3-3 PCI, 3-3 PCI/ISA, 3-3 Starting up, 2-1 Startup, 3-1

Index-2

## Т

Temperature display, 7-5 Temperature monitoring, 7-5 transmitter, 8-4 Transportation, 2-6

## U

Unpacking, 2-2 USB, 3-2 USB interface, 3-7 USB port, 1-3, 4-6, 7-3, 7-12, A-5

#### V

VGA, 3-3, A-5

VGA monitor connection, 4-6

#### W

Watchdog function, 7-6 monitoring times, 7-6 reactions, 7-6

### Χ

XT card, 4-17

Panel PC 870 Computing Unit Equipment Manual Edition 12/01